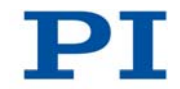

# **MS208E User Manual**

# C-663 Mercury Step

Stepper Motor Controller Release: 1.0.0 Date: 09.05.2011

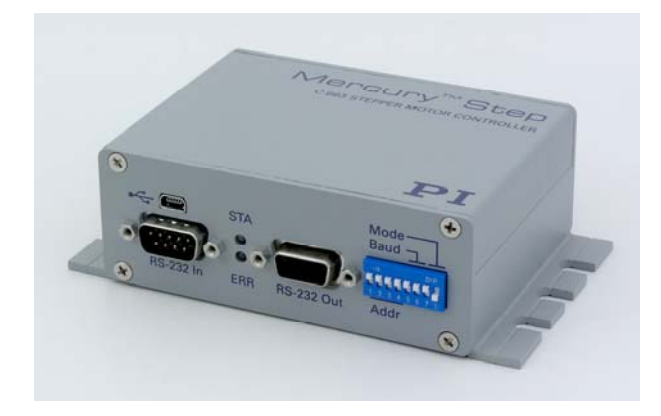

# This document describes the following product:

 C-663.11 Mercury Step Stepper Motor Controller, 1 Channel, with Wide-Range Power Supply (24 V)

# $\mathbf{PI}$

# Declaration of Conformity

according to DIN EN ISO/IEC 17050-1

| Manufacturer:              | Physik Instrumente (PI)<br>GmbH & Co. KG                |    |
|----------------------------|---------------------------------------------------------|----|
| Manufacturer´s<br>Address: | Auf der Roemerstraße 1<br>D-76228 Karlsruhe,<br>Germany | CE |

#### The manufacturer hereby declares that the product

| Product Name:    | Mercury Step Stepper Motor Controller, 1 Channel |
|------------------|--------------------------------------------------|
| Model Numbers:   | C-663                                            |
| Product Options: | all                                              |

#### complies with the following European directives:

2006/95/EC, Low Voltage Directive (LVD)

2004/108/EC, EMC Directive

#### The applied standards certifying the conformity are listed below.

| Electromagnetic Emission: | EN 61000-6-3, EN 55011 (05/98)+ |
|---------------------------|---------------------------------|
|                           | A1 (08/99) class A,             |
|                           | EN 55022 (09/98)                |

Electromagnetic Immunity: EN 61000-6-1

Safety (Low Voltage Directive): EN 61010-1

3 May 2011 Karlsruhe, Germany

hannes

Dr. Karl Spanner President

Physik Instrumente (PI) GmbH & Co. KG, Auf der Roemerstraße 1, 76228 Karlsruhe, Germany Phone +49 721 4846-0, Fax +49 721 4846-1019, E-mail info@pi.ws, <u>www.pi.ws</u>

PIEZO NANO POSITIONING

# $\mathbf{PI}$

Physik Instrumente (PI) GmbH & Co. KG is the owner of the following company names and trademarks:

PI®, PIC®, PICMA®, PILine®, PIFOC®, PiezoWalk®, NEXACT®, NEXLINE®, NanoCube®, NanoAutomation®

The following designations are protected company names or registered trademarks of third parties: Microsoft, Windows, LabView

The products described in this document are in part protected by the following patents: US Pat. No. 6,765,335 German Patent No. 10154526

© 2011 Physik Instrumente (PI) GmbH & Co. KG, Karlsruhe, Germany. The text, photographs and drawings in this manual are proteced by copyright. With regard thereto, Physik Instrumente (PI) GmbH & Co. KG reserves all rights. Use of said text, photographs and drawings is permitted only in part and only upon citation of the source.

First printing: 09.05.2011 Document number: MS208E, CBo, Release 1.0.0

Subject to change without notice. This manual is superseded by any new release. The latest release is available for download on our website (<u>www.pi.ws</u>).

# **About this Document**

#### Users of this Manual

This manual is designed to help the reader to operate the C-663 stepper motor controller. It assumes that the reader has a fundamental understanding of basic stepper motor systems, as well as motion control concepts and applicable safety procedures.

The manual describes the physical specifications and dimensions of the C-663 as well as the software and hardware installation procedures and the commands which are required to put the associated motion system into operation.

#### Conventions

The notes and symbols used in this manual have the following meanings:

# DANGER

Indicates the presence of high voltage (> 50 V). Calls attention to a procedure, practice or condition which, if not correctly performed or adhered to, could result in injury or death.

# WARNING

Calls attention to a procedure, practice or condition which, if not correctly performed or adhered to, could result in injury or death.

# CAUTION

Calls attention to a procedure, practice, or condition which, if not correctly performed or adhered to, could result in damage to equipment.

### NOTE

Provides additional information or application hints.

The software tools and the mechanical systems which might be mentioned in this document are described in their own manuals. All documents are available as PDF files. Updated releases are available for download at www.pi.ws or via e-mail: contact your Physik Instrumente Sales Engineer or write to info@pi.ws.

#### **Related Documents**

Mercury GCS LabVIEW MS206E GCSData\_User\_SM146E PiStageEditor SM144E

LabView VIs based on PI GCS command set PIMikroMoveUserManual\_SM148E PIMikroMove Operating Software (GCS-based) GCS array data format description Software for managing stage databases

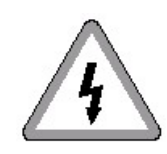

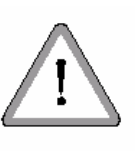

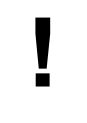

# Contents

| 1 | Intr | oduction 4                                              |        |
|---|------|---------------------------------------------------------|--------|
|   | 1.1  | Overview4                                               |        |
|   | 1.2  | Intended Use6                                           | j      |
|   | 1.3  | Safety Precautions                                      | j      |
|   | 1.4  | Unpacking                                               | j      |
|   | 1.5  | Accessories9                                            | )      |
|   | 1.6  | Motion System Requirements9                             | 1      |
|   | 1.7  | Software Description10                                  | 1      |
| 2 | Firs | st Steps 12                                             |        |
| 3 | Det  | ails of Operation 19                                    | ł      |
|   | 3.1  | Installing the C-66319                                  | 1      |
|   | 3.2  | Front and Rear Panel Elements20                         | 1      |
|   |      | 32.1 Front Panel Elements                               | 1      |
|   |      | 322 DIP Switch Settings                                 | ,      |
|   | 3.3  | Connecting Controller and Stage 22                      | )      |
|   | 3.4  | Supply Power Connection                                 | ;      |
|   | 3.5  | Installing the Software on the Host PC23                | 5      |
|   | 3.6  | Connecting Controller or Daisy-Chain Network to Host PC | )      |
|   |      | 3.6.1 USB Interface                                     | )      |
|   |      | 3.62 Baud Rate Settings                                 | ,      |
|   | 37   | Controller Parameters 27                                | ,      |
|   | 0.1  | 3.7.1 Parameter Descriptions and Handling               | ,      |
|   |      | 3.7.2 Parameter Databases                               | ,      |
|   | 3.8  | Referencing                                             | ,      |
|   |      | 3.8.1 Reference Mode                                    | 5      |
|   |      | 3.8.2 Perform a Reference Move                          | ,<br>) |
|   | 3.9  | Using Trigger Input and Output                          | )      |
|   |      | 3.9.1 How to Use Digital I/O Lines—Overview             | 1      |
|   |      | 3.9.2 Configuring Trigger Output                        | 1      |
|   | 3.10 | Updates                                                 | ,      |
|   |      | 3.10.1 Software Updates                                 | ;      |
|   |      | 3.10.3 Firmware Updates                                 | ,      |

| 4  | Sys | stem Description                                 | 49  |
|----|-----|--------------------------------------------------|-----|
|    | 4.1 | Basic Elements                                   | 49  |
|    | 4.2 | Accessible Items and Their Identifiers           | 51  |
|    |     | 4.2.1 Trajectory Generation                      | 53  |
| 5  | Joy | stick Control                                    | 56  |
| 6  | Wo  | rking with Controller Macros                     | 59  |
|    | 6.1 | Defining Macros                                  | 59  |
|    | 6.2 | Starting Macro Execution                         | 61  |
|    | 6.3 | Start-Up Macro                                   | 62  |
|    | 6.4 | Example: Synchronization of Two Controllers      | 63  |
| 7  | Dat | a Recording                                      | 64  |
| 8  | Cus | stomizing the System                             | 65  |
|    | 8.1 | Adding Stages to User DAT Files                  | 65  |
|    | 8.2 | Changing Default Parameter Values                | 66  |
|    | 8.3 | Travel Range Adjustment                          | 68  |
| 9  | GC  | S Commands                                       | 72  |
|    | 9.1 | Format                                           | 72  |
|    |     | 9.1.1 Notation                                   |     |
|    |     | 9.12 GCS Syntax<br>913 Target and Sender Address |     |
|    |     | 9.1.4 Variables                                  |     |
|    | 9.2 | Command Survey                                   | 78  |
|    | 9.3 | Command Reference (alphabetical)                 | 82  |
|    | 9.4 | Error Codes                                      | 162 |
| 10 | Tro | ubleshooting                                     | 180 |
| 11 | Cus | stomer Service                                   | 184 |
| 12 | Old | Equipment Disposal                               | 185 |

# 13 Technical Data

| 13.1 | Specifications                          |  |
|------|-----------------------------------------|--|
| 13.2 | Mounting Hole Pattern                   |  |
| 13.3 | Pin Assignments                         |  |
|      | 13.3.1 Motor Connector                  |  |
|      | 13.3.2 RS-232 In and RS-232 Out Sockets |  |
|      | 13.3.3 I/O Socket                       |  |
|      | 13.3.4 C-170.IO Cable                   |  |
|      | 13.3.5 Jovstick Socket                  |  |
|      | 13.3.6 Joystick Y-Cable                 |  |
|      | 13.3.7 15-30 VDC Socket                 |  |
|      |                                         |  |

## 187

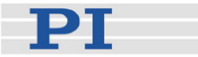

# **1** Introduction

The C-663 Mercury Step stepper motor controller is the perfect solution for cost-effective and flexible motion control applications where a precision positioner is to be controlled by a PC or PLC (programmable logic controller). The C-663 supplements the successful Mercury DC motor servo-controllers. These products are Mercury Class controllers and as such share the same command set and are internetworkable.

#### 1.1 Overview

- RS-232 and USB host communication
- Stand-alone capability
- Network capability for multi-axis applications
- Compatible and networkable with all other Mercury class controllers
- Joystick port for manual control
- Non-volatile macro memory
- On-the-fly parameter changes
- TTL inputs for limit and reference switches
- Motor brake control
- Programmable I/O lines

Microstepping of 1/16 full step (for up to 6400 microsteps/rev. with PI stepper motors) provides ultra-smooth, high-resolution motion.

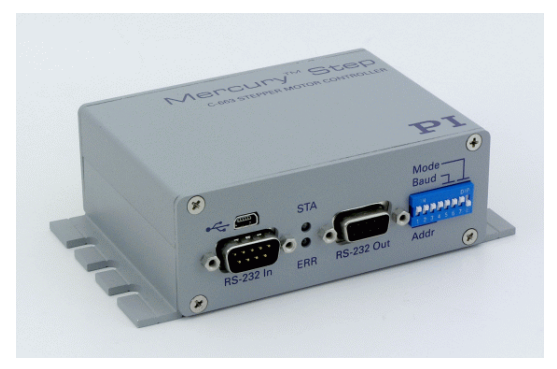

Fig. 1: C-663.11 Mercury Step controller

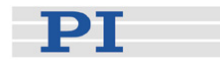

#### Multi-Axis Control, Combination of DC & Stepper Motors

The networking feature allows the user to start out with one Mercury controller and add more units later for multi-axis setups.

The C-663 Mercury Step stepper motor controller shares its GCS programming language with the well-established Mercury DC-motor controllers. Up to 16 Mercury controllers (DC and stepper) can be daisy chained and operated from one computer interface.

#### **Flexible Automation**

The C-663 offers a number of features for performing automation and handling tasks in research and industry in a very cost-effective way. Programming is facilitated by the high-level mnemonic command language with macro and compound-command functionality. Macros can be stored in the non-volatile memory for later recall.

Stand-alone capability is provided by a user-programmable autostart macro to run automation tasks at power up (no run-time computer communication required!).

For easy synchronization of motion with internal or external trigger signals, four input and four output lines are provided. A joystick can also be connected for manual control.

#### Command Set

C-663 Mercury Step controllers can be operated using the PI General Command Set (GCS). PI GCS allows the networking of different controller units, both for piezo-based and motorized positioning units, with minimal programming effort.

#### Software / Programming

In addition to the user software for setup, system optimization and operation, comprehensive LabVIEW and DLL libraries are provided which allow for easy programming and integration into your system.

The PIMikroMove user software provides graphic displays which show the system's behaviour and facilitate parameter setting.

#### Hardware

Easy data interchange with laptop or PC is possible via the USB interface. To facilitate industrial applications, an RS-232 interface is also standard.

The hardware of the C-663.11 is identical with that of the C-663.10. This means that it is possible to turn a C-663.11 into a C-663.10 and vice versa by installing the relevant firmware. However, this will be necessary in exceptional cases only, for example, if you have several C-663s which do not share the same command set.

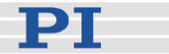

#### 1.2 Intended Use

Based on its design and realization, the C-663 Mercury Step controller is intended to drive PI stages with 2-phase stepper motors.

Observe the safety precautions given in this User Manual.

The C-663 may only be used for applications suitable according to the device specifications. Operation other than instructed in this User Manual may affect the safeguards provided.

The verification of the technical specifications by the manufacturer does not imply the validation of complete applications. In fact the operator is responsible for the process validation and the appropriate releases.

The C-663 is a laboratory apparatus as defined by DIN EN 61010. It meets the following minimum specifications for safe operation (any more stringent specifications in the technical data table are, of course, also met):

- Indoor use only
- Altitude up to 2000 m
- Temperature range 0°C to 50°C
- Max. relative humidity 80% for temperatures up to 31°C, decreasing linearly to 50% relative humidity at 40°C
- Line voltage fluctuations not greater than ±10% of the line voltage
- Transient overvoltages as typical for public power supply Note: The nominal level of the transient overvoltage is the standing surge voltage according to the overvoltage category II (IEC 60364-4-443).
- Degree of pollution: 2

#### 1.3 Safety Precautions

Install and operate the C-663 Mercury Step controller only when you have read the operating instruction. Always keep this user manual next to the C-663 when using the C-663. If the user manual is lost or damaged, contact our customer service department (see p. 184). Add all information given by the manufacturer to the user manual, for example supplements or Technical Notes.

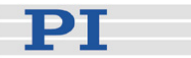

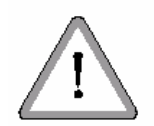

# WARNING

Connect the AC power cord of the external power supply to the wall socket (100 to 240 VAC).

To disconnect the system from the supply voltage completely, remove the power plug from the wall socket.

Install the system near the AC outlet and such that the AC power plug can be reached easily.

# CAUTION

Never connect a DC-motor drive to a C-663 stepper motor controller. Irreparable damage could result.

# CAUTION

If operating different Mercury controllers, do not mix up the 12 V, 15 V and 24 V power supplies!

### CAUTION

Never connect the RS-232-IN and USB connectors of the same controller to a PC at the same time as this can cause damage to the controller.

# CAUTION

All motion of the connected motors is software controlled, and software may fail. Defective software or wrong operation of the software may result in unexpected motions which can cause equipment damage.

### CAUTION

Do not enable a joystick via command when no joystick device is connected to the controller hardware. Otherwise the corresponding controller axis may start moving and could damage your application setup.

# CAUTION

Wrong values of the C-663 parameters may lead to improper operation or damage of your hardware. Be careful when changing parameters.

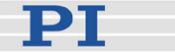

# CAUTION

If the limit switches are deactivated, the stage can run into the hard stop. This can cause damage to equipment. The limit switches are deactivated when parameter 0x32 is set to 1 ("Stage has no limit switches").

# CAUTION

Commanding a velocity above the maximum possible for the stage will cause the motor to stall. Because stepper motors do not have position encoders, the position counter will continue to increment (it counts motor steps). The controller's motor position may not correspond with the actual motor position and this might endanger your application.

The maximum velocity depends on various influences like operating voltage, phase current setting and mechanical load. Datasheet values are for orientation only and may not work under all conditions.

Check out the maximum possible velocity for your individual application!

# CAUTION

Because the unit is not grounded over the power supply, a grounding screw is provided at the lower left corner of the rear panel for connecting the metal case to a protective ground.

### 1.4 Unpacking

Unpack the C-663 Mercury Step controller with care. Compare the contents against the items covered by the contract and against the packing list.

The following components are included:

- C-663.11 Mercury Step controller
- Wide-range 24 V power supply (C-663.PS)
- Power-supply line-voltage cable
- RS-232 null-modem cable for PC connection (C-815.34, 3 m)
- RS-232 straight-through networking cable (C-862.CN, 28 cm)

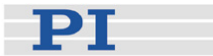

- USB cable (type A to mini-B) for PC connection (000014651)
- Mercury product CD with all software and manuals for Mercury Class products
- MS208E User Manual for C-663 in printed form (this document)

If parts are missing or you notice signs of damage, contact PI immediately. Save all packing materials in case the product needs to be shipped again.

#### 1.5 Accessories

The items listed below are not included but can be ordered. To order, contact your PI representative or write an e-mail to <u>info@pi.ws</u>.

#### **Order Number Description**

| C-815.38  | Stage/motor cable, 3 m (sub-D 15 m/f)                                                        |
|-----------|----------------------------------------------------------------------------------------------|
| C-862.CN2 | Long straight-through networking cable for interconnecting Mercury Class controllers, 180 cm |
| C-819.20  | Analog joystick, 2 axes                                                                      |
| C-819.20Y | Y-cable for connecting 2 controllers to C-819.20                                             |
| C-170.PB  | Pushbutton box with 4 buttons and 4 LEDs                                                     |
| C-170.IO  | Connector for I/O socket (p. 192), with cable, open end                                      |
|           |                                                                                              |

#### 1.6 Motion System Requirements

To start working with the C-663 Mercury Step controller, your motion system must also include the following components:

- A PC with Windows operating system (XP, Vista, 7) or Linux operating system (kernel 2.6, GTK 2.0, glibc 2.4). Note that not all software components are available for Linux PCs. See "Software Description" (p. 10) for more information.
- Communications interface to the PC: A free COM port on the PC or A free USB interface on the PC

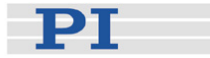

- RS-232 null modem cable or USB cable to connect controller and host PC, or RS-232 straight-through networking cable for daisy chain connection
- A suitable stepper motor stage
- Mercury product CD with host software

# 1.7 Software Description

The table below lists the software tools which are on the Mercury product CD with application recommendations.

For more information see the corresponding software manuals.

| Software    | Supported         | Short Description                                                                                                    | Recommended For                                                                                                    |
|-------------|-------------------|----------------------------------------------------------------------------------------------------|----------------------------------------------------------------------------------------------------|
| ΤοοΙ        | Operating         |                                                                                                    |                                                                                                    |
|             | System            |                                                                                                    |                                                                                                    |
| PIMikroMove | Windows           | PIMikroMove permits you to<br>start your motion system—host<br>PC, controller and stage(s)—<br>immediately without the need<br>to write customized software. It<br>offers motion-control displays<br>and features that in many<br>cases make it unnecessary to<br>deal with ASCII-format<br>commands. It also has a<br>complete command input<br>facility, which represents an<br>easy way to experiment with<br>various commands.<br>PIMikroMove uses the GCS<br>DLL described here to<br>command the controller.<br>Note that the program offers<br>comprehensive online support. | Users who want to test the<br>equipment before or instead<br>of programming an<br>application and who want to<br>learn how to use the<br>commands. For motor<br>controllers, PIMikroMove<br>offers an easy way to<br>optimize control parameters. |
| GCS Library | Windows,<br>Linux | Allows program access to the<br>C-663 from languages like<br>C++. The functions in the<br>library are based on the PI<br>General Command Set (GCS).<br>Windows operating systems:<br>PI_GCS2_DLL;<br>Linux operating systems:<br>libpi_pi_gcs2.so.x.x.x and<br>libpi_pi_gcs2-x.x.x.a where<br>x.x.x gives the version of the<br>library                                                                                                    | Recommended for users who<br>want to use a library for their<br>applications.<br>The dynamic version of the<br>library is needed by the<br>LabVIEW driver set and by<br>PIMikroMove.                                                              |

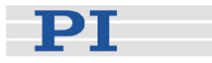

| Software           | Supported         | Short Description                                                                                                    | Recommended For                                                                                                    |
|--------------------|-------------------|----------------------------------------------------------------------------------------------------|----------------------------------------------------------------------------------------------------|
| 1001               | Operating         |                                                                                                    |                                                                                                    |
| LabVIEW<br>drivers | Windows,<br>Linux | LabVIEW is a software tool<br>(available separately from<br>National Instruments) for data<br>acquisition and process<br>control. The C-663 LabVIEW<br>software consists of a<br>collection of virtual instrument<br>(VI) drivers for the C-663<br>controller. This driver set<br>supports the PI General<br>Command Set (GCS).<br>Included are Vis for GCS<br>commands and high-level Vis<br>for various tasks. | Users who want to use<br>LabVIEW for programming<br>their applications based on<br>the GCS. See the GCS<br>LabVIEW manual of your<br>controller for more<br>information. |
| PITerminal         | Windows           | PITerminal is a Windows GUI<br>which can be used as a simple<br>terminal with almost all PI<br>controllers.                                                                                                    | Users who want to send the commands of the PI General Command Set (GCS) directly.                                                                                        |
| PIStageEditor      | Windows           | GUI tool for adding, removing<br>and editing stages (parameter<br>sets) in stage parameter files<br>(DAT files) used by the GCS<br>library and the other host<br>software from PI                                                                                                    | Users who want to check or<br>edit the content of the stage<br>databases used by the host<br>software                                                                    |

The PI host software is improved continually. It is therefore recommended that you visit the PI website (<u>www.pi.ws</u>) regularly to check if updated releases of the software are available for download. Updates are accompanied by information (readme files) so that you can decide if updating makes sense for your application. You need a password to check if updates are available and to download them. This password is provided on the Mercury product CD in the Releasenews PDF file in the \Manuals directory. See "Software Updates" (p. 45) for download details.

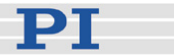

# 2 First Steps

For your first steps with the system, you should use PIMikroMove (see the PIMikroMove manual for more information). The following instructions describe the operation of a single C-663 controller.

During start-up, you have to select a stage type. As a result, the stage parameters will be loaded automatically from a stage database on the host PC to the controller. See "Controller Parameters" (p. 27) and "Customizing the System" (p. 65) for more information about parameter settings.

The stage selection from the database must be repeated whenever you replace the connected stage with one of another stage type. See "Parameter Databases" (p. 37) for more information.

If you wish to store your settings as default settings to the controller's nonvolatile memory, see "Changing Default Parameter Values" (p. 66) for instructions.

# CAUTION

Never connect the RS-232-IN and USB connectors of the same controller to a PC at the same time as this can cause damage to the controller.

# CAUTION

In order to prevent damage to the stage or nonsatisfying performance, make sure that

- in the software, the stage selection corresponds to the physically connected stage type.
- the latest version of the PIStages2.dat stage database is installed. See "Installing the Software on the Host PC" (p. 23) and "Updating PIStages2.dat" (p. 45) for details.
- it is safe for the stage to move and reference the axes.

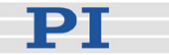

# NOTE

Since the C-663 is able to store parameter values in the non-volatile memory, it may come with preset parameter values, especially when delivered with a custom stage. In PIMikroMove, the *Current stage type* column of the *Controller axes* list then already shows the name of the custom stage. In this case, do not choose any stage database entry from the list. Before you click *OK* in the *Select connected stages* window, make sure that the *Action* column of the *Controller axes* list shows *<do not change>*.

How to start operation with a single C-663:

- 1 Connect the single-axis stage to the "Stepper Motor only" socket of the C-663. See "Connecting Controller and Stage" (p. 22) for details.
- 2 Starting operation for the first time, you should use the default DIP switch settings of the C-663 which are shown in the figure below:

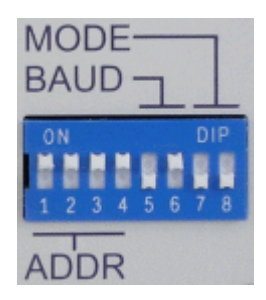

Controller address = 1 Baud rate = 38400 baud Mode = Normal operation

If you want to change the default settings, see "DIP Switch Settings" (p. 21) for details.

- 3 Connect the C-663 to the host PC. Use either the RS-232 interface (via the "RS-232 In" socket on the controller) or the USB interface and the corresponding cable which is included in the delivery. Never connect both interfaces at the same time!
- 4 Connect C-663 and the included 24 V power supply (use the "15-30 VDC" socket on the C-663 rear panel).
- 5 Connect the power supply of the C-663 to the line power (100-240 VAC). The controller is powered on and immediately ready for operation (STA LED lights up permanently). See "Connecting Controller and Stage" (p. 22) for details.

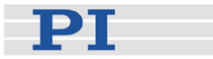

- 6 Start PIMikroMove on the host PC. See "Installing the Software on the Host PC" (p. 23) for installation details.
- 7 Establish a connection to the C-663 controller from PIMikroMove. If the *Start up controller* window does not open automatically, choose *Connections > New...* from the menu.

The figure below shows the *Start up controller* window at the *Connect controller* step. The C-663 has address 1 and is physically connected via RS-232.

| Start up controller        |              | ?                                                                                                    | × |
|----------------------------|--------------|----------------------------------------------------------------------------------------------------|---|
| 1. Connect controller      | C-663        | C-663 Controller with GCS Firmware USB R5-232 USB Daisy Chain R5-232 Daisy Chain COM Port Kommunikationsanschluss (COM1) |   |
| 2. Select connected stages | C-863        | Baudrate 38400                                                                                                    |   |
| 3. Start up axes           | C-867        |                                                                                                    |   |
|                            | Version Info | Connect                                                                                                    |   |

Depending on the type of interface used for the physical connection, use either the USB, RS-232, USB Daisy Chain or the RS-232 Daisy Chain tab.

#### RS-232:

If you use the RS-232 connection, choose the baud rate as preset by the DIP switch settings at the front panel of the controller.

#### USB:

When using the USB interface for the first time, two USB drivers must be installed on the host PC. These drivers are provided on the Mercury product CD in the \USB Driver directory.

#### Daisy-Chain:

Note that with a daisy-chain there must be one controller with address 1. It is not required that this controller is directly connected to the host PC, i.e. this controller does not have to be the first controller of the daisy-chain. If there is no controller in a daisychain with address 1, an error message is displayed when you try to establish a connection.

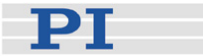

See "Connecting Controller or Daisy-Chain Network to Host PC" (p. 25) for more information.

To establish the connection, click *Connect* in the *Start up controller* window. This will open the stage selection dialog for the next step. If it does not open automatically, click *Select connected stages* in the window pane on the left.

8 Choose the stage type to be connected.

The figure below shows the *Start up controller* window with the *Select connected stages* step.

| 🚟 Start up controller - connected C-663 on R5-232: COM1, 38400 baud 🔹 🦹                                                                  |                                                                                                    |                               |                                                                                                    | <u>?×</u>   |
|----------------------------------------------------------------------------------------------------|----------------------------------------------------------------------------------------------------|-------------------------------|----------------------------------------------------------------------------------------------------|-------------|
| Example 2 Start up controller - con<br>. Connect controller<br>. Select connected stages<br>. Select connected stages<br>. Start up axes | nected C-663 on R5-232: CC<br>Stage database entries<br>M-229.265<br>M-230.105<br>M-230.255<br>M-235.225<br>M-235.525<br>M-403.225<br>M-403.225<br>M-403.625<br>M-403.625<br>M-404.125<br>M-404.125<br>M-404.125<br>M-404.225<br>M-404.625<br>M-404.625<br>M-4 | Assign -> Reset Reload        | Controller axes           Axis         Current stage type         Action           1         DEFAULT_STAGE         Set to: M-403.425 | <u>?</u>  × |
|                                                                                                    | M-414.325                                                                                                    | Countered the DT Linder       | to Finder to get the latest uprice of DTStager(2) dat                                                                                |             |
|                                                                                                    | stage database not up to dat                                                                                                    | e: Download the <u>Propua</u> | to Finder to get the latest version of Protages(2).0a                                                                                |             |
|                                                                                                    |                                                                                                    |                               |                                                                                                    | lelp Cancel |

If the stage selection dialog does not open automatically, choose *Select connected stages…* from the *C-663* menu in the PIMikroMove main window (e.g. *C-663 (COM1) > Select connected stages…*).

Check if the *Current stage type* in the *Controller axes* pane matches your stage. There are two possibilities:

a) The *Current stage type* does not match your stage: In this case, choose the appropriate stage type from the *Stage database entries* list and click the *Assign* button. The selected stage type is now displayed in the *Controller axes* pane.

b) The *Current stage type* matches your stage: Make sure that *<do not change>* is displayed in the *Action* column of the *Controller axes* pane. Do not change the settings.

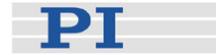

- 9 To accept the stage selection and to close the Select connected stages dialog, click the OK button. (The choice can later be changed with Select connected stages... from the C-663 menu in the PIMikroMove main window.) The Start up axes dialog opens where you can reference your stage.
- 10 Start a reference move for the axis.

The controller cannot know the absolute position of an axis upon startup. Reference and/or limit switches in the stage can be used to obtain absolute position information.

The figures below show the *Start up controller* window with the *Start up axes* step.

| 📰 Start up controller - con                    | nected C-663 on R5-232: COM1, 38400 baud                                                                                                    | ? ×        |
|------------------------------------------------|----------------------------------------------------------------------------------------------------|------------|
|                                                | Select all Select unreferenced Select axes with stored states                                                                                                    |            |
| Part -                                         | Axis Stage Ref. switch Limit/hard s State Stored pos.                                                                                                    |            |
| 1. Connect controller                          | 1 M-403.425 yes yes servo off                                                                                                    |            |
| 2. Select connected stages<br>3. Start up axes | Warning           Servo for axis 1 is off.           Do you want to switch on servo in order to reference?           Caution:           Do not switch on servo for stages without position sensor.           Switch on servo         Skip axis |            |
|                                                | Reference selected axes by moving to:           Neg, limit         Ref. switch   Pos. limit                                                                                                    | Automatic  |
|                                                | Advanced                                                                                                    | Restore    |
|                                                |                                                                                                    | Help Close |

To start the reference move, choose a referencing method by clicking the *Neg. limit*, *Ref. switch* or *Pos. limit* button. If you have just powered on your controller, a dialog window will open informing you that servo is switched off. In this case, click the *Switch on servo* button. Since the C-663 has no servo loop, this will switch on the motor of your stage.

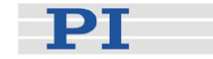

| Start up controller - con                                                                                      | nected C-663 on R5-232: COM1, 38400 baud                                                                                                 | <u>? ×</u> |  |  |  |
|----------------------------------------------------------------------------------------------------|----------------------------------------------------------------------------------------------------|------------|--|--|--|
| 100                                                                                                    | Select all Select unreferenced Select axes with stored states                                                                            |            |  |  |  |
| The second second second second second second second second second second second second second second second s | Axis Stage Ref. switch Limit/hard s State Stored pos.                                                                                    |            |  |  |  |
| 1. Connect controller                                                                                          | 1 M-403.425 yes on target                                                                                                    |            |  |  |  |
| 2. Select connected stages                                                                                     | All axes referenced       X         Image: All axes were successfully referenced.         Image: Remember and do not show again       OK |            |  |  |  |
|                                                                                                    |                                                                                                    |            |  |  |  |
|                                                                                                    | Reference selected axes by moving to:                                                                                                    |            |  |  |  |
|                                                                                                    | Neg. limit Ref. switch Pos. limit Automatic                                                                                              |            |  |  |  |
|                                                                                                    | Advanced                                                                                                    | e          |  |  |  |
|                                                                                                    | HelpClos                                                                                                    | e          |  |  |  |

When referencing has been completed successfully, click *OK* > *Close*. The PIMikroMove main window will open. See "Referencing" (p. 37) for more information.

11 Start some test moves of the axis:

For example, perform a step of a predefined size by clicking on the associated arrow buttons for the axis.

The figure below shows the PIMikroMove main window with the *Axes* tab where you can start axis motion.

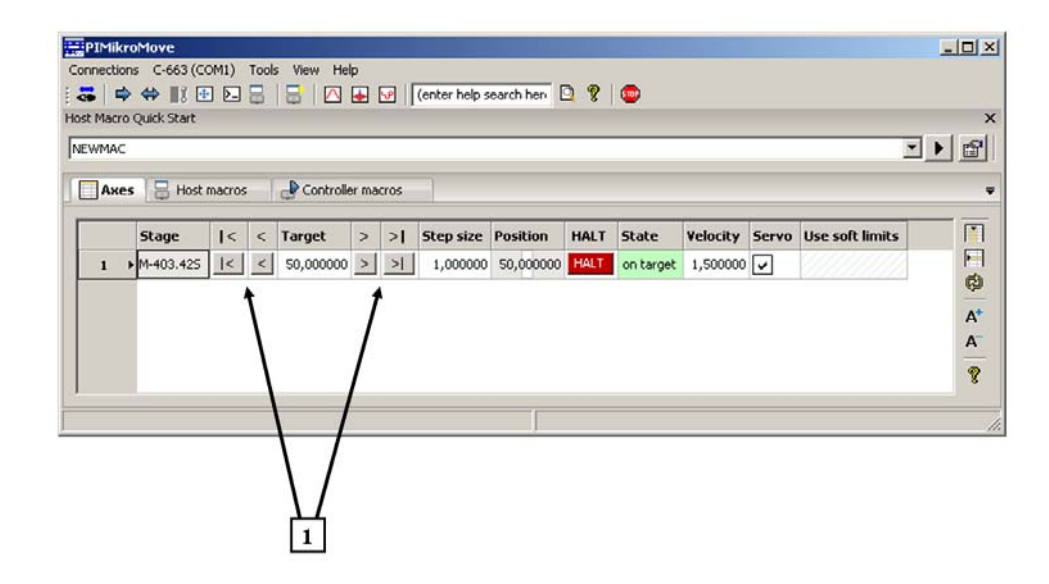

[1] Arrow buttons causing motion

See "Working with Controller Macros" (p. 59) for how to store macros in the C-663's non-volatile memory for later recall and

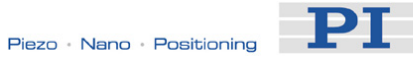

"Joystick Control" (p. 56) for manual control by a joystick connected to the C-663.

Ē

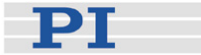

# **3** Details of Operation

# 3.1 Installing the C-663

# CAUTION

Place the system in a location with adequate ventilation to prevent internal heat build-up. Allow at least 10 cm (4 inches) clearance from the top and the rear of the unit and 5 cm (2 inches) from each side.

The C-663 can be used as desktop device or mounted on a base in any orientation. If you want to mount the C-663 on a base, see "Mounting Hole Pattern" (p. 188).

Because grounding is not assured over the power connection, the C-663 chassis must be connected to a protective ground via the labeled screw on the rear panel.

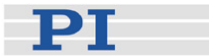

# 3.2 Front and Rear Panel Elements

#### 3.2.1 Front Panel Elements

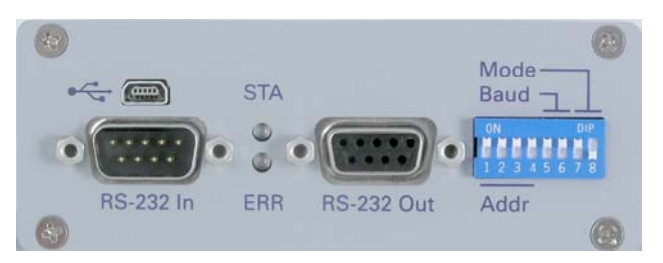

Figure 1: C-663 front panel

| r                   |                                                                                                    |
|---------------------|----------------------------------------------------------------------------------------------------|
| Name                | Function                                                                                                    |
| RS-232 In           | Serial connection to host PC or to previous controller in a daisy-<br>chain network. See "RS-232 In and RS-232 Out Sockets"<br>(p. 190) for pinout.                              |
| RS-232 Out          | Serial connection to next controller in a daisy-chain network. See<br>"RS-232 In and RS-232 Out Sockets" (p. 190) for pinout.                                                    |
| STA LED<br>(green)  | Power on and ready indicator. When power is applied to the controller, the LED will glow for normal operation. Stays off when the C-663 is in firmware update mode.              |
| ERR LED<br>(red)    | Error indicator; when LED lights up, error code is non-zero and can be queried and cleared using the ERR? command (p. 102). Stays off when the C-663 is in firmware update mode. |
| ¢.                  | Universal Serial Bus (USB Mini-B (m) socket) for connection to host PC. See "USB Socket" (p. 190) and "USB Interface" (p. 25) for more information.                              |
| Mode, Baud,<br>Addr | 8-bit DIP switch, sets controller address, RS-232 baud rate and operating mode (normal operation / firmware update) of the unit. See "DIP Switch Settings" (p. 21) for details.  |

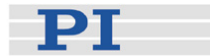

#### 3.2.2 DIP Switch Settings

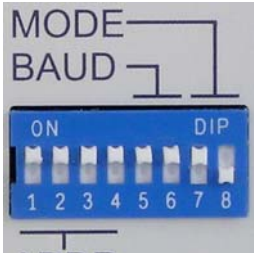

| Name                       | Function                                             |
|----------------------------|------------------------------------------------------|
| Addr (switches 1 to 4)     | Controller address (1 to 16)                         |
| Baud (switches 5<br>and 6) | Baud rate (9600, 19200, 38400<br>or 115200)          |
| Mode (switch 8)            | Operating mode (normal operation or firmware update) |

ADDR

Figure 2: Slider up = ON, slider down = OFF Note: Switch 7 has no function.

Factory settings are shown in bold in the tables below.

| Address | SW1 | SW2 | SW3 | SW4 |
|---------|-----|-----|-----|-----|
| 1       | ON  | ON  | ON  | ON  |
| 2       | ON  | ON  | ON  | OFF |
| 3       | ON  | ON  | OFF | ON  |
| 4       | ON  | ON  | OFF | OFF |
| 5       | ON  | OFF | ON  | ON  |
| 6       | ON  | OFF | ON  | OFF |
| 7       | ON  | OFF | OFF | ON  |
| 8       | ON  | OFF | OFF | OFF |
| 9       | OFF | ON  | ON  | ON  |
| 10      | OFF | ON  | ON  | OFF |
| 11      | OFF | ON  | OFF | ON  |
| 12      | OFF | ON  | OFF | OFF |
| 13      | OFF | OFF | ON  | ON  |
| 14      | OFF | OFF | ON  | OFF |
| 15      | OFF | OFF | OFF | ON  |
| 16      | OFF | OFF | OFF | OFF |

| Mode            | SW8 |
|-----------------|-----|
| Firmware update | ON  |
| Normal          | OFF |
|                 |     |

S/N/8

| Baud Rate* | SW5 | SW6 |
|------------|-----|-----|
| 9600       | ON  | ON  |
| 19200      | ON  | OFF |
| 38400      | OFF | ON  |
| 115200     | OFF | OFF |

\*Other settings are fixed at 8 data, 1 stop, no parity; internal buffers are used so there is no handshake required.

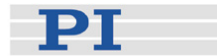

#### 3.2.3 Rear Panel Elements

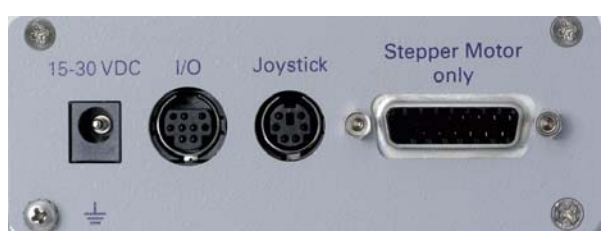

Figure 3: Rear Panel of C-663

# CAUTION

Never connect a DC-motor drive to a C-663 stepper motor controller. Irreparable damage could result.

| Name       | Function                                                            |
|------------|---------------------------------------------------------------------|
| 15-30 VDC  | Barrel connector for power supply. See "15-30 VDC Socket"           |
|            | (p. 194) for pinout.                                                |
| I/O        | Mini DIN 9-pin connector, provides digital I/O and analog input     |
|            | lines. See "I/O Socket" (p. 191) for pinout.                        |
| Joystick   | Mini DIN 6-pin connector for analog joystick (input). See "Joystick |
| -          | Socket" (p. 193) for pinout.                                        |
| Stepper    | Sub-D 15(f) socket for motor/stage connection (I/O): Stepper        |
| Motor only | Motor only! See "Motor Connector" (p. 189) for pinout.              |
| ⊢          | Screw (and washer) for protective ground connection                 |

#### 3.3 Connecting Controller and Stage

#### CAUTION

Never connect a DC-motor drive to a C-663 stepper motor controller. Irreparable damage could result.

Connect the single-axis stage to the "Stepper Motor only" socket of the C-663. The C-663 is adapted to the connected stage type using controller parameter settings. See "First Steps" (p. 12) and "Controller Parameters" (p. 27) for more information.

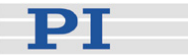

#### 3.4 Supply Power Connection

The C-663 comes with a 24 V wide-range-input power supply that can be used with line voltages from 100 VAC to 240 VAC at 50 or 60 Hz.

To power on the C-663, proceed as follows:

1 Because grounding is not assured over the power connection, connect the C-663 chassis to a protective ground via the labeled screw on the rear panel (see figure below).

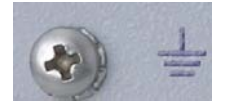

- 2 Connect the included wide-range power supply to the "15-30 VDC" connector of the C-663.
- 3 Connect the AC power cord of the power supply to the wall socket. When the green STA LED glows, the C-663 is ready for normal operation. If the STA LED does not glow, check the DIP switch settings on the C-663 front panel: All LEDs stay off when the C-663 is in firmware update mode (DIP switch 8 in ON position).

#### 3.5 Installing the Software on the Host PC

#### Windows operating systems:

- 1 Insert the Mercury product CD in your host PC.
- 2 If the Setup Wizard does not open automatically, start it from the root directory of the CD by opening the *setup.exe* file.
- 3 Follow the on-screen instructions and select the "typical" installation. Typical components are LabView drivers, GCS DLL, PIMikroMove.

#### Linux operating systems:

- 1 Insert the Mercury product CD in the host PC.
- 2 Open a terminal and go to the /linux directory on the Mercury product CD.
- 3 Log in as superuser (root).

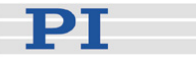

- 4 Start the install script with ./INSTALL Keep in mind the case sensitivity of Linux when typing the command.
- 5 Follow the on-screen instructions. You can choose the individual components to install.

If the installation fails, make sure you have installed the kernel header files for your kernel.

The PIStages2.dat stage database file needed by the host software is installed in the ...\PI\GCSTranslator directory. In that directory, also the *Prefix*UserStages2.dat database will be located which is created automatically the first time you connect stages in the host software (i.e. the first time the VST? or CST functions of the GCS library are used). The location of the PI directory is that specified upon installation, usually in C:\Documents and Settings\All Users\Application Data (Windows XP) or C:\ProgramData (Windows Vista and Windows 7). If this directory does not exist, the EXE file that needs the stage databases will look in its own directory. Note that in PIMikroMove, you can use the *Version Info* entry in the controller menu or the *Search for controller software* entry in the *Connections* menu to identify the GCSTranslator path.

It is strongly recommended to always use the latest version of the PIStages2.dat stage database. The content of this database is maintained continually, e.g. new stage types are added, and parameters are optimized. Therefore the version on the Mercury product CD may be out of date. The latest PIStages2.dat file is available for download on the PI website (www.pi.ws), see "Updating PIStages2.dat" (p. 45) for details.

For an overview of the host software provided see "Software Description" (p. 10).

The PI host software is improved continually. It is therefore recommended that you visit the PI website (www.pi.ws) regularly to check if updated releases of the software are available for download. Updates are accompanied by information (readme files) so that you can decide if updating makes sense for your application. You need a password to check if updates are available and to download them. This password is provided on the Mercury product CD in the Releasenews PDF file in the \Manuals directory. See "Software Updates" (p. 45) for download details.

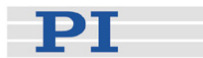

## 3.6 Connecting Controller or Daisy-Chain Network to Host PC

# CAUTION

Never connect the RS-232-IN and USB connectors of the same controller to a PC at the same time as this can cause damage to the controller.

Use either the RS-232 or the USB interface to connect the C-663 or a C-663 daisy chain network to the host PC.

Up to 16 C-663 controllers can be controlled from a single host computer interface. The RS-232 output stages of some PCs may not be capable of driving more than 6 units; if this is a problem use USB to interface with the PC. Interconnect any additional controllers being networked to the network with straight-through RS-232 cables chaining off the RS-232 OUT connector of the controller connected to the PC (one straight-through RS-232 cable (C-862.CN) comes with each C-663 controller).

#### 3.6.1 USB Interface

The first time you connect via the USB interface, ensure that you are logged on to the PC as a user having administrator rights. After the C-663 is powered on, a message will appear saying that new hardware has been detected. Follow the on-screen instructions and insert the Mercury product CD again. The required hardware drivers are found in the \USB Driver directory.

The USB drivers will make the USB interface appear to all software on the host PC as a new COM port. That port will be present only when the controller is connected via USB and powered on. Depending on the way the connection between C-663 and host PC is established in the host software, it may be possible to select the baud rate of that PC COM port. Make sure that the selection corresponds to the baud rate settings of the C-663 (made via the DIP switches on the C-663 front panel).

#### 3.6.2 Baud Rate Settings

The baud rate can be set to one of 9600, 19200, 38400 and 115200 using the Baud DIP switches on the C-663 front panel, see "DIP Switch Settings" (p. 21) for details. All controllers in a daisy chain network must be set to the same baud rate. Other communication settings are fixed at 8 data, 1 stop, no parity; internal buffers are used so there is no handshake required.

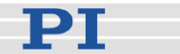

#### 3.6.3 Address Settings

The controller address of the C-663 can be set with the Addr DIP switches on the front panel, see "DIP Switch Settings" (p. 21) for details. Possible controller addresses are in the range of 1 to 16, address 1 is default. The host PC always has the address 0. See "Target and Sender Address" (p. 75) for more information about the format of the command line.

In a daisy chain network, each C-663 must have a unique controller address, and one controller of the daisy-chain must have address 1.

The communication on the interface is between the host computer and a specifically addressed controller in the chain. With the broadcast address 255, all controllers can be addressed at the same time, but no reports are displayed on the host PC.

#### NOTES

Except when making the required hardware settings, you have to deal with addresses only if the connection between C-663 and host PC is done via a terminal program without any intervening software layers (e.g. DLLs). With PITerminal, this is the case if the connection is established by clicking the *Connect...* button.

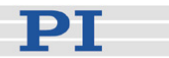

#### 3.7 Controller Parameters

#### 3.7.1 Parameter Descriptions and Handling

The hardware basics of the connected stage and the required control settings are mirrored in controller parameters. The parameter values have to be adjusted properly before initial operation of a stage.

With HPA? (p. 113) you can obtain a list of all available parameters with information about each (e.g. short descriptions). The volatile and non-volatile memory parameter values can be read with the SPA? (p. 145) or SEP? (p. 140) commands, respectively.

Using the "general" modification commands SPA, RPA, SEP and WPA, parameters can be changed in volatile memory (SPA (p. 142), RPA (p. 136)) or in non-volatile memory (SEP (p. 139), WPA (p. 160)). It is recommended that any modifications be first made with SPA, and when the controller runs well, saved using WPA. In addition to the "general" modification commands, there are commands which change certain specific parameters in volatile memory (see table below). For information on how to change parameter values using PI software, see "Changing Default Parameter Values" (p. 66).

When a firmware update is available which introduces new parameters (see the documentation that comes with the update), then those new parameters must be set to initial values by a special command. See "Firmware Updates" (p. 47) for more information.

# CAUTION

Wrong values of the C-663 parameters may lead to improper operation or damage of your hardware. Be careful when changing parameters.

The interrelation of the hardware-dependent parameters 0x15, 0x16, 0x17, 0x2F and 0x30 is described in "Travel Range Adjustment" (p. 68).

For further details regarding parameters see "Trajectory Generation" (p. 53).

Values stored in non-volatile memory are default settings, so that the system can be used in the desired way immediately.

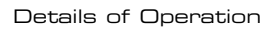

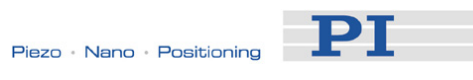

| Parameter | Data  | Password    | Parameter Description                                                                          | Possible Values/Notes                                                                                                    |
|-----------|-------|-------------|------------------------------------------------------------------------------------------------|----------------------------------------------------------------------------------------------------|
| ID (hexa- | Туре  | for Writing |                                                                                                |                                                                                                    |
| decimal)  |       | to Non-     |                                                                                                |                                                                                                    |
| -         |       | Volatile    |                                                                                                |                                                                                                    |
|           |       | Memory      |                                                                                                |                                                                                                    |
| 0xA       | FLOAT | 100         | Maximum velocity (user unit/s)                                                                 | Gives the maximum value for parameter 0x49.                                                                                                    |
| 0xB       | FLOAT | 100         | Current acceleration (user<br>unit/s <sup>2</sup> ),<br>also changed by ACC<br>command (p. 85) | Gives the current acceleration,<br>limited by parameter 0x4A                                                                                                    |
| 0xC       | FLOAT | 100         | Current deceleration (user<br>unit/s <sup>2</sup> ),<br>also changed by DEC<br>command (p. 95) | Gives the current deceleration,<br>limited by parameter 0x4B                                                                                                    |
| 0xE       | INT   | 100         | Numerator of the counts-per-<br>physical-unit factor                                           | 1 to 1,000,000 for each<br>parameter.<br>The counts-per-physical-unit                                                                                                    |
| 0xF       | INT   | 100         | Denominator of the counts-<br>per-physical-unit factor                                         | unit for motion commands.<br>When you change this factor,<br>all other parameters whose<br>unit is based on the "user" unit<br>are adapted automatically, e.g.<br>velocity and parameters<br>regarding the travel range.                                                                               |
| 0x13      | INT   | 100         | Rotary stage?                                                                                  | 0 = no<br>1 = yes<br>This parameter has no effect<br>on the firmware but is relevant<br>to PIMikroMove where it is<br>used to indicate which kind of<br>motion is allowed.                                                                                                    |
| 0x14      | INT   | 100         | Stage has a built-in reference switch                                                          | 1 = the stage has a built-in<br>reference switch (line on the<br>Sub-D 15 (f) motor connector),<br>else 0                                                                                                    |
| 0x15      | FLOAT | 100         | MAX_TRAVEL_RANGE_POS<br>The maximum travel in positive<br>direction (user unit)                | "Soft limit", based on the home<br>(zero) position. If the soft limit<br>is smaller than the position<br>value for the positive limit<br>switch (which is given by the<br>sum of the parameters 0x16<br>and 0x2F), the positive limit<br>switch cannot be used for<br>referencing.<br>Can be negative. |

РТ

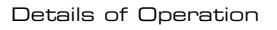

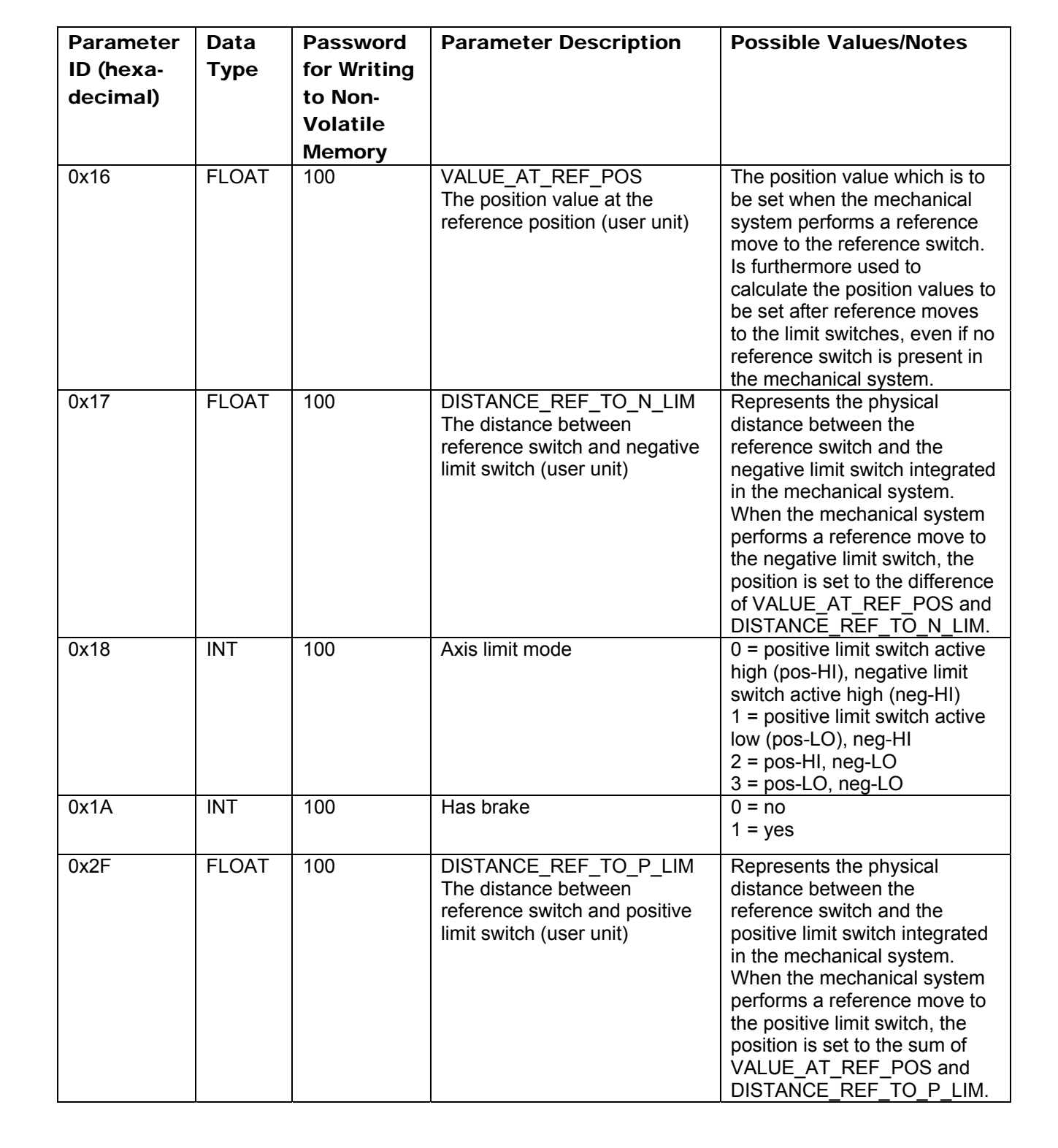

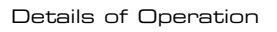

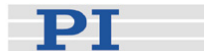

| Parameter | Data  | Password    | Parameter Description                                                           | Possible Values/Notes                                                                                                    |
|-----------|-------|-------------|---------------------------------------------------------------------------------|----------------------------------------------------------------------------------------------------|
| ID (hexa- | Туре  | for Writing |                                                                                 |                                                                                                    |
| decimal)  |       | to Non-     |                                                                                 |                                                                                                    |
|           |       | Volatile    |                                                                                 |                                                                                                    |
|           |       | Memory      |                                                                                 |                                                                                                    |
| 0x30      | FLOAT | 100         | MAX_TRAVEL_RANGE_NEG<br>The maximum travel in<br>negative direction (user unit) | "Soft limit", based on the home<br>(zero) position. If the soft limit<br>is larger than the position<br>value for the negative limit<br>switch (which is given by the<br>difference of the parameters<br>0x16 and 0x17), the negative<br>limit switch cannot be used for<br>referencing.<br>Can be negative. |
| 0x31      | INT   | 100         | Invert the reference                                                            | This parameter can be used to<br>invert either the reference<br>sensor signal or a digital input<br>which is used instead of the<br>reference sensor (see<br>parameter $0x5c$ ).<br>0 = no<br>1 = yes                                                                                                    |
| 0x32      | INT   | 100         | Stage has limit switches                                                        | This parameter enables /<br>disables the stopping of the<br>motion at the built-in limit<br>switches.<br>0 = yes (stage has built-in limit<br>switches; lines on the Sub-D<br>15 (f) motor connector)<br>1 = no                                                                                              |
| 0x3C      | CHAR  | 100         | Stage name                                                                      | Default is<br>"DEFAULT_STAGE"                                                                                                    |
| 0x40      | INT   | 100         | Holding current (mA)                                                            | To hold the position when the<br>stage is on target, the<br>operating current is reduced to<br>the holding current.<br>Depending on the application,<br>the holding current should be<br>set to 20 % - 30 % of the<br>specified maximum operating<br>current to reduce motor                                 |
| 0x41      | INT   | 100         | Operating current (mA)                                                          | warming.<br>This current is applied while                                                                                                    |
|           |       |             |                                                                                 | the motor of the stage is moving.                                                                                                    |
| 0x42      | INT   | 100         | Holding current delay (ms)                                                      | Delay in milliseconds between<br>operating and holding current<br>(see parameters 0x40 and<br>0x41)                                                                                                    |

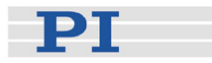

| Parameter | Data  | Password    | Parameter Description                                                     | Possible Values/Notes                                                                                                    |
|-----------|-------|-------------|---------------------------------------------------------------------------|----------------------------------------------------------------------------------------------------|
| ID (hexa- | Туре  | for Writing |                                                                           |                                                                                                    |
| decimal)  |       | to Non-     |                                                                           |                                                                                                    |
|           |       | Volatile    |                                                                           |                                                                                                    |
|           |       | Memory      |                                                                           |                                                                                                    |
| 0x47      | INT   | 100         | Default direction for reference                                           | <ul> <li>0 = detect automatically,</li> <li>1 = start in negative direction,</li> <li>2 = start in positive direction</li> </ul>                                                                                                    |
| 0x49      | FLOAT | 100         | Current velocity (user unit/s)<br>also changed by VEL<br>command (p. 158) | Gives the current velocity, limited by parameter 0xA                                                                                                    |
| 0x4A      | FLOAT | 100         | Maximum acceleration (user unit/s <sup>2</sup> )                          | Gives the maximum value for parameter 0xB                                                                                                    |
| 0x4B      | FLOAT | 100         | Maximum deceleration (user unit/s <sup>2</sup> )                          | Gives the maximum value for parameter 0xC                                                                                                    |
| 0x50      | FLOAT | 100         | Velocity for reference move<br>(user unit/s)                              | Gives the maximum velocity to<br>be used for reference moves<br>with FRF, FPL, FNL; if set to 0,<br>reference moves are not<br>possible                                                                                                    |
| 0x5C      | INT   | 100         | DIO as REF                                                                | You can use a digital input<br>instead of the reference sensor<br>as source of the reference<br>signal for the FRF or FED<br>command:<br>0 = Reference sensor<br>1 = Digital input 1<br>2 = Digital input 2<br>3 = Digital input 3<br>4 = Digital input 4<br>Ensure that the digital input<br>signal you use for referencing<br>only switches once across the<br>entire travel range from low to<br>high. If your signal switches<br>from high to low, you can<br>invert it using the parameter<br>0x31.<br>The selected digital input line<br>is used for referencing<br>irrespective of the setting of<br>parameter 0x14 ("Stage has a<br>built-in reference switch"). |

РТ

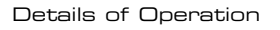

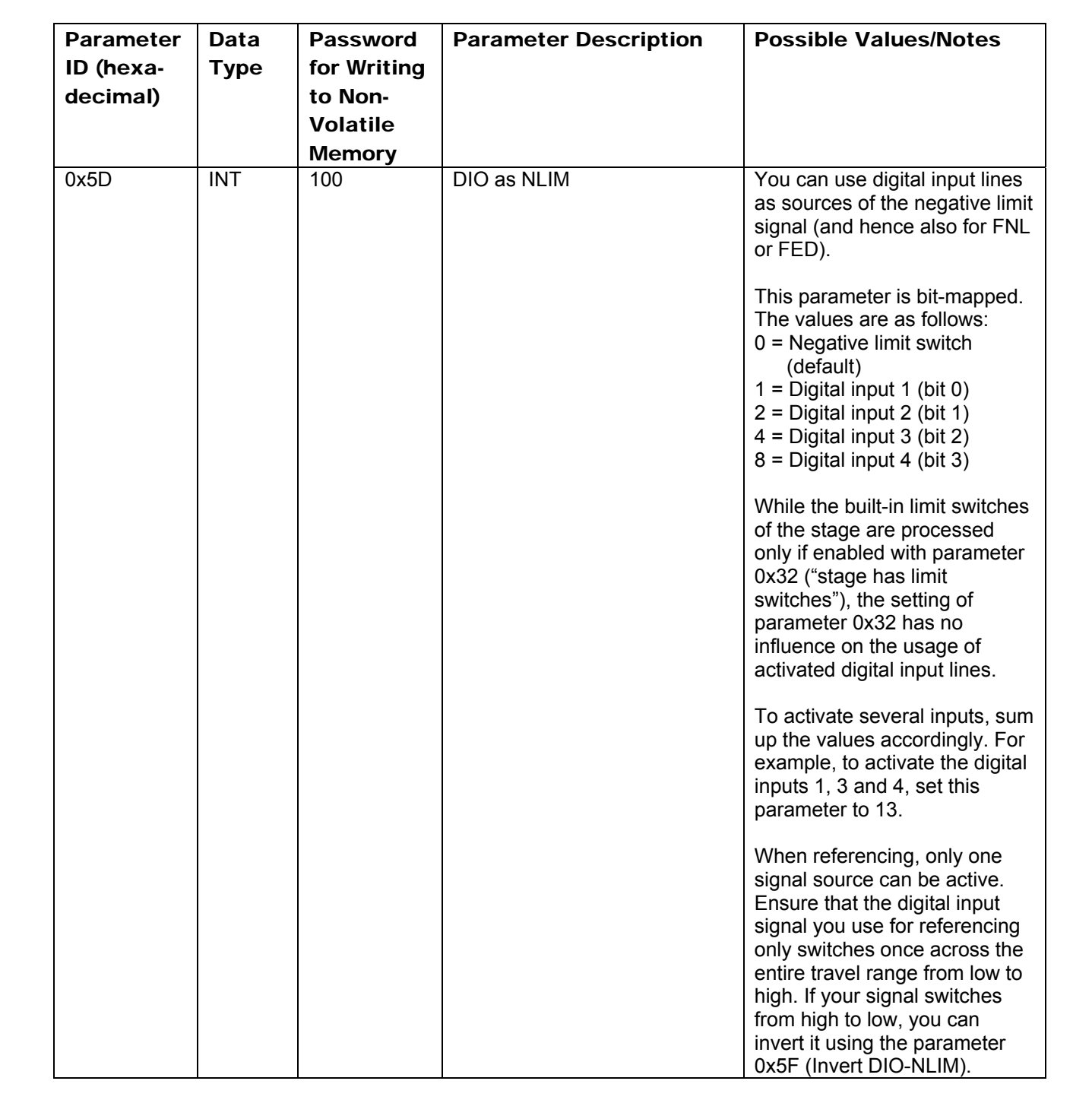
РТ

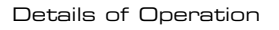

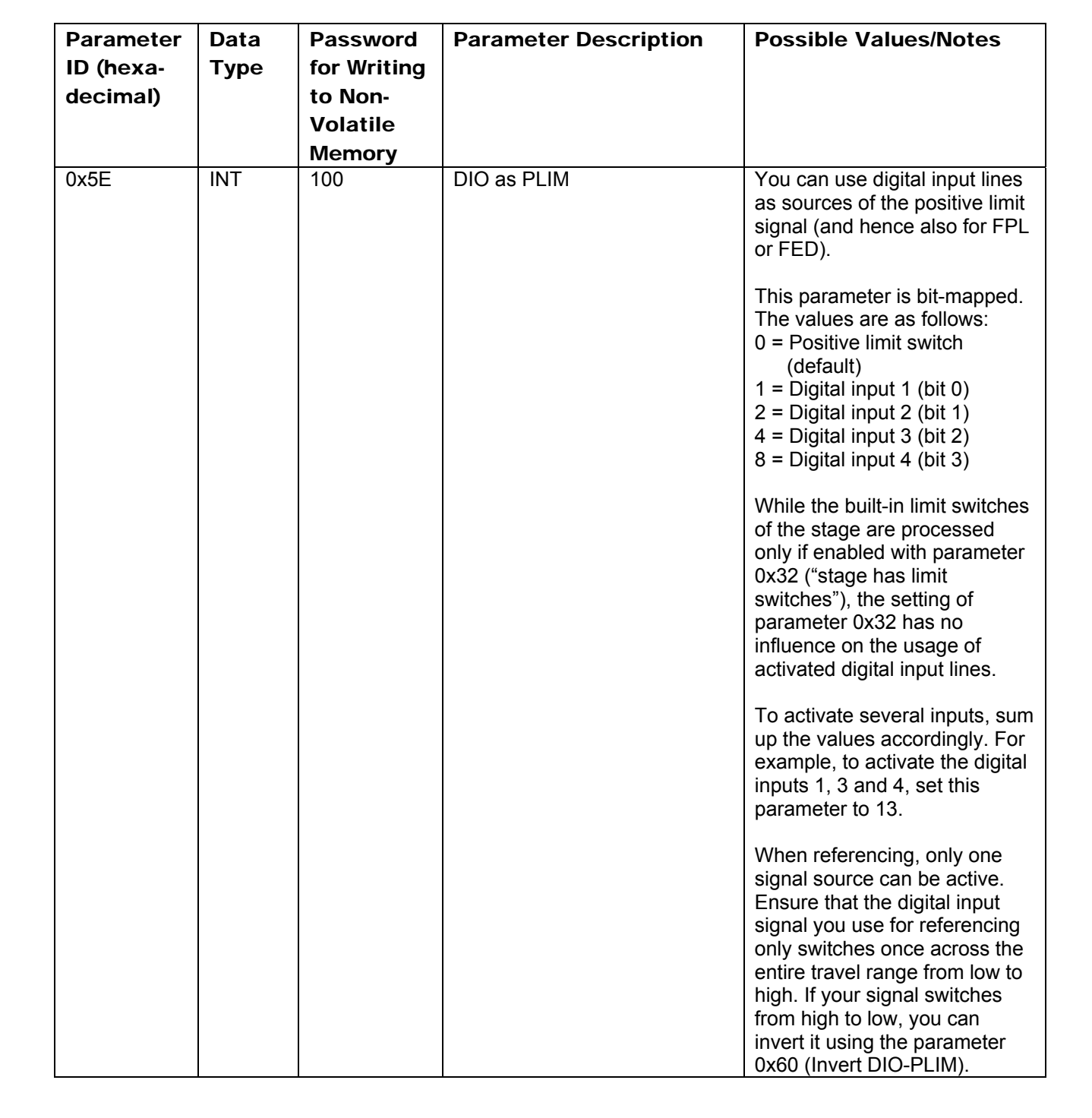

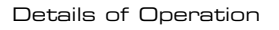

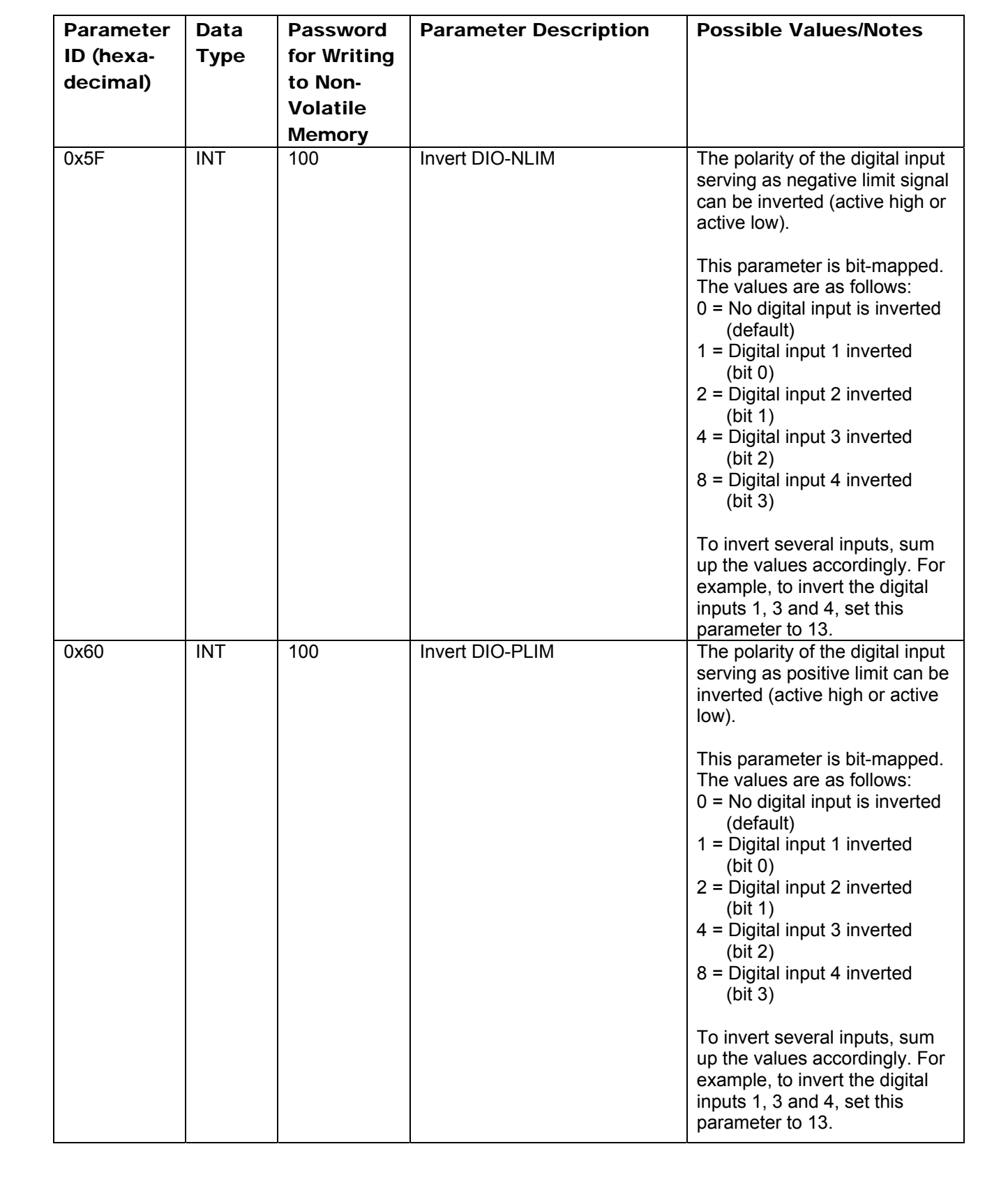

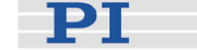

РТ

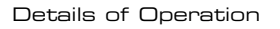

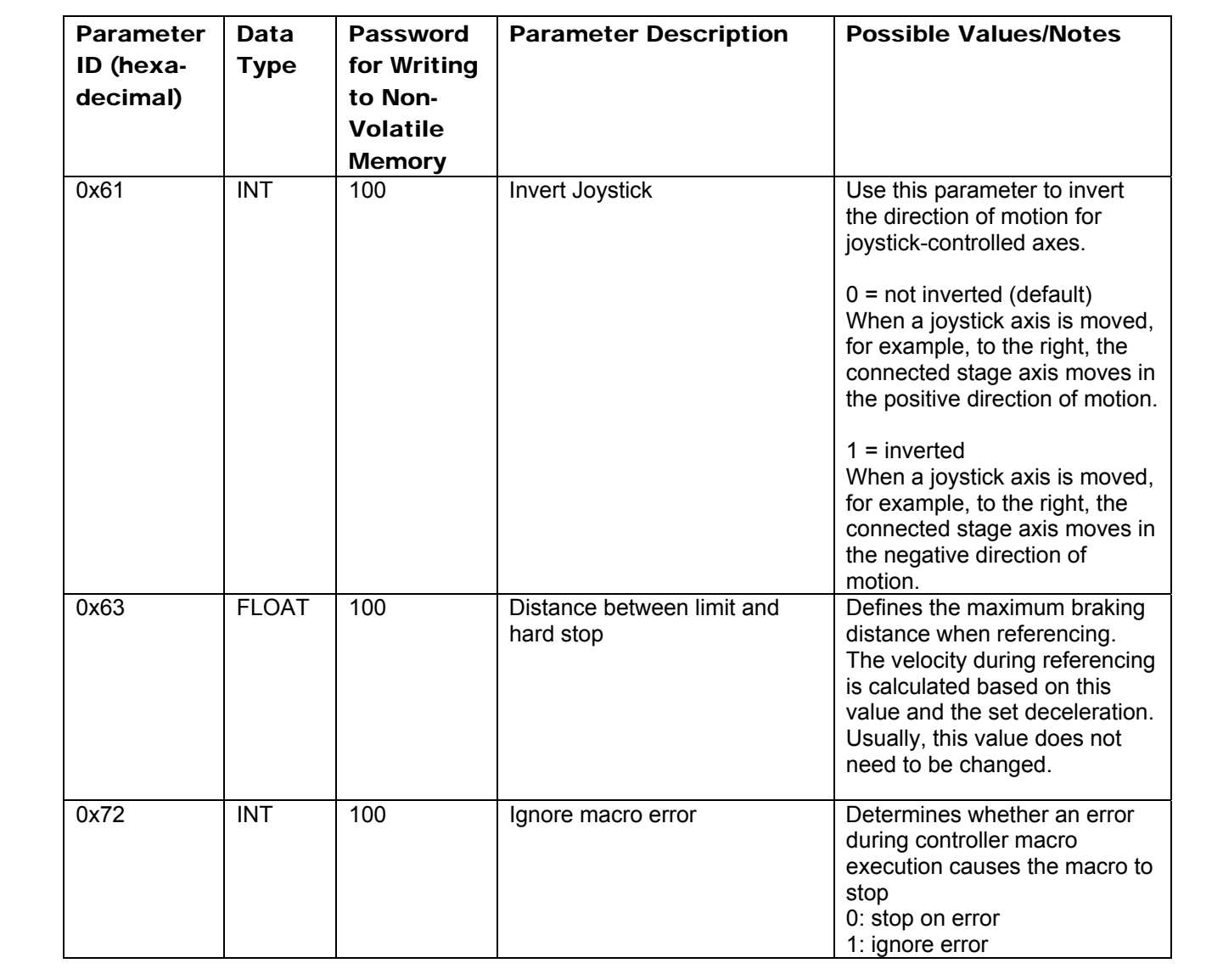

PT

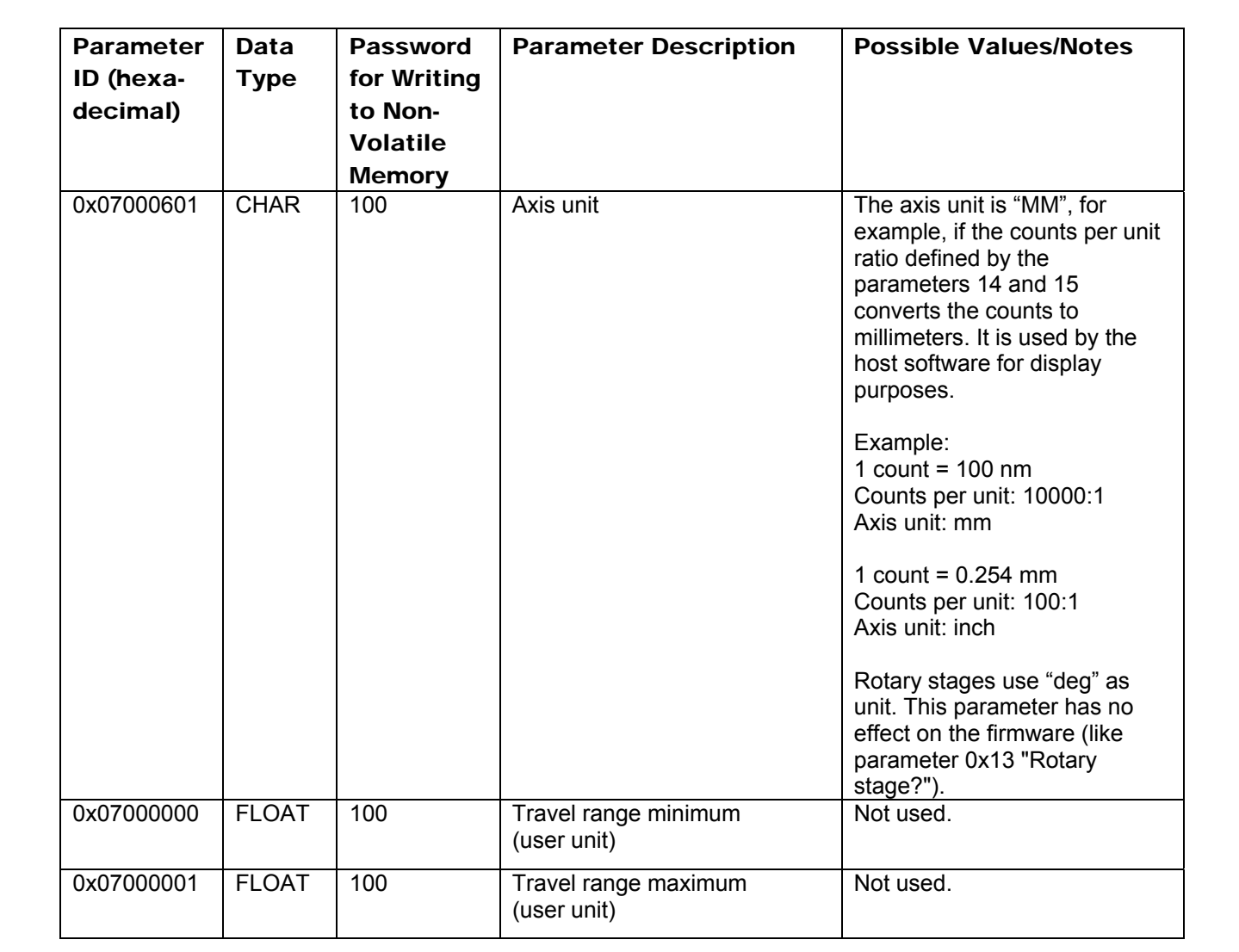

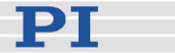

#### 3.7.2 Parameter Databases

# NOTE

The GCS-based host software from PI uses multiple databases for stage parameters:

- PIStages2.dat contains parameter sets for all standard stages from PI and is automatically installed on the host PC with the setup. It cannot be edited; should changes in the file become necessary, you must obtain a new version from PI and install it on your host PC.
- PrefixUserStages2.dat allows you to create and save your own stages. This database is created the first time you connect stages in the host software (i.e. the first time the VST? or CST functions of the GCS library are used). Prefix depends on the GCS library used, e.g. if your controller uses the PI GCS 2 library, Prefix will be PI. There can be one file of this type for each different GCS library.

When you are working with the host software from PI, you can select the suitable stage parameter set from one of the databases. The host software will then send the appropriate parameter values to the controller's volatile memory.

In case you want to operate a stage with other parameters than stated in the PIStages2.dat or if you have a customized stage, add a new stage parameter set to PIUserStages2.dat (the host software for the C-663 uses the PI GCS 2 library). For details see "Adding Stages to User DAT Files" (p. 65).

For further information, refer to the PIMikroMove manual, the PIStageEditor manual or the PI GCS library manual.

## 3.8 Referencing

Because the signals (motor steps) used for position determination provide only relative motion information, the controller cannot know the absolute position of an axis upon startup. This is why a referencing procedure is required before absolute target positions can be commanded and reached.

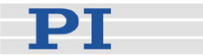

#### 3.8.1 Reference Mode

The current reference mode setting of the controller (ask with RON? (p. 136)) determines how referencing can be performed. By default, a reference move must be performed (p. 38), but it is also possible to set absolute positions manually (p. 39). To switch between the two reference modes, use the RON command (p. 135).

#### 3.8.2 Perform a Reference Move

When the reference mode is set to "1" (factory default), referencing is done by performing a reference move with FRF (p. 108), FPL (p. 107) or FNL (p. 105).

Neither relative nor absolute targets can be commanded as long as referencing has not been performed successfully.

FRF requires that there is a reference signal (ask with TRS? (p. 155) for a built-in reference switch), and FPL and FNL require that there are limit signals (ask with LIM? (p. 123) for built-in limit switches). The built-in limit switches of the stage can only be used for reference moves if the travel range is not reduced by soft limits, see "Travel Range Adjustment" (p. 68) for more information.

For best repeatability, always reference in the same way.

The FRF command always approaches the reference switch from the same side, no matter where the axis is when it is sent.

With the C-663, the motor of the stage must be switched on with SVO (p. 149) before reference moves can be started with FRF, FNL or FPL.

# NOTES

You can use the digital input lines as source of the reference signal, the negative limit signal or the positive limit signal. See parameters 0x5C (p. 31), 0x5D (p. 32) and 0x5E (p. 33) for details.

The digital input line selected as source of the reference signal is used for referencing irrespective of the setting of parameter 0x14 ("Stage has a built-in reference switch").

While the built-in limit switches of the stage are processed only if enabled with parameter 0x32 ("stage has limit switches"), the setting of parameter 0x32 has no influence on the usage of activated digital input lines.

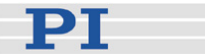

#### 3.8.3 Set Absolute Position

When the reference mode is set to "0", referencing is done by entering an absolute position value using the POS command (p. 133).

# NOTES

Only relative targets but no absolute targets can be commanded as long as referencing has not been performed successfully.

If the controller is given an incorrect position with POS, the axis can run into a limit switch and will not be able to move away from the switch due to the travel range limits given by the MAX\_TRAVEL\_RANGE\_POS parameter (ID 0x15; ask with TMX? (p. 152)) and the MAX\_TRAVEL\_RANGE\_NEG parameter (ID 0x30; ask with TMN? (p. 152)).

## 3.9 Using Trigger Input and Output

#### 3.9.1 How to Use Digital I/O Lines—Overview

It is possible to trigger external devices, to program start/stop actions in macros and to perform reference moves using the digital I/O lines of the C-663. See "I/O Socket" (p. 191) for the lines and pinout. The number of digital I/O lines available on the C-663 can be queried using the TIO? command (p. 151).

You can set the states of the Output 1 to Output 4 lines (TTL, active high) using the DIO command (p. 96), e.g. to trigger other devices. The lines can be set individually or all at once according to a bit pattern. Furthermore, you can program the Output 1 to Output 4 lines using the CTO command (p. 90) (trigger configuration) and the TRO command (p. 153) (trigger enabling/disabling). See "Configuring Trigger Output" for examples.

The states of the Input 1 to Input 4 lines (TTL, active high) can be queried with the DIO? command (p. 97). These lines can be used to stop macros and to trigger certain actions in macros via the MEX command (p. 128) or the WAC command (p. 159), respectively. See "Working with Controller Macros" (p. 59) for an example. You can also use the digital input lines as source of the reference signal, the negative limit signal or the positive switch signal. See parameters 0x5C (p. 31), 0x5D (p. 32) and 0x5E (p. 33) for details.

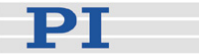

#### 3.9.2 Configuring Trigger Output

You can program the digital output lines of the C-663 to trigger other devices using the CTO command (p. 90) (in combination with the TRO (p. 153) command).

The format of the CTO command is as follows (i.e. one setting can be made per command):

CTO <TrigOutID> <CTOPam> <Value>

The following trigger modes are supported by the C-663:

- 0 = "Position Distance"; a trigger pulse is written whenever the axis has covered a given distance. Optionally, values for StartThreshold and StopThreshold can be defined to enable the trigger output for a limited position range and a certain direction of motion only (negative or positive). When StartThreshold and StopThreshold are set to the same value, they will not be used. See "Example— "Position Distance" Trigger Mode"
- 2 = "OnTarget"; the on-target status of the selected axis is written to the selected trigger output line (this status can also be read with the ONT? command). See "Example—"On Target" Trigger Mode" (p. 42)
- 6 = "InMotion"; the selected trigger line is active as long as the selected axis is in motion. See "Example—"In Motion" Trigger Mode" (p. 42)
- 7 = "Position+Offset"; the first trigger pulse is written when the selected axis has reached the position given by the <TriggerPosition> parameter of the CTO command. The next trigger pulses each are written when the axis position equals the sum of the last valid trigger position and the increment value given by the <TriggerStep> CTO parameter. Trigger output ends when the axis position exceeds the value given by the <StopThreshold> CTO parameter. The sign of the <TriggerStep> value determines for which direction of motion trigger pulses are to be output. See "Example—"Position+Offset" Trigger Mode" (p. 43)

To select the mode, set <CTOPam> to 3 and <Value> to the code of the mode; default selection is "Position Distance" (0).

Furthermore, it is possible to select the signal polarity for the digital output line (active high / active low). See "Example—Polarity Setting" (p. 44).

The following examples can be reproduced using the command entry facilities of PIMikroMove or PI Terminal.

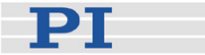

#### Example—"Position Distance" Trigger Mode

The "Position Distance" trigger mode is designed for scanning applications. A trigger pulse is written whenever the axis has covered the distance given by the <TriggerStep> parameter of the CTO command. The pulse width is one controller cycle (50  $\mu$ s).

The default unit of <TriggerStep> is mm (depends on the settings of parameters 0xE and 0xF, see "Parameter Descriptions and Handling" (p. 27) for more information).

Send a sequence of the following commands for the digital output line (<TrigOutID>) which is to be used for trigger output (the order of the commands is irrelevant):

CTO <TrigOutID> 2 Axis CTO <TrigOutID> 3 Triggermode CTO <TrigOutID> 1 Stepsize

Example 1: A pulse on the digital output line 1 is to be generated whenever axis 1 of the stage has covered a distance of  $0.1 \,\mu$ m. Send:

CTO 1 2 1 CTO 1 3 0 CTO 1 1 0.0001

Optionally, start and stop values can be set with the <StartThreshold> and <StopThreshold> parameters of the CTO command. They enable the trigger output for a limited position range and a certain direction of motion only (positive or negative). When <StartThreshold> and <StopThreshold> are set to the same value, they will not be used. Note: Should the motion direction be reversed before the axis position has reached the stop threshold, trigger pulses will continue to be generated.

Send a sequence of the following commands for the digital output line (<TrigOutID>) which is to be used for trigger output (the order of the commands is irrelevant):

CTO <TrigOutID> 2 Axis CTO <TrigOutID> 3 Triggermode CTO <TrigOutID> 1 Stepsize CTO <TrigOutID> 8 Startposition CTO <TrigOutID> 9 Stopposition

Example 2: A pulse on the digital output line 1 is to be generated whenever axis 1 of the stage has covered a distance of 0.1  $\mu$ m, as long as axis 1 moves in positive direction in the range of 0.2  $\mu$ m to 0.55  $\mu$ m (start threshold < stop threshold). Send:

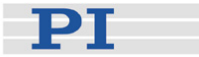

CTO 1 2 1 CTO 1 3 0 CTO 1 1 0.0001 CTO 1 8 0.0002 CTO 1 9 0.00055

Example 3: A pulse on the digital output line 1 is to be generated whenever axis 1 of the stage has covered a distance of 0.1  $\mu$ m, as long as axis 1 moves in negative direction in the range of 0.55  $\mu$ m to 0.2  $\mu$ m (start threshold > stop threshold). Send:

CTO 1 2 1 CTO 1 3 0 CTO 1 1 0.0001 CTO 1 8 0.00055 CTO 1 9 0.0002

#### Example—"On Target" Trigger Mode

With the "On Target" trigger mode, the on-target status of the selected axis is written to the selected trigger line. It is the same on-target status flag which can also be read by the ONT? command (p. 133), #4 (p. 82) or the SRG? command (p. 146). The on-target status becomes true when the trajectory has finished.

Send a sequence of the following commands for the digital output line (<TrigOutID>) which is to be used for trigger output (the order of the commands is irrelevant):

CTO <TrigOutID> 2 Axis CTO <TrigOutID> 3 Triggermode

Example: The On-Target status flag of axis 1 is to be written to the digital output line 1. Send:

CTO 1 2 1 CTO 1 3 2

#### Example—"In Motion" Trigger Mode

With the "In Motion" trigger mode, the selected trigger line is active as long as the selected axis is in motion.

You can use #5 (p. 83), #4 (p. 82) or the SRG? command (p. 146) to check if an axis is in motion (if so, bit 14 of status register 1 of the axis is set).

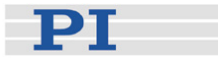

Send a sequence of the following commands for the digital output line (<TrigOutID>) which is to be used for trigger output (the order of the commands is irrelevant):

CTO <TrigOutID> 2 Axis CTO <TrigOutID> 3 Triggermode

Example: The digital output line 1 is to be active as long as axis 1 of the stage is in motion. Send:

CTO 1 2 1 CTO 1 3 6

#### Example—"Position + Offset" Trigger Mode

With the "Position+Offset" trigger mode, the first trigger pulse is written when the axis has reached the position given by the <TriggerPosition> parameter of the CTO command. The next trigger pulses each are written when the axis position equals the sum of the last valid trigger position and the increment value given by the <TriggerStep> CTO parameter. Trigger output ends when the axis position exceeds the value given by the <StopThreshold> CTO parameter. The sign of the <TriggerStep> value determines for which direction of motion trigger pulses are to be output. The pulse width is one controller cycle (50 µs).

The default unit of <TriggerPosition>, <TriggerStep> and <StopThreshold> is mm (depends on the settings of parameters 0xE and 0xF, see "Parameter Descriptions and Handling" (p. 27) for more information).

Trigger processing is done by the DSP of the C-663.

Send a sequence of the following commands for the digital output line (<TrigOutID>) which is to be used for trigger output (the order of the commands is irrelevant):

CTO <TrigOutID> 2 Axis CTO <TrigOutID> 3 Triggermode CTO <TrigOutID> 1 Stepsize CTO <TrigOutID> 10 Triggerposition CTO <TrigOutID> 9 StopThreshold

Example 1: On the digital output line 1, the first trigger pulse is to be output if the absolute position of axis 1 is 1.5 mm. Afterwards, a pulse is to be generated on this line whenever axis 1 has covered a distance of 0.1  $\mu$ m in positive direction. The last trigger pulse is to be output when the absolute position of the axis is 2.5 mm. Send:

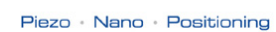

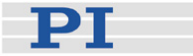

CTO 1 2 1 CTO 1 3 7 CTO 1 1 0.0001 CTO 1 10 1.5 CTO 1 9 2.5

Example 2: On the digital output line 2, the first trigger pulse is to be output if the absolute position of axis B is 0.4 mm. Afterwards, a pulse is to be generated on this line whenever axis B has covered a distance of 1  $\mu$ m in negative direction. The last trigger pulse is to be output when the absolute position of the axis is 0.1 mm. Send:

CTO 2 2 B CTO 2 3 7 CTO 2 1 -0.001 CTO 2 10 0.4 CTO 2 9 0.1

# NOTE

Make sure that the velocity setting for the axis is suitable for the *Stepsize* setting made with CTO. Recommended value: maximum velocity = *Stepsize* \* 20 kHz / 2 where 20 kHz is the frequency of the controller cycle of the C-663.

#### **Example—Polarity Setting**

It is possible to select the signal polarity (active high = 1, default / active low = 0) for the digital output line which is to be used for trigger output.

Send the following command for the digital output line which is to be used for trigger output (<TrigOutID>):

CTO <TrigOutID> 7 *polaritycode* 

Example: The signal polarity for the digital output line 1 is to be set to "active low". Send:

CTO 170

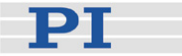

## 3.10 Updates

#### 3.10.1 Software Updates

Updated releases of software and manuals are available for download at <u>www.pi.ws</u>. You need a user name and a password to download software and manuals. These login data are provided on the Mercury product CD in the Releasenews PDF file in the \Manuals directory. To download the latest software (complete CD mirror) from the PI Website, proceed as follows:

- 1 On the <u>www.pi.ws</u> home page, move the cursor to *Manuals, Software, ISO Statements* in the *Service* section on the left.
- 2 Select *Software* from the list that pops up.
- 3 On the *PI Support Site* page, enter the user name and the password which are provided in the C-663 Releasenews xxxx.pdf on the Mercury product CD and click *Login*.
- 4 Click category C (Motion Controllers).
- 5 Click C-663 > C-663.11 > Software (if you click *Documents*, you will get the latest manuals).
- 6 Click the latest CD mirror (includes the manual versions that were with the release) or the latest update zip file.

#### 3.10.2 Updating PIStages2.dat

To install the latest version of *PIStages2.dat* from the PI Website proceed as follows:

- 1 On the <u>www.pi.ws</u> home page, move the cursor to *Manuals, Software, ISO Statements* in the *Service* section on the left.
- 2 Select *Software* from the list that pops up.
- 3 On the *PI Support Site* page, click the *General Software* category (no login or password is required).
- 4 Click PI Stages.
- 5 Click pistages2.
- 6 In the download window, switch to the ...\PI\GcsTranslator directory. The location of the PI directory is that specified upon installation, usually in C:\Documents and Settings\All

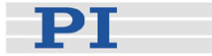

Users\Application Data (Windows XP) or C:\ProgramData (Windows Vista and Windows 7) (may differ in other language versions of Windows).

Note that in PIMikroMove, you can use the *Version Info* entry in the controller menu or the *Search for controller software* entry in the *Connections* menu to identify the GcsTranslator path.

- 7 If desired, rename the existing PIStages2.dat (if present) so as to preserve a copy for safety reasons.
- 8 Download the file from the server as PIStages2.dat.

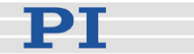

#### 3.10.3 Firmware Updates

The current firmware revision of your C-663 is contained in the response to the \*IDN? command.

Firmware updates can be made by running the TMS320F28XX Updater firmware update program on the host computer. The program is available on request from our customer service department (see p. 184).

# NOTES

The C-663 whose firmware is to be updated must be directly connected to the host PC (no daisy chain, do not even connect a cable to "RS-232 Out"), and the connection should be made via the RS-232 interface. USB connections are not recommended for firmware updates.

If the controller is in firmware update mode, the DIP switch settings for baud rate and controller address are ignored. The serial connection to the host PC is made with an automatic baud rate setting ("Autobaudrate") in the firmware update program. If the Autobaudrate connection should fail, try again to establish the connection.

When the controller is in firmware update mode, *all* LEDs on the front panel will stay off.

Proceed as follows to update the C-663 firmware:

- Only required if the firmware update introduces new parameters (see the documentation that comes with the update): In the PITerminal or the *Command Entry* window of PIMikroMove, send SPA? and save the response to a text file for later restoration of the controller parameter values.
- 2 Power down the C-663. Set DIP switch 8 on the C-663 front panel to the the ON position (firmware update mode).
- 3 Start the TMS320F28XX Updater firmware update program.
- 4 Power on the C-663.
- 5 Establish communication between C-663 and host PC in the firmware update program (Autobaudrate connection).

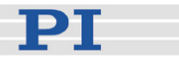

6 Perform the update:

a) Select the new bootloader file and the new flash file for the update.

b) Make sure that the correct files are selected in the corresponding fields.

c) Start the update process by clicking the *Mercury Update* button.

If an error message is displayed saying that you must restart your controller, switch your controller off and on again. Wait at least 10 seconds, then click the *Mercury Update* button again.

- 7 When the update has finished, close the firmware update program.
- 8 Power down the C-663. Set DIP switch 8 back to the OFF position (normal operation).
- 9 Power on the C-663. If the firmware update has not introduced new parameters, the C-663 can be started for normal operation with the new firmware. Otherwise proceed with step 10.
- 10 Only required if the firmware update introduces new parameters (see the documentation that comes with the update): Make sure you have created a parameter backup file (see step 1). In the PITerminal or the *Command Entry* window of PIMikroMove, send

ZZZ 100 Parameter

to set the new parameters to initial values. Since this command also resets all other parameters, you have to set them back to the values stored in the backup file using SPA (see "Controller Parameters" (p. 27) for details on parameter handling and saving). Furthermore, check the new parameters with SPA? and set them to plausible values.

# **4** System Description

# 4.1 Basic Elements

For successful operation of the C-663, you should familiarize yourself with the following features of the device.

#### Logical Axes:

The C-663 controls one logical axis of a mechanical system. See "Accessible Items and Their Identifiers" (p. 51) for details.

#### Input and Output Signals:

Input and output signals can be used for triggering purposes, and the input signals of a joystick can furthermore be used for velocity control of the C-663. See "Accessible Items and Their Identifiers" (p. 51) for details.

#### **Communication Interfaces:**

The C-663 can be controlled from a host computer (not included) with ASCII commands sent via:

- RS-232 serial connection
- USB interface: The USB drivers will make the USB interface appear to all software on the host PC as a new COM port. That port will be present only when the controller is connected via USB and powered on.

# CAUTION

Never connect the RS-232-IN and USB connectors of the same controller to a PC at the same time as this can cause damage to the controller.

Up to 16 C-663 controllers can be controlled from a single host computer interface via a daisy chain.

See "Connecting Controller or Daisy-Chain Network to Host PC" (p. 25) for more information.

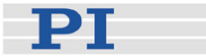

#### **Controller Firmware:**

The firmware comprises the ASCII command set and the controller parameters. For version information and updates see "Firmware Updates" (p. 47).

■ ASCII Commands:

The C-663 understands the PI General Command Set (GCS; version 2.0).

The PI General Command Set (GCS) is supported by a wide range of PI systems. This command set is well-suited for positioning tasks with one or more axes. The command set itself is independent of the specific hardware (controller or attached stages).

Commands are used, for example, to set operating modes, to initiate motion of the mechanical system and to query system and motion values. See "GCS Commands" (p. 72) for more information.

■ Controller Parameters:

The hardware basics of the connected stage and the required control settings are mirrored in controller parameters. Parameters can be modified by the user to adapt the system to the individual application. See "Controller Parameters" (p. 27) and "Customizing the System" (p. 65) for more information.

Special Features:

Data recorder: The C-663 comprises a real-time data recorder. It is able to record several signals (e.g. current position, analog input) from different data sources (e.g. logical axes or input channels). See "Data Recording" (p. 64) for more information.

Macros: The C-663 can store macros. The macro feature allows defining command sequences and storing them permanently in the non-volatile memory of the device. It is possible to define a macro that will be executed automatically every time the C-663 is started, facilitating stand-alone operation without a host computer. See "Working with Controller Macros" (p. 59) for more information.

#### Software on Host PC

Usually, a host computer is used to operate or at least configure the C-663. Therefore, a wide range of software tools for installation on the host computer comes with the C-663. For a complete list of all software on the Mercury product CD, see "Software Description" (p. 10).

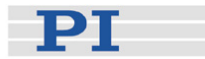

# 4.2 Accessible Items and Their Identifiers

The identifiers listed below are used to address the appropriate items with the commands of the PI General Command Set (GCS) which is supported by the firmware of the C-663:

Logical axis: one axis, the default identifier is 1. In the C-663 firmware, motion is commanded for logical axes (i.e. for the directions of motion of a stage; move commands: e.g. MOV (p. 130) and MVR (p. 131)). The axis identifier can be changed using the SAI command (p. 138). It can consist of up to 8 characters; valid characters are 1234567890ABCDEFGHIJKLMNOPQRSTUVWXYZ-\_ (ask with the TVI? command (p. 155)). The new axis identifier is saved automatically and thus still available after reboot or next power-on. You can ask with SAI? (p. 138) for the current valid axis identifier.

 Analog input channels: six channels, the identifiers are 1 to 6 (cannot be changed).

"Genuine" analog input lines, with the identifiers 1 to 4, are Input 1 to Input 4 on the I/O socket (p. 191). Their number is reported by the TAC? command (p. 150), and their values can be queried with the TAV? command (p. 151). Note that these lines can also be used for digital input (see below).

Further analog input lines are located on the Joystick socket (p. 193): channel 5 is the input line for the joystick axis, and channel 6 is the input line for the joystick button. They are not reported by by TAC? and TAV? commands. See also the Joystick information below. The values of all six channels can be recorded using the record option 81 of the DRC command (p. 98).

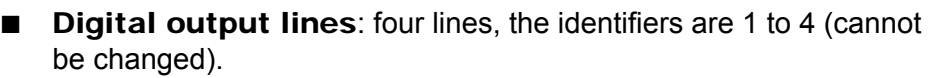

1 to 4 identify the Output 1 to Output 4 digital output lines on the I/O socket (p. 191).

See "Using Trigger Input and Output" (p. 39) for more information.

Digital input lines: four lines, the identifiers are 1 to 4 (cannot be changed).

1 to 4 identify the Input 1 to Input 4 digital input lines on the I/O socket (p. 191) which can also be used for analog input (see above). See "Using Trigger Input and Output" (p. 39) for more information.

■ Joystick: one joystick device, identifier is 1 with all joystick-related commands (cannot be changed). Note that the second joystick device shown in some responses is an analog input which is currently deactivated and provided for future applications. The C-663 supports one axis and one button of the joystick.

The input values of the joystick axis and the joystick button can be recorded using the record option 81 of the DRC command.

The identifier of the joystick axis is 1 with joystick-related commands (JAS? (p. 114), JAX (p. 115), JAX? (p. 115), JDT (p. 116), JLT (p. 117), JLT? (p. 118)) and 5 with the DRC command, record option 81.

The identifier of the joystick button is 1 with the joystick-related JBS? command (p. 116) and 6 with the DRC command, record option 81. See "Joystick Control" (p. 56) and "Joystick Socket" (p. 193) for more information.

Data recorder tables (memory tables for recorded data): 2 tables with 1024 points per table, the identifiers are 1 and 2 (cannot be changed).
See "Deta Recording" (n. 64) for more information

See "Data Recording" (p. 64) for more information.

Controller address: the C-663 device address in the range of 1 to 16 can be set with the DIP switches on the front panel, see "DIP Switch Settings" (p. 21) and "Target and Sender Address" (p. 75) for details. Each C-663 must have a unique controller address. It might therefore be required to change the controller address if a daisy chain network is to be set up.

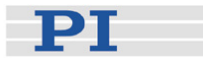

### 4.2.1 Trajectory Generation

A trajectory generator performs calculations to determine the current position, velocity and acceleration of the axis at any given moment in time ("motion profile"). These values are called the commanded values (see also "Control Value Generation" (p. 53)). The profile that is created by the trajectory generator of the C-663 depends on the motion parameters given by corresponding commands, by controller parameters and/or by a joystick:

| Motion Corresponding |                                                                 | Corresponding Controller                                                                                                    | Notes                                                                                                    |  |
|----------------------|-----------------------------------------------------------------|----------------------------------------------------------------------------------------------------|----------------------------------------------------------------------------------------------------|--|
| Parameter            | Commands                                                        | Parameter                                                                                                    |                                                                                                    |  |
| Acceleration<br>(A)  | ACC (p. 85),<br>ACC? (p. 85)                                    | Current acceleration (parameter ID<br>0xB; user unit/s <sup>2</sup> )<br>Changed by ACC command (p. 85)<br>or by SPA / SEP, can be saved<br>with WPA | Limited by parameter 0x4A<br>(Maximum acceleration)                                                                                                    |  |
| Deceleration<br>(D)  | DEC (p. 95), DEC?<br>(p. 95)                                    | Current deceleration (parameter ID<br>0xC; user unit/s <sup>2</sup> )<br>Changed by DEC command (p. 95)<br>or by SPA / SEP, can be saved<br>with WPA | Limited by parameter 0x4B<br>(Maximum deceleration)                                                                                                    |  |
| Velocity (V)         | VEL (p. 158),<br>VEL? (p. 158)                                  | Current velocity (parameter ID<br>0x49; user unit/s)<br>Changed by VEL command<br>(p. 158) or by SPA / SEP, can be<br>saved with WPA                 | Limited by parameter 0xA<br>(Maximum velocity)<br>A joystick connected to the C-663<br>which is enabled with the JON<br>command (p. 120) applies a<br>factor to the current velocity set<br>with VEL, see "Joystick Control"<br>(p. 56) for details.                                                                                                    |  |
| Target<br>Position   | MOV (p. 130),<br>MVR (p. 131),<br>GOH (p. 110),<br>STE (p. 147) | -                                                                                                    | A joystick connected to the C-663<br>which is enabled with the JON<br>command (p. 120) sets the travel<br>range limits as target position.<br>When disabling a joystick, the<br>target position is set to the current<br>position for joystick-controlled<br>axes. See "Joystick Control"<br>(p. 56) for details.<br>When the motor is switched on<br>with the SVO command (p. 149)<br>or when axis motion has been<br>stopped with #24 (p. 84), STP<br>(p. 148) or HLT (p. 112), the<br>target position is set to the current<br>position. |  |

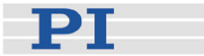

The trajectory generator of the C-663 supports trapezoidal point-to-point profiles only: The axis accelerates linearly (at the given acceleration value) until it reaches the given velocity. It continues in motion at that velocity, then decelerates linearly (using the deceleration value) until it stops at the specified target position.

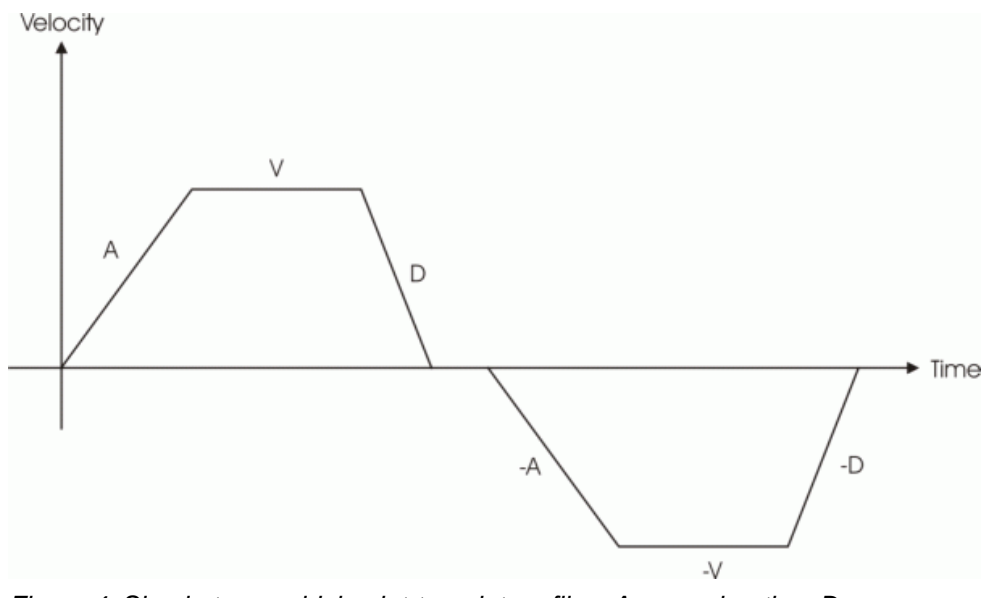

Figure 4: Simple trapezoidal point-to-point profiles, A = acceleration, D = deceleration, V = velocity

If deceleration must begin before the axis reaches the given velocity, the profile will have no constant velocity portion, and the trapezoid becomes a triangle.

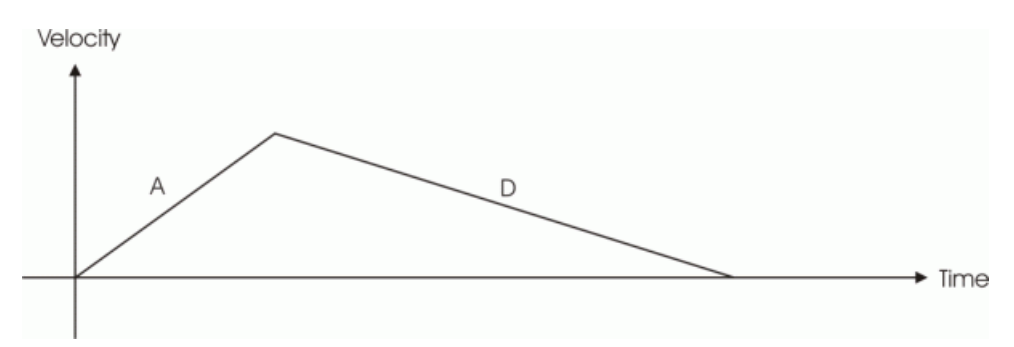

Figure 5: Simple trapezoidal point-to-point profile, A = acceleration, D = deceleration, no constant velocity

The slopes of the acceleration and deceleration segments may be symmetric (if acceleration equals deceleration) or asymmetric (if acceleration is not equal to deceleration). The acceleration parameter is always used at the start of the motion. Thereafter, the acceleration value will be used when the absolute velocity is increasing, and deceleration will be used when the absolute velocity is decreasing. If no motion parameters are changed during the motion then the acceleration value will be used until

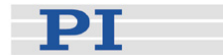

the maximum velocity is reached, and the deceleration value will be used when ramping down to zero.

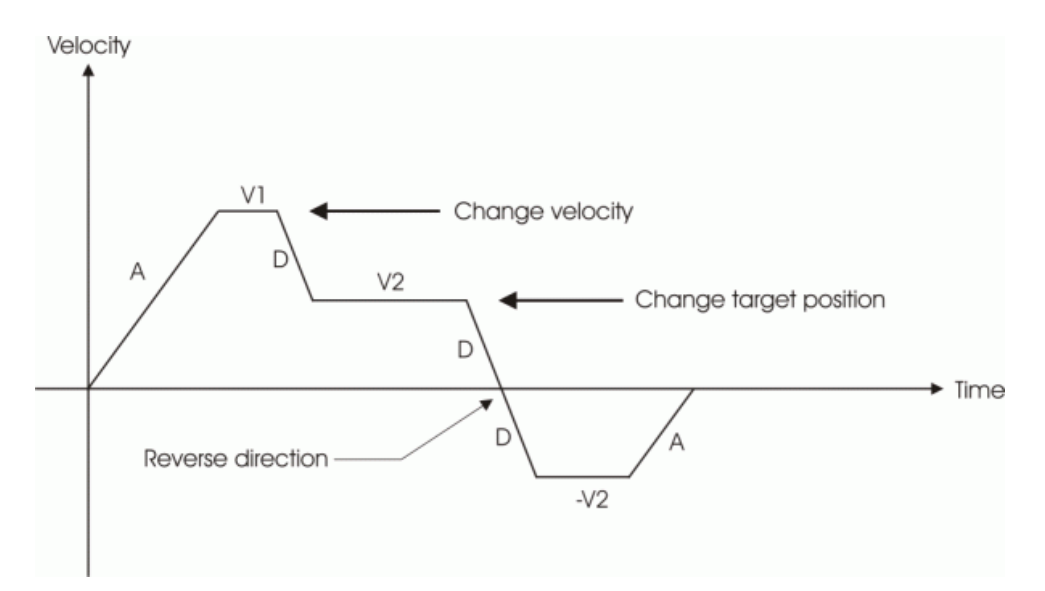

Figure 6: Complex trapezoidal profile, showing parameter changes; A = acceleration; D = deceleration; V1, V2, -V2 = velocities

It is acceptable to change any of the motion parameters while the axis is moving. The profile generator will always attempt to remain within the legal bounds of motion specified by the parameters. If, during the motion, the target position is changed in such a way that an overshoot is unavoidable, the profile generator will decelerate until stopped, then reverse direction to move to the specified position.

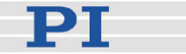

# 5 Joystick Control

# CAUTION

Do not enable a joystick via command when no joystick device is connected to the controller hardware. Otherwise the corresponding controller axis may start moving and could damage your application setup.

C-663 controllers offer convenient manual motion control. One C-819.20 analog joystick device can be connected to the Joystick socket (p. 193) of the C-663. The C-663 supports one axis and one button of the joystick device. See "Accessible Items and Their Identifiers" (p. 51) for the joystick-related identifiers to use in commands.

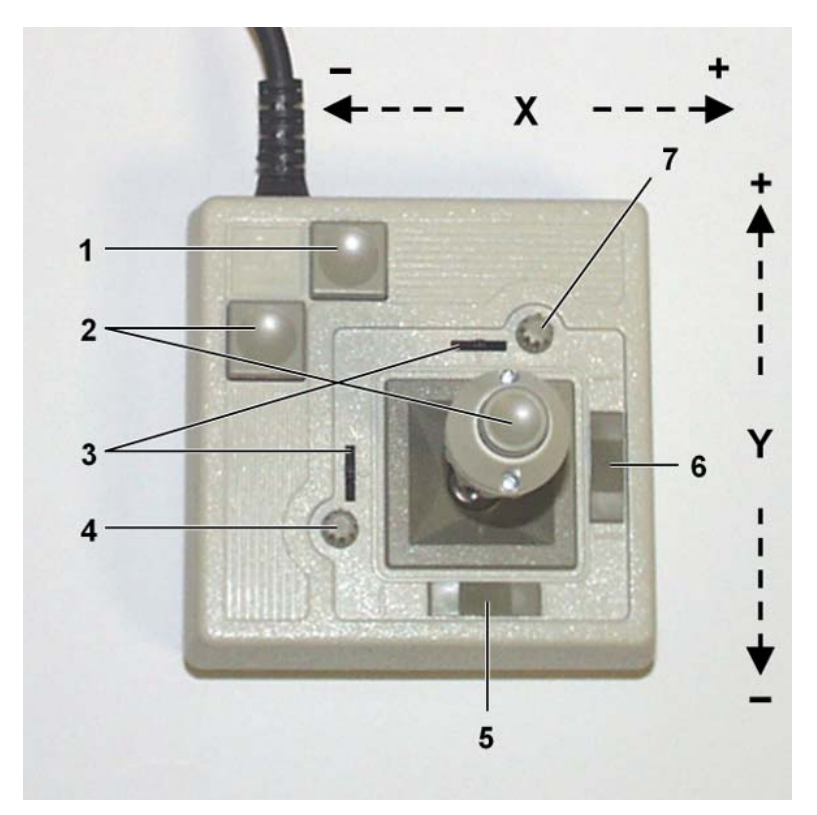

Figure 7: C-819.20 joystick device

- 1 Push button #1
- 2 Push button #2
- 3 Adjustment indicators
- 4 Y adjust
- 5 Spring release X
- 6 Spring release Y
- 7 X adjust

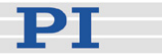

The two joystick axes of a C-819.20 joystick device can be connected through the C-819.20Y cable to two C-663 controllers. In this case, on both controllers the joystick axis 1 must be selected for operation (the Y-cable maps the signals internally). If the "Axis Y" branch of the Y-cable is to be used, the "Axis X" branch must also be connected to a controller to provide the supply power for the joystick device.

When a joystick device is connected directly to the controller and enabled, it is the velocity of the motion axes ("commanded velocity" output by the trajectory generator) that is determined by the displacement of the corresponding joystick axes. A lookup table defines the velocity response at a certain amplitude of the joystick axis. The values in a lookup table are factors which will during joystick control be applied to the velocity set with VEL (p. 158) for the controller axis, the range is -1.0 to 1.0. To change a lookup table, you can load profiles provided by the controller (power-on default = linear profile), or you can write a custom profile to the lookup table point-by-point (256 values).

During joystick control, the target position is set to the travel range limits given by the Max\_Travel\_Range\_pos and Max\_Travel\_Range\_neg parameters (0x15 and 0x30, see "Travel Range Adjustment" (p. 68) for more information). For joystick operation, the motor of the stage must be switched on with SVO. When disabling a joystick, the target position is set to the current position for joystick-controlled axes.

# NOTE

Before a joystick can be operated correctly, a calibration routine may need to be performed. Activating the joystick before calibration may cause the axis to start moving even though the joystick is in the neutral position. To calibrate a joystick axis of the C-819.20, turn the corresponding "Adjust" knob on the joystick until the axis stops.

Commands for joystick handling:

| JON<br>(p. 120)  | Enables or disables a specified joystick device for joystick operation.                                                                  |  |  |  |  |
|------------------|----------------------------------------------------------------------------------------------------|--|--|--|--|
|                  | While a joystick is active on a controller axis, move commands are neither accepted from the command line nor from macros for that axis. |  |  |  |  |
| JON?<br>(p. 121) | Queries the current activation state of the joystick devices.                                                                            |  |  |  |  |
| JAX<br>(p. 115)  | Sets the controller axis which is to be controlled by a joystick axis.                                                                   |  |  |  |  |
|                  | Each axis of a controller can only be controlled by one joystick axis.                                                                   |  |  |  |  |
| JAX?<br>(p. 115) | Queries the current assignment of controller axes to joystick axes.                                                                      |  |  |  |  |

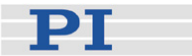

| JAS?<br>(p. 114) | Queries the current status of joystick axes. The response<br>corresponds to the current displacement of the joystick axis and is the<br>factor which is currently applied to the current valid velocity setting of<br>the controlled motion axis, according to the lookup table.                             |
|------------------|----------------------------------------------------------------------------------------------------|
| JBS?<br>(p. 116) | Queries the current status of joystick buttons. The response indicates if the joystick button is pressed; 0 = not pressed, 1 = pressed.                                                                                                    |
| JDT<br>(p. 116)  | Sets predefined lookup table types for the joystick axes.<br>The current lookup table content for the specified joystick axis is<br>overwritten by the selection made with JDT.<br>The C-663 provides the following lookup table types for special<br>applications:<br>1 = linear (default)<br>2 = parabolic |
| JLT<br>(p. 117)  | Fills the lookup table for a joystick axis point-by-point. This overwrites the current lookup table content for this joystick axis. See the command description for an example.                                                                                                    |
| JLT?<br>(p. 118) | Reads the current lookup table values.                                                                                                    |

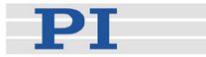

# 6 Working with Controller Macros

The macro feature allows defining command sequences and storing them permanently in the non-volatile memory of the controller. Each defined macro can be called up by its own user-defined name. In addition, it is possible to define a macro that will be executed automatically every time the C-663 is started, making possible stand-alone operation without a host computer. See the subsections below and the MAC command (p. 124) description for more details and examples.

# NOTE

PIMikroMove offers a comfortable macro editor on the *Controller macros* tab. Furthermore, PIMikroMove offers the "Host macro" feature which makes it possible to save macros on the host PC.

# 6.1 Defining Macros

To define a macro command sequence, first activate macro recording mode with the command MAC BEG <macroname> where <macroname> is a name of your choice with a maximum of 8 characters. While in macro recording mode, commands are not executed but stored in macro storage. Recording mode is exited by the MAC END command.

A macro can start another macro. The maximum number of nesting levels is 5. A macro can call itself to form an infinite loop.

During macro recording no macro execution is allowed.

A macro can be overwritten by a macro with the same name.

A running macro sends no responses to any interface. This means questioning commands are allowed in macros but not answered and therefore useless.

In macros you can set local variables using the VAR (p. 156), ADD (p. 86) and CPY (p. 89) commands. See "Variables" (p. 76) for more information.

The following commands provided by the C-663 can only be used in macros:

DEL (p. 96), MEX (p. 128), WAC (p. 159) and JRC (p. 122). Using MEX and WAC, it is possible to set stop conditions or conditions for further macro processing. JRC will jump to a specific line within a macro depending on a given condition.

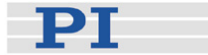

Macro recording is possible when a joystick is active on the axis.

Example 1: Note how macro3 calls macros #1 and #2 for execution.

```
MAC BEG macrol
MVR 1 12.5
WAC ONT? 1 = 1
MAC END
MAC BEG macro2
MVR 1 -12.5
WAC ONT? 1 = 1
MAC END
MAC BEG macro3
MAC START macro1
MAC START macro2
MAC END
```

During macro recording for a controller whose address is different from 1, the address must as target ID be part of each command line to be recorded, but will not become part of the macro content.

Example 2: The controller address is set to 2 with the DIP switches. Macro addrtest is to be recorded:

2 MAC BEG addrtest 2 SVO 1 1 2 DEL 1000 2 FRF 1 2 MAC END

Now you can check the content of macro addrtest by sending

2 MAC? addrtest

The answer is

SVO 1 1 DEL 1000 FRF 1

i.e. the target ID has not become part of the macro.

See "Target and Sender Address" (p. 75) for more information.

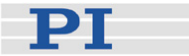

## 6.2 Starting Macro Execution

A defined macro can be run by the command MAC START <macroname> [<String1> [<String2>]] where <macroname> is the name that was given to the macro to be run.

To run a macro multiple times, call it with MAC NSTART <macroname> <uint> [<String1> [<String2>]] where <uint> gives the number of times the macro is to be run.

<STRING1> and <STRING2> are optional arguments which give the values for the local variables 1 and 2 used in the specified macro. <STRING1> and <STRING2> can be given directly or via the values of variables. See the MAC command description (p. 124) and "Variables" (p. 76) for more information.

Simultaneous execution of multiple macros is not possible. Only one macro can be executed at a time.

Any commands can be sent from the command line when a macro is running. The macro content and move commands received from the command line may overwrite each other, and only the last move command will be executed, irrespective of its source.

Macro execution can be stopped from the command line with #24 (p. 84), STP (p. 148) and HLT (p. 112).

A running macro may not be deleted.

When an error is caused by the running macro, you can use parameter 0x72 (Ignore Macro Error, p. 35) to define whether the macro should stop or continue to run.

Macro execution is not allowed when a joystick is active on the axis. See "Joystick Control" (p. 56) for details.

You can query with #8 (p. 83) if a macro is currently running on the controller and ask for the names of currently running macros with the RMC? command (p. 135).

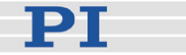

# 6.3 Start-Up Macro

With MAC DEF <macroname> it is possible to set the specified macro as start-up macro. This macro will be automatically executed with the next power-on or reboot of the controller.

Example:

MAC BEG startcl JON 1 0 SVO 1 1 DEL 1000 FNL 1 MAC END MAC DEF startcl

In the example, axis 1 will after power-on be immediately ready for operation since the start-up macro switches the motor on and performs a reference move to the negative limit switch.

To ask for the current start-up macro setting, send

MAC DEF?

To undo the current start-up macro selection, send

MAC DEF

i.e. omit <macroname>.

Deleting a macro with MAC DEL <macroname> does not delete the start-up macro selection.

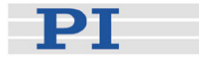

### 6.4 Example: Synchronization of Two Controllers

Two C-663 controllers can execute synchronized moves using a connecting cable and two macros running on the master and slave controller.

Hardware requirements: Connect Output 1 line of the master controller's I/O socket to Input 1 line of the slave controller's I/O socket. See "I/O Socket" (p. 191) for the lines and pinout.

How to proceed:

1 Prepare the motion on both controllers by sending a sequence like:

VEL 1 0 MOV 1 5.5

2 Define macros for the master controller and for the slave controller which simply set the velocity to a value different from 0:

The master controller's macro is as follows:

MAC BEG master DIO 1 1 VEL 1 100 MAC END

The slave controller's macro is as follows:

```
MAC BEG slave
WAC DIO? 1 = 1
VEL 1 100
MAC END
```

- 3 Start the macro on the slave controller.
- 4 Start the macro on the master controller. Both axes will start moving as their velocities are different from 0 (for the slave axis, the velocity setting is triggered by Output line 1 of the master controller).

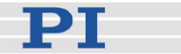

# 7 Data Recording

For general information regarding the data recording you can send the HDR? command (p. 111) which lists available record options and trigger options and gives additional information about data recording. The C-663 has 2 data recorder tables (ask with TNR? (p. 153)) with 1024 data points per table.

The data recorder configuration, i.e. the assignment of data sources and record options to the recorder tables, can be changed with DRC (p. 98), and the current configuration can be read with DRC? (p. 99). Data recorder tables with record option 0 are deactivated, i.e. nothing is recorded.

Recording can be triggered in several ways. Ask with DRT? (p. 102) for the current trigger option and use DRT (p. 101) to change it. A trigger option set with DRT will become valid for all data recorder tables with non-zero record option. By default data recording is triggered when a step response measurement is made with STE (p. 147).

The record table rate can be set with the RTR command (p. 137). The power-on default of this value is 10 (the unit is controller cycles; ask with RTR? (p. 138)). You can cover longer periods by increasing the record table rate. Note that the cycle time of the C-663 is 50  $\mu$ s.

Recording always takes place for all data recorder tables with non-zero record options.

Recording ends when the content of the data recorder tables has reached the maximum number of points.

The last recorded data can be read with the DRR? command (p. 99). The data are reported in GCS array format, for details regarding the GCS array see the separate manual (SM146E) which is provided on the Mercury product CD. Reading can take long depending on the number of points to be read! It is possible to read the data while recording is still in progress.

When the controller is powered down, the content of the data recorder tables and all data recorder configuration and trigger settings are lost. The configuration and trigger settings are reset to their factory defaults on power on.

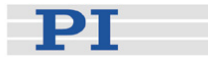

# 8 Customizing the System

The procedure described in the "Adding Stages to User DAT Files" (p. 65) subsection normally is required in the following cases:

- You integrate drives in a custom system → see also the user manual of the motor for details.
- Your application requires a moving mass > 20 g, vertical motion or presence of external force, or highest performance.

When you replace your stage with one of another stage type, see "Parameter Databases" (p. 37) and "Adding Stages to User DAT Files" (p. 65) for more information.

If your application requires a reduced travel range and/or a modified home position, read "Travel Range Adjustment" (p. 68).

You can use PIMikroMove to store parameter values as default settings to the controller's non-volatile memory. See "Changing Default Parameter Values" (p. 66) for instructions.

# 8.1 Adding Stages to User DAT Files

Whenever you design a new mechanical system or new application requirements like changes in load or force arise, the controller parameters describing the stage must be adapted accordingly. To make the new parameter values available in the UserStages2 database used by the host software from PI, you have to add a new parameter set (= stage).

The easiest way to do this is to modify the parameters of an existing stage type and save them under a new name. Thereafter you can select this newly defined stage in PIMikroMove or in other PI software as well.

Proceed as follows to add a new stage to your UserStages2 database (e.g. PI\_UserStages2.dat):

- In PIMikroMove, assign the stage type that comes closest to your stage to the appropriate axis. See "First Steps" (p. 15, step 8) for details. Afterwards the *Start Up Axes* dialog may open—you can close this dialog because at this point it is not necessary to reference the axis.
- 2. Open the Single-Axis Window for the axis (see the PIMikroMove manual for more information). To do this, go to *View > Single Axis Window* and select your stage.
- 3. Expand the Single-Axis Window via the rightmost > button.

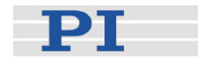

| 1 - M-403.425 🛛 🕅   |              |                                                                      |  |  |  |  |  |
|---------------------|--------------|----------------------------------------------------------------------|--|--|--|--|--|
| Axis:               | 1 - M-403.42 | Servo 🔽 Select parameters <a>select stored setting&gt;</a>           |  |  |  |  |  |
| State:              | on target    | Reference using neg. limit Maximum closed loop velocity (10   0×A) 3 |  |  |  |  |  |
| Position:<br>[mm]   |              | Reference using ref. switch closed loop velocity (73   0x49)         |  |  |  |  |  |
|                     |              | Reference using pos. limit                                           |  |  |  |  |  |
|                     | 50,000000    | Reference stage C Find edge                                          |  |  |  |  |  |
|                     |              | closed loop acceleration m(74   0x4A) 30                             |  |  |  |  |  |
|                     |              | neg, lim, ref, pos. lim, closed loop deceleration m(75   0x48) 30    |  |  |  |  |  |
|                     |              | Motor out 0 closed loop acceleration (11   0xB) 30                   |  |  |  |  |  |
| HALT                |              | closed loop deceleration (12   0xC) 30                               |  |  |  |  |  |
| Taurat, 50,000000 4 |              | Last error on controller:                                            |  |  |  |  |  |
| [mm]                |              |                                                                      |  |  |  |  |  |
| Step size:          | 1.000000     |                                                                      |  |  |  |  |  |
| [mm]                | 1,00000      |                                                                      |  |  |  |  |  |
| Velocity:           | 1.500000     |                                                                      |  |  |  |  |  |
| [mm/sec]            |              |                                                                      |  |  |  |  |  |
|                     | <u> </u>     |                                                                      |  |  |  |  |  |

- 4. In the rightmost pane of the expanded Single-Axis Window, display the columns for the parameters you want to modify. To do this, click the *Select parameters...* button (see the PIMikroMove manual for more information).
- Type new values in the parameter fields. As long as a value is shown in blue, it is only present in PIMikroMove but not yet sent to the controller. Press Enter on your keyboard to send the value to the controller's volatile memory.
- 6. Right-click in the center pane of the expanded Single Axis Window and select *Add/Edit User Stage type...* from the menu that appears.
- 7. To save the modified settings as a new stage, enter a new name for your stage in the *as stage type* field and click *OK*.

For the stage type entry, do not use stage names which already exist in the PIStages2.dat database. If a stage of the same name exists in PIStages2.dat and UserStages2.dat, the parameter settings from PIStages2.dat will be preferred when assigning that stage to an axis (e.g. in the *Select connected stages* dialog; see p. 15, step 8), and the settings from UserStages2.dat will never be used.

The new stage is now displayed on the *Axes* tab, and you can work with it (e.g. reference the stage: right-click the axis row and select the *Start up axes...* item). If you want to further modify the stage parameters, use the *Add/Edit User Stage type* menu item again to save the changes.

### 8.2 Changing Default Parameter Values

You can customize the default settings of your controller by saving the stage parameters to the controller's non-volatile memory. Before doing this, make sure that you have the correct parameter settings.

To customize and save the parameters, proceed as follows:

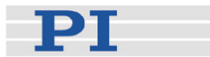

- 1 Start PIMikroMove.
- 2 Select a suitable stage in PIMikroMove (see "First Steps", p. 15, step 8).
- 3 Customize your parameters as needed:
  - 3.1 Open the *Single Axis Window* for the connected stage by selecting *View* > *Single Axis Window* from the menu.
  - 3.2 Expand the *Single Axis Window* via the rightmost > button.

| 1 - M-403,425 🛛 🔤 |              |   |                                 |                                                          |  |  |
|-------------------|--------------|---|---------------------------------|----------------------------------------------------------|--|--|
| Axis:             | 1 - M-403.42 |   | Servo 🔽                         | Select parameters <select setting="" stored=""></select> |  |  |
| State: on target  |              |   | Reference using neg. limit      | Maximum closed loop velocity (10   0xA) 3                |  |  |
| Position:<br>[mm] | 50,000000    |   | Reference using ref. switch     | closed loop velocity (73   0x49) 1.5                     |  |  |
|                   |              |   | Reference using pos. limit      |                                                          |  |  |
|                   |              |   | Reference stage     C Find edge | referencing velocity (80   0x50)                         |  |  |
|                   |              |   |                                 | closed loop acceleration m(74   0x4A) 30                 |  |  |
|                   |              |   | <b>Y Y Y</b>                    | closed loop deceleration m(75   0x48) 30                 |  |  |
| 4                 |              |   | neg. lim. rer. pos. lim.        |                                                          |  |  |
|                   |              | < | Motor out 0                     | closed loop acceleration (11   0xB)                      |  |  |
|                   | HALT         |   | T                               | closed loop deceleration (12   0xC) 30                   |  |  |
| Tavaatu           | 50,000000    |   | Last error on controller:       | 1                                                        |  |  |
| [mm]              |              |   | <u>^</u>                        |                                                          |  |  |
| Sten size         |              |   |                                 |                                                          |  |  |
| [mm]              | 1,00000      |   |                                 |                                                          |  |  |
| Velocity:         | 1.500000     |   |                                 |                                                          |  |  |
| [mm/sec]          | 1.1.1        |   |                                 |                                                          |  |  |
|                   |              |   |                                 |                                                          |  |  |

3.3 In the list on the right side of the expanded *Single Axis Window*, check the current parameter settings and enter new parameter values.

If a parameter you wish to adjust is not listed, click *Select parameters...* to display the parameter in the list.

If you enter new parameter values, they will be highlighted in blue. Note that you must press <ENTER> on your keyboard to send them to the controller's volatile memory. Once the new parameter values have been sent, they will no longer be highlighted in blue.

- 4 Choose Save parameters to non-volatile memory from the controller menu (e.g. C-663 (COM1) > Save parameters...). This opens a new window.
- 5 Enter the password "100" for the WPA command and click *OK*. The current valid values of the controller parameters are saved to the non-volatile memory where they become the default values.

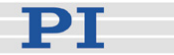

# 8.3 Travel Range Adjustment

The figures below give a universal hardware scheme of a positioning stage with incremental sensor, reference and limit switches. To work with such a stage, the corresponding controller parameters must be adjusted properly (see "Controller Parameters" (p. 27) for how to modify parameter values).

In the example shown in the first figure, the travel range, i.e. the distance from negative to positive limit switch is 20 mm, the distance between the negative limit switch and the reference switch is 8 mm, and the distance between reference switch and positive limit switch is 12 mm (you can use the FED command (p. 103) in combination with the POS? command (p. 134) to identify the values). These hardware properties are represented by the following controller parameters in the C-663 firmware:

DISTANCE\_REF\_TO\_N\_LIM (parameter ID 0x17) = 8 DISTANCE\_REF\_TO\_P\_LIM (parameter ID 0x2F) = 12

To allow for flexible localization of the home position (0), a special parameter is provided. It gives the offset between reference switch and home position which is to be valid for the stage after a reference move (see below). In the example, the home position is to be located at the negative limit switch after a reference move, and hence the offset between reference switch and home position is 8 mm.

### VALUE\_AT\_REF\_POS (parameter ID 0x16) = 8

To allow for absolute moves, either an absolute "initial" position can be set with the POS command (p. 133), or the stage can perform a reference move to a known position where a defined position value will be set as the current position (see "Referencing" (p. 37) for further details). By default, a reference move is required. In the example, known positions for reference moves are given by the reference switch and the limit switches. Depending on the switch used for the reference move, a certain combination of the above-mentioned parameters is used to calculate the position to be set at the end of the move:

- Reference switch (FRF command (p. 108)): the stage is moved to the reference signal, and the value of VALUE\_AT\_REF\_POS is set as the current position.
- Negative limit switch (FNL command (p. 105)): the stage is moved to the negative limit signal and the difference of VALUE\_AT\_REF\_POS and DISTANCE\_REF\_TO\_N\_LIM is set as the current position (can be negative).
- Positive limit switch (FPL command (p. 107)): the stage is moved to the positive limit signal and the sum of VALUE\_AT\_REF\_POS and DISTANCE\_REF\_TO\_P\_LIM is set as the current position.
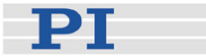

It is furthermore possible to set "soft limits" which establish a "safety distance" which the stage will not enter on both ends of the travel range. In the C-663 firmware, those soft limits always refer to the current home position (0; in the example located at the negative limit switch after a reference move). The soft limits are to be deactivated in the example so that the corresponding parameters must be as follows:

MAX\_TRAVEL\_RANGE\_POS (parameter ID 0x15) = 20 mm MAX\_TRAVEL\_RANGE\_NEG (parameter ID 0x30) = 0 mm (This means that the stage can move 20 mm in positive direction, starting from the home position, and 0 mm in negative direction, starting from the home position.)

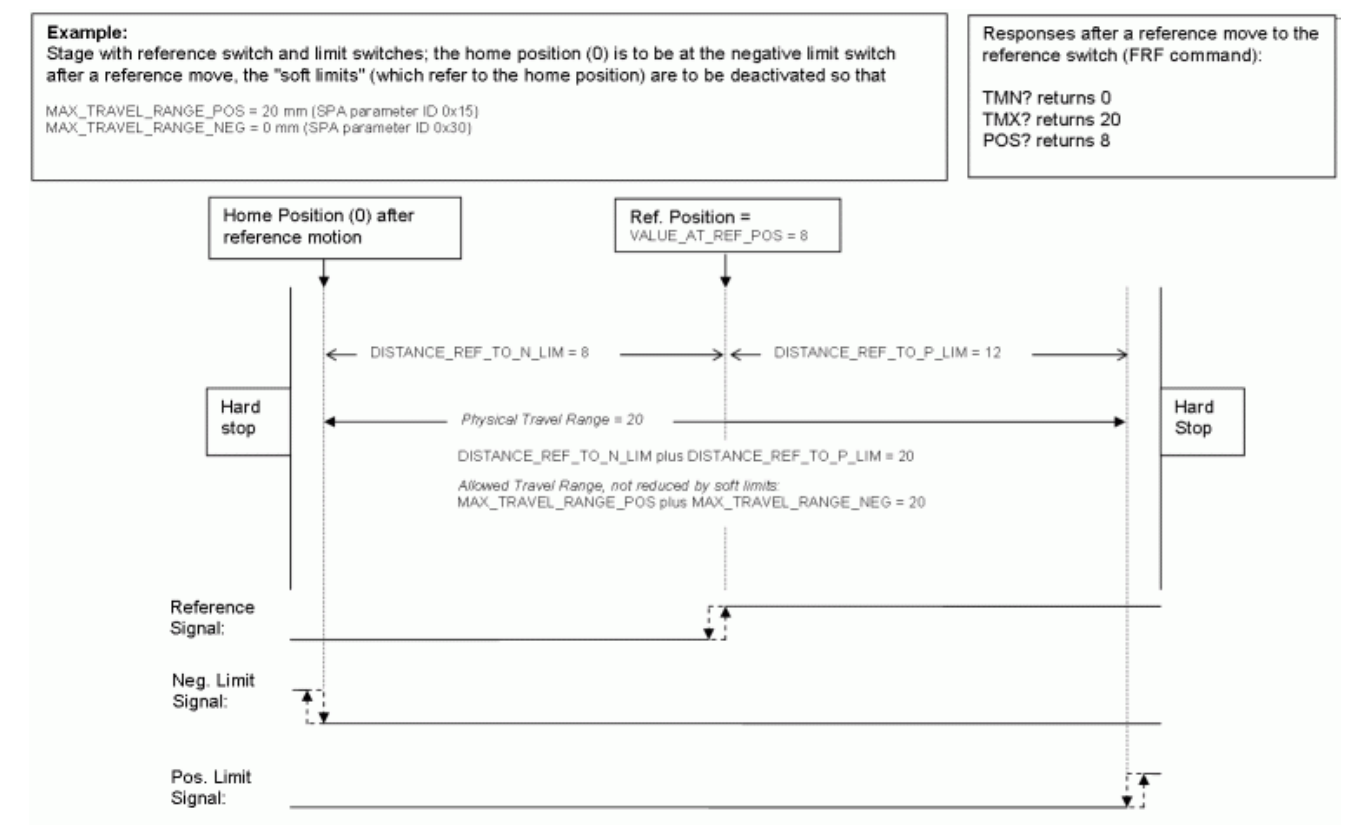

Figure 8: Positioning stage and corresponding controller parameters

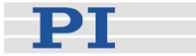

Now in the same example, a "safety distance" is to be established on both ends of the travel range by setting soft limits, and the home position is to be located at about 1/3 of the distance between the new negative end of the travel range and the reference switch. The limit switches cannot be used for reference moves anymore.

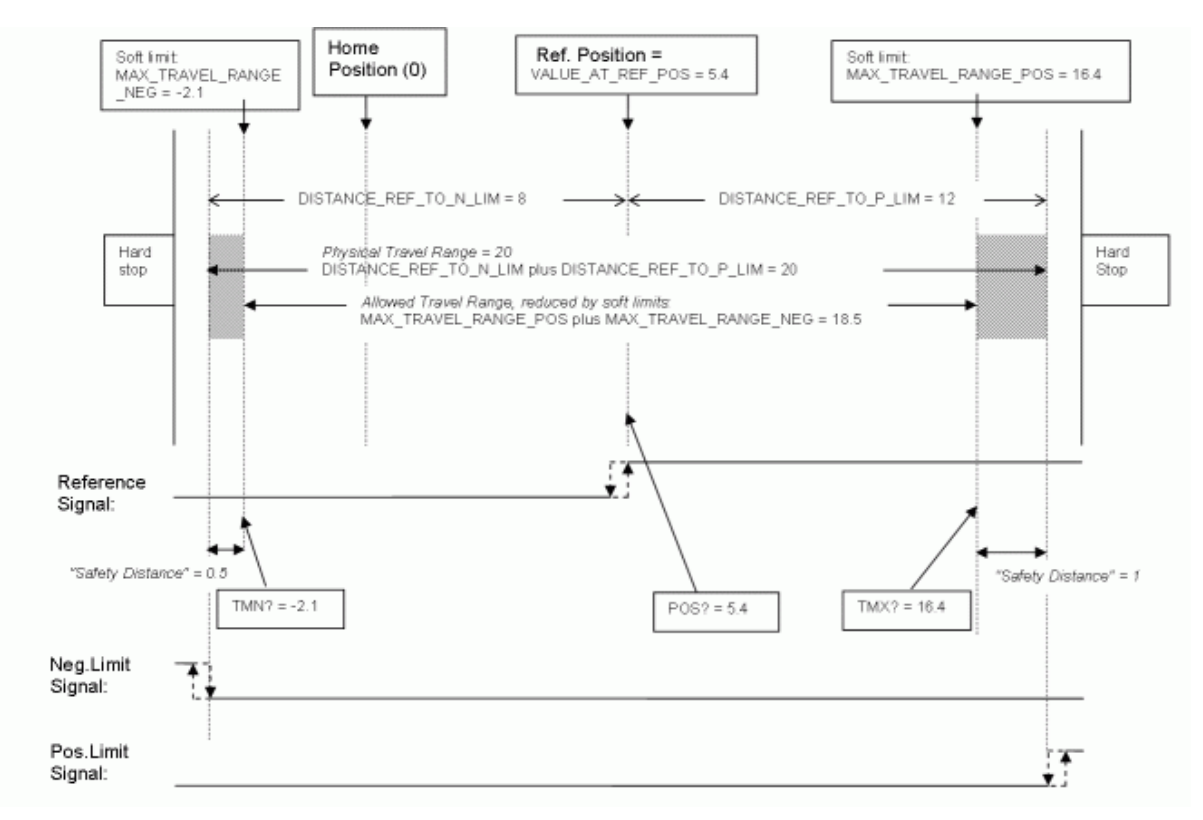

# Figure 9: Positioning stage, soft limits set in the controller to reduce the travel range

After the stage was referenced again by moving it to the reference switch (FRF command), the following responses will be given:

TMN? (p. 152) returns -2.1 TMX? (p. 152) returns 16.4 POS? (p. 134) returns 5.4

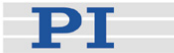

# CAUTION

If the soft limits (MAX\_TRAVEL\_RANGE\_POS and MAX\_TRAVEL\_RANGE\_NEG) are used to reduce the travel range, the limit switches cannot be used for reference moves. The FNL and FPL commands will provoke an error message, and only the reference switch can be used for a reference move (FRF).

Be careful when setting the values for VALUE\_AT\_REF\_POS, MAX\_TRAVEL\_RANGE\_POS and MAX\_TRAVEL\_RANGE\_NEG because there is no plausibility check.

The soft limits may not be outside of the physical travel range:  $MAX_TRAVEL_RANGE_POS \leq DISTANCE_REF_TO_P_LIM + VALUE_AT_REF_POS$  $MAX_TRAVEL_RANGE_NEG \geq VALUE_AT_REF_POS - DISTANCE REF TO N LIM$ 

Otherwise, reference moves to the limit switches would have incorrect results because the values of the soft limits would be set at the end of the referencing procedure.

Be careful when referencing the stage by setting an initial absolute position with POS since the values for MAX\_TRAVEL\_RANGE\_POS and MAX\_TRAVEL\_RANGE\_NEG are not adapted. In the worst case, the soft limits will now be outside of the physical travel range, and the stage will no longer be able to move since the move commands check the soft limit settings.

# NOTE

You can use the digital input lines as source of the reference signal, the negative limit signal or the positive limit signal. See parameters 0x5C (p. 31), 0x5D (p. 32) and 0x5E (p. 33) for details.

The digital input line selected as source of the reference signal is used for referencing irrespective of the setting of parameter 0x14 ("Stage has a built-in reference switch").

While the built-in limit switches of the stage are processed only if enabled with parameter 0x32 ("stage has limit switches"), the setting of parameter 0x32 has no influence on the usage of activated digital input lines.

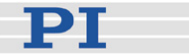

# 9 GCS Commands

The PI General Command Set (GCS) is supported by a wide range of PI systems. This command set is well-suited for positioning tasks with one or more axes. The command set itself is independent of the specific hardware (controller or attached stages).

Commands are used to set operating modes, initiate axis motion and to query system and motion values. Because of the variety of functions and parameters, a sequence of commands must often be transferred in order to achieve a desired system action.

You can type commands, for example, in the *Command entry* window of PIMikroMove, or in the PITerminal.

## 9.1 Format

### 9.1.1 Notation

The following notation is used to define the GCS syntax and to describe the commands:

- <...> Angle brackets indicate an argument of a command, can be an item identifier (p. 51) or a command-specific parameter.
- [...] Square brackets indicate an optional entry.
- {...} Braces indicate a repetition of entries, i.e. that it is possible to access more than one item (e.g. several axes) in one command line.
- LF LineFeed (ASCII char #10) is the default termination character.
- SP Space (ASCII char #32)

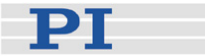

#### 9.1.2 GCS Syntax

Except as listed below, a GCS command consists of 3 characters, e.g. CMD. The corresponding query command has a "?" appended, e.g. CMD?. Command mnemonic:

CMD ::= character1 character2 character3 [?]

Exceptions:

- Special commands, e.g. fast polling commands, consist only of one character. The 24th ASCII character e.g. is called #24. Note that these commands are not followed by a termination character (but the responses to them are).
- \*IDN? (for GPIB compatibility).

The command mnemonic is not case-sensitive.

#### General:

CMD[{{SP}<argument>}]LF

That means the command mnemonic and all arguments (e.g. axis IDs, channel IDs, parameters, etc.) must be separated from each other by one space.

Example:

Send: MOVSP1SP10.0LF

to move Axis 1 to position 10.0 (the unit depends on the controller, can be  $\mu m$  or mm, for example)

More than one command mnemonic per line is not allowed. Several groups of arguments following a command mnemonic are allowed, e.g. MOVSP1SP17.3SP2SP2.05LF if there were 2 axes. The command line ends with the termination character (LF).

If part of a command line cannot be executed, the line is not executed at all.

When all arguments are optional and are omitted, the command is executed for all possible argument values. For example, RPALF resets all parameters in volatile memory.

The <AxisID> argument is used for the logical axes of the controller. Depending on the controller, an axis could be identified with up to 16 characters – all alphanumeric characters and the underscore are allowed.

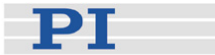

See "Accessible Items and Their Identifiers" (p. 51) for the identifiers supported by the C-663.

## Definitions for query commands (report commands):

CMD?[{{SP}<argument>}]LF

When all arguments are optional and are omitted, all possible values are reported. For example, POS? gueries the position of all axes.

### **Reply syntax:**

| [ <argument>[{<mark>SP</mark><argument>}]"="]<value>LF</value></argument></argument>                                                                                                    |
|----------------------------------------------------------------------------------------------------|
| Multi-line reply syntax:<br>{[ <argument>[{SP<argument>}]"="]<value>SP LF}<br/>[<argument>[{SP<argument>}]"="]<value>LF for the last line!</value></argument></argument></value></argument></argument>                              |
| The command<br>CMD?SP <arg3>SP <arg1>SP <arg2>LF<br/>replies in the same order:<br/><arg3>"="<value3>SP LF<br/><arg1>"="<value1>SP LF<br/><arg2>"="<value2> LF</value2></arg2></value1></arg1></value3></arg3></arg2></arg1></arg3> |
| Example:<br>Send: TSP?SP2SP1<br>Report: 2=-1158.4405SP LF<br>1=+0000.0000LF                                                                                                    |

# NOTE

With the C-663, you can address only one single item (e.g. axis or channel) per command line, or, if the command supports this, address all items by omitting the item identifier.

Example:

You can send

SEP 100 1 0x32 0

to save a new value of parameter 0x32 for axis 1 to non-volatile memory

but it is not possible to send

SEP 100 1 0x32 0 1 0x14 1

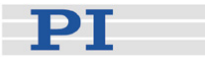

#### 9.1.3 Target and Sender Address

In principle, the addresses of the target controller and the sender are required in every command line, even with single-character commands like #4 or when recording a macro. But because only the host PC may send command lines to the C-663s, its address (0) can be omitted. Both target and sender address, however, are part of any controller response.

Example:

In a terminal such as PITerminal, you can ask with the \*IDN? command for the identification string of the C-663 with address 2 either by sending 2 0 \*idn? or by sending 2 \*idn? The response in either case is 0 2 (c)2011 Physik Instrumente(PI) Karlsruhe, C-663.11,0,1.2.0.1

Exception:

The target address can be omitted if the target C-663 has the address 1, even if this C-663 is part of a daisy chain. If the target address is omitted, the target and sender addresses will also be omitted in any response of the controller.

Example:

If you send \*idn? the controller with the address 1 will respond with (c)2011 Physik Instrumente(PI) Karlsruhe, C-663.11,0,1.2.0.1 If you send 1 \*idn? it will respond with 0 1 (c)2011 Physik Instrumente(PI) Karlsruhe, C-663.11,0,1.2.0.1

See "DIP Switch Settings" (p. 21) for how to set the controller address. Possible controller addresses are in the range of 1 to 16, address 1 is default. The host PC always has the address 0. With the broadcast address 255, all controllers in a daisy chain can be addressed at the same time, but no reports are displayed on the host PC.

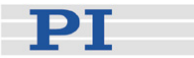

#### 9.1.4 Variables

With the C-663, variables are provided for more flexibility in programming. While global variables are always available, local variables are only valid for a given macro. Typically, variables are used when working with macros. Variables are present in RAM only.

Conventions for variable names:

- Variable names must not contain special characters, especially no "\$".
- The maximum number of characters is 8.
- Names of global variables can consist of characters A to Z and 0 to 9. They must start with an alphabetic character.
- Names of local variables must not contain alphabetic characters. Possible characters are 0 to 9.
- The variable name can also be given via the value of another variable.

If the value of a variable is to be used, the notation must be as follows:

- The variable name must be written with preceding "\$".
- Variable names consisting of multiple characters must be put in curly brackets.

If the variable name consists of a single character, the curly brackets can be omitted.

Note that if the curly brackets are omitted with variable names consisting of multiple characters, the first character after the "\$" is interpreted as the variable name.

#### Local Variables:

- Can only be used in macros
- At present, the controller firmware supports three local variables: 0, 1 and 2
- The values of the local variables 1 and 2 are given as arguments of the MAC START or MAC NSTART command when starting the macro. The command formats are:

MAC START <macroname> [<String1> [<String2>]] MAC NSTART <macroname> <uint> [<String1> [<String2>]] <STRING1> and <STRING2> give the values for the local variables 1 and 2 used in the macro. <STRING1> and <STRING2> can be given directly or via the values of variables. <uint> gives the number of times the macro is to be run. See the MAC command description (p. 124) for more information.

The local variable 0 is read-only. Its value gives the number of arguments set for the macro.

 Inside a macro, the values of local variables can be modified using ADD, CPY or VAR, and can be deleted with VAR (except for the local variable 0).

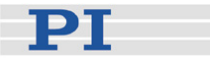

 As long as the macro is running, the values of the local variables can be queried with VAR? 0 VAR? 1 VAR? 2 The queries can be sent inside or outside of the macro.

#### **Global Variables:**

- Can be used inside and outside of macros.
- Maximum number is 10
- Variables are created and modified using ADD, CPY or VAR. They can be deleted with VAR.
- The variable values can be queried with VAR?.

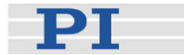

# 9.2 Command Survey

| #4 (p. 82)    | Request Status Register             |
|---------------|-------------------------------------|
| #5 (p. 83)    | Request Motion Status               |
| #7 (p. 83)    | Request Controller Ready Status     |
| #8 (p. 83)    | Query If Macro Is Running           |
| #24 (p. 84)   | Stop All Axes                       |
| *IDN? (p. 84) | Get Device Identification           |
| ACC (p. 85)   | Set Acceleration                    |
| ACC? (p. 85)  | Get Acceleration                    |
| ADD (p. 86)   | Add and Save to Variable            |
| BRA (p. 88)   | Set Brake On/Off                    |
| BRA? (p. 88)  | Query Brake On/Off                  |
| CPY (p. 89)   | Copy into Variable                  |
| CST? (p. 90)  | Get Assignment of Stages to Axes    |
| CSV? (p. 90)  | Get Current Syntax Version          |
| CTO (p. 90)   | Set Configuration of Trigger Output |
| CTO? (p. 94)  | Get Configuration of Trigger Output |
| DEC (p. 95)   | Set Deceleration                    |
| DEC? (p. 95)  | Get Deceleration                    |
| DEL (p. 96)   | Delay The Command Interpreter       |
| DIO (p. 96)   | Set Digital Output Lines            |
| DIO? (p. 97)  | Get Digital Input Lines             |
| DRC (p. 98)   | Set Data Recorder Configuration     |
| DRC? (p. 99)  | Get Data Recorder Configuration     |
| DRR? (p. 99)  | Get Recorded Data Values            |

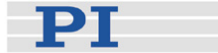

- DRT (p. 101) Set Data Recorder Trigger Source
- DRT? (p. 102) Get Data Recorder Trigger Source
- ERR? (p. 102) Get Error Number
- FED (p. 103) Find Edge
- FNL (p. 105) Fast Reference Move To Negative Limit
- FPL (p. 107) Fast Reference Move To Positive Limit
- FRF (p. 108) Fast Reference Move To Reference Switch
- FRF? (p. 110) Get Referencing Result
- GOH (p. 110) Go To Home Position
- HDR? (p. 111) Get All Data Recorder Options
- HLP? (p. 112) Get List of Available Commands
- HLT (p. 112) Halt Motion Smoothly
- HPA? (p. 113) Get List of Available Parameters
- JAS? (p. 114) Query Joystick Axis Status
- JAX (p. 115) Set Axis Controlled By Joystick
- JAX? (p. 115) Get Axis Controlled By Joystick
- JBS? (p. 116) Query Joystick Button Status
- JDT (p. 116) Set Joystick Default Lookup Table
- JLT (p. 117) Fill Joystick Lookup Table
- JLT? (p. 118) Get Joystick Lookup Table Values
- JON (p. 120) Set Joystick Activation Status
- JON? (p. 121) Get Joystick Activation Status
- JRC (p. 122) Jump Relatively Depending on Condition (only in macros)
- LIM? (p. 123) Indicate Limit Switches
- MAC (p. 124) Call Macro Function

GCS Commands

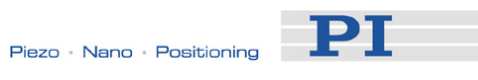

| MAC? (p. 127)List MacrosMEX (p. 128)Stop Macro Execution Due To ConditMOV (p. 130)Set Target PositionMOV? (p. 131)Get Target PositionMVR (p. 131)Set Target Relative To Current PositionMVR (p. 131)Set Target Relative To Current PositionONT? (p. 133)Get On Target StatePOS (p. 133)Set Real PositionPOS? (p. 134)Get Real PositionRBT (p. 134)Reboot SystemRMC? (p. 135)List Running MacrosRON (p. 135)Set Reference ModeRPA (p. 136)Get Reference ModeRPA (p. 136)Get Record Table RateRTR? (p. 138)Get List Of Current Axis IdentifiersSAI? (p. 138)Get List Of Current Axis IdentifiersSEP (p. 139)Set Non-Volatile Memory ParametersSPA (p. 142)Set Volatile Memory ParametersSPA? (p. 145)Get Volatile Memory ParametersSRG? (p. 146)Query Status Register ValueSTE (p. 147)Start Step And Response - Measuren |               |                                         |
|----------------------------------------------------------------------------------------------------|---------------|-----------------------------------------|
| MEX (p. 128)Stop Macro Execution Due To ConditMOV (p. 130)Set Target PositionMOV? (p. 131)Get Target PositionMVR (p. 131)Set Target Relative To Current PositionMVR (p. 131)Get On Target StatePOS (p. 133)Get Real PositionPOS? (p. 134)Get Real PositionRBT (p. 134)Reboot SystemRMC? (p. 135)List Running MacrosRON (p. 135)Set Reference ModeRON? (p. 136)Get Reference ModeRPA (p. 136)Reset Volatile Memory ParametersRTR (p. 137)Set Record Table RateSAI (p. 138)Get List Of Current Axis IdentifiersSEP? (p. 140)Get Non-Volatile Memory ParametersSPA (p. 142)Set Volatile Memory ParametersSRG? (p. 146)Query Status Register ValueSTE (p. 147)Start Step And Response - Measuren                                                                                                    | MAC? (p. 127) | List Macros                             |
| MOV (p. 130)Set Target PositionMOV? (p. 131)Get Target PositionMVR (p. 131)Set Target Relative To Current PositionMVR (p. 131)Get On Target StatePOS (p. 133)Get Real PositionPOS? (p. 134)Get Real PositionRBT (p. 134)Reboot SystemRMC? (p. 135)List Running MacrosRON (p. 135)Set Reference ModeRON? (p. 136)Get Reference ModeRPA (p. 136)Reset Volatile Memory ParametersRTR (p. 137)Set Record Table RateSAI (p. 138)Get List Of Current Axis IdentifiersSEP? (p. 140)Get Non-Volatile Memory ParametersSPA? (p. 142)Set Volatile Memory ParametersSRG? (p. 146)Query Status Register ValueSTE (p. 147)Start Step And Response - Measuren                                                                                                    | MEX (p. 128)  | Stop Macro Execution Due To Condition   |
| MOV? (p. 131)Get Target PositionMVR (p. 131)Set Target Relative To Current PositionONT? (p. 133)Get On Target StatePOS (p. 133)Set Real PositionPOS? (p. 134)Get Real PositionRBT (p. 134)Reboot SystemRMC? (p. 135)List Running MacrosRON (p. 135)Set Reference ModeRON? (p. 136)Get Reference ModeRPA (p. 136)Reset Volatile Memory ParametersRTR? (p. 138)Get Record Table RateSAI (p. 138)Set Current Axis IdentifiersSEP? (p. 139)Set Non-Volatile Memory ParametersSPA? (p. 142)Set Volatile Memory ParametersSPA? (p. 145)Get Volatile Memory ParametersSRG? (p. 146)Query Status Register ValueSTE (p. 147)Start Step And Response - Measuren                                                                                                    | MOV (p. 130)  | Set Target Position                     |
| MVR (p. 131)Set Target Relative To Current PositionONT? (p. 133)Get On Target StatePOS (p. 133)Set Real PositionPOS? (p. 134)Get Real PositionRBT (p. 134)Reboot SystemRMC? (p. 135)List Running MacrosRON (p. 135)Set Reference ModeRPA (p. 136)Get Reference ModeRTR (p. 137)Set Record Table RateRTR? (p. 138)Get List Of Current Axis IdentifiersSAI? (p. 138)Get List Of Current Axis IdentifiersSEP? (p. 140)Get Non-Volatile Memory ParametersSPA? (p. 145)Get Volatile Memory ParametersSRG? (p. 146)Query Status Register ValueSTE (p. 147)Start Step And Response - Measuren                                                                                                    | MOV? (p. 131) | Get Target Position                     |
| ONT? (p. 133)Get On Target StatePOS (p. 133)Set Real PositionPOS? (p. 134)Get Real PositionRBT (p. 134)Reboot SystemRMC? (p. 135)List Running MacrosRON (p. 135)Set Reference ModeRON? (p. 136)Get Reference ModeRPA (p. 136)Reset Volatile Memory ParametersRTR (p. 137)Set Record Table RateRTR? (p. 138)Get Record Table RateSAI (p. 138)Get List Of Current Axis IdentifiersSEP (p. 139)Set Non-Volatile Memory ParametersSPA (p. 142)Set Volatile Memory ParametersSPA? (p. 145)Get Volatile Memory ParametersSRG? (p. 146)Query Status Register ValueSTE (p. 147)Start Step And Response - Measuren                                                                                                    | MVR (p. 131)  | Set Target Relative To Current Position |
| POS (p. 133)Set Real PositionPOS? (p. 134)Get Real PositionRBT (p. 134)Reboot SystemRMC? (p. 135)List Running MacrosRON (p. 135)Set Reference ModeRON? (p. 136)Get Reference ModeRPA (p. 136)Reset Volatile Memory ParametersRTR (p. 137)Set Record Table RateRTR? (p. 138)Get Record Table RateSAI (p. 138)Set Current Axis IdentifiersSEP (p. 138)Get List Of Current Axis IdentifiersSEP? (p. 140)Get Non-Volatile Memory ParametersSPA (p. 142)Set Volatile Memory ParametersSRG? (p. 146)Query Status Register ValueSTE (p. 147)Start Step And Response - Measuren                                                                                                    | ONT? (p. 133) | Get On Target State                     |
| POS? (p. 134)Get Real PositionRBT (p. 134)Reboot SystemRMC? (p. 135)List Running MacrosRON (p. 135)Set Reference ModeRON? (p. 136)Get Reference ModeRPA (p. 136)Reset Volatile Memory ParametersRTR (p. 137)Set Record Table RateRTR? (p. 138)Get Record Table RateSAI (p. 138)Get List Of Current Axis IdentifiersSEP (p. 139)Set Non-Volatile Memory ParametersSPA (p. 140)Get Non-Volatile Memory ParametersSPA? (p. 145)Get Volatile Memory ParametersSRG? (p. 146)Query Status Register ValueSTE (p. 147)Start Step And Response - Measuren                                                                                                    | POS (p. 133)  | Set Real Position                       |
| RBT (p. 134)Reboot SystemRMC? (p. 135)List Running MacrosRON (p. 135)Set Reference ModeRON? (p. 136)Get Reference ModeRPA (p. 136)Reset Volatile Memory ParametersRTR (p. 137)Set Record Table RateRTR? (p. 138)Get Record Table RateSAI (p. 138)Get List Of Current Axis IdentifiersSEP (p. 139)Set Non-Volatile Memory ParametersSPA (p. 142)Set Volatile Memory ParametersSPA? (p. 145)Get Volatile Memory ParametersSRG? (p. 146)Query Status Register ValueSTE (p. 147)Start Step And Response - Measuren                                                                                                    | POS? (p. 134) | Get Real Position                       |
| RMC? (p. 135)List Running MacrosRON (p. 135)Set Reference ModeRON? (p. 136)Get Reference ModeRPA (p. 136)Reset Volatile Memory ParametersRTR (p. 137)Set Record Table RateRTR? (p. 138)Get Record Table RateSAI (p. 138)Set Current Axis IdentifiersSEP (p. 138)Get List Of Current Axis IdentifiersSEP? (p. 139)Set Non-Volatile Memory ParametersSPA (p. 142)Set Volatile Memory ParametersSPA? (p. 145)Get Volatile Memory ParametersSRG? (p. 146)Query Status Register ValueSTE (p. 147)Start Step And Response - Measuren                                                                                                    | RBT (p. 134)  | Reboot System                           |
| RON (p. 135)Set Reference ModeRON? (p. 136)Get Reference ModeRPA (p. 136)Reset Volatile Memory ParametersRTR (p. 137)Set Record Table RateRTR? (p. 138)Get Record Table RateSAI (p. 138)Set Current Axis IdentifiersSEP (p. 138)Get List Of Current Axis IdentifiersSEP? (p. 139)Set Non-Volatile Memory ParametersSPA (p. 142)Set Volatile Memory ParametersSPA? (p. 145)Get Volatile Memory ParametersSRG? (p. 146)Query Status Register ValueSTE (p. 147)Start Step And Response - Measuren                                                                                                    | RMC? (p. 135) | List Running Macros                     |
| <ul> <li>RON? (p. 136) Get Reference Mode</li> <li>RPA (p. 136) Reset Volatile Memory Parameters</li> <li>RTR (p. 137) Set Record Table Rate</li> <li>RTR? (p. 138) Get Record Table Rate</li> <li>SAI (p. 138) Set Current Axis Identifiers</li> <li>SAI? (p. 138) Get List Of Current Axis Identifiers</li> <li>SEP (p. 139) Set Non-Volatile Memory Parameters</li> <li>SEP? (p. 140) Get Non-Volatile Memory Parameters</li> <li>SPA (p. 142) Set Volatile Memory Parameters</li> <li>SPA? (p. 145) Get Volatile Memory Parameters</li> <li>SRG? (p. 146) Query Status Register Value</li> <li>STE (p. 147) Start Step And Response - Measurem</li> </ul>                                                                                                    | RON (p. 135)  | Set Reference Mode                      |
| <ul> <li>RPA (p. 136)</li> <li>Reset Volatile Memory Parameters</li> <li>RTR (p. 137)</li> <li>Set Record Table Rate</li> <li>RTR? (p. 138)</li> <li>Get Record Table Rate</li> <li>SAI (p. 138)</li> <li>Set Current Axis Identifiers</li> <li>SAI? (p. 138)</li> <li>Get List Of Current Axis Identifiers</li> <li>SEP (p. 139)</li> <li>Set Non-Volatile Memory Parameters</li> <li>SEP? (p. 140)</li> <li>Get Non-Volatile Memory Parameters</li> <li>SPA (p. 142)</li> <li>Set Volatile Memory Parameters</li> <li>SPA? (p. 145)</li> <li>Get Volatile Memory Parameters</li> <li>SRG? (p. 146)</li> <li>Query Status Register Value</li> <li>STE (p. 147)</li> <li>Start Step And Response - Measurem</li> </ul>                                                                                                  | RON? (p. 136) | Get Reference Mode                      |
| RTR (p. 137)Set Record Table RateRTR? (p. 138)Get Record Table RateSAI (p. 138)Set Current Axis IdentifiersSAI? (p. 138)Get List Of Current Axis IdentifiersSEP (p. 139)Set Non-Volatile Memory ParametersSEP? (p. 140)Get Non-Volatile Memory ParametersSPA (p. 142)Set Volatile Memory ParametersSPA? (p. 145)Get Volatile Memory ParametersSRG? (p. 146)Query Status Register ValueSTE (p. 147)Start Step And Response - Measurem                                                                                                    | RPA (p. 136)  | Reset Volatile Memory Parameters        |
| RTR? (p. 138)Get Record Table RateSAI (p. 138)Set Current Axis IdentifiersSAI? (p. 138)Get List Of Current Axis IdentifiersSEP (p. 139)Set Non-Volatile Memory ParametersSEP? (p. 140)Get Non-Volatile Memory ParametersSPA (p. 142)Set Volatile Memory ParametersSPA? (p. 145)Get Volatile Memory ParametersSRG? (p. 146)Query Status Register ValueSTE (p. 147)Start Step And Response - Measurem                                                                                                    | RTR (p. 137)  | Set Record Table Rate                   |
| <ul> <li>SAI (p. 138)</li> <li>Set Current Axis Identifiers</li> <li>SAI? (p. 138)</li> <li>Get List Of Current Axis Identifiers</li> <li>SEP (p. 139)</li> <li>Set Non-Volatile Memory Parameters</li> <li>SEP? (p. 140)</li> <li>Get Non-Volatile Memory Parameters</li> <li>SPA (p. 142)</li> <li>Set Volatile Memory Parameters</li> <li>SPA? (p. 145)</li> <li>Get Volatile Memory Parameters</li> <li>SRG? (p. 146)</li> <li>Query Status Register Value</li> <li>STE (p. 147)</li> <li>Start Step And Response - Measurem</li> </ul>                                                                                                    | RTR? (p. 138) | Get Record Table Rate                   |
| <ul> <li>SAI? (p. 138)</li> <li>Get List Of Current Axis Identifiers</li> <li>SEP (p. 139)</li> <li>Set Non-Volatile Memory Parameters</li> <li>SEP? (p. 140)</li> <li>Get Non-Volatile Memory Parameters</li> <li>SPA (p. 142)</li> <li>Set Volatile Memory Parameters</li> <li>SPA? (p. 145)</li> <li>Get Volatile Memory Parameters</li> <li>SRG? (p. 146)</li> <li>Query Status Register Value</li> <li>STE (p. 147)</li> <li>Start Step And Response - Measurem</li> </ul>                                                                                                    | SAI (p. 138)  | Set Current Axis Identifiers            |
| <ul> <li>SEP (p. 139)</li> <li>Set Non-Volatile Memory Parameters</li> <li>SEP? (p. 140)</li> <li>Get Non-Volatile Memory Parameters</li> <li>SPA (p. 142)</li> <li>Set Volatile Memory Parameters</li> <li>SPA? (p. 145)</li> <li>Get Volatile Memory Parameters</li> <li>SRG? (p. 146)</li> <li>Query Status Register Value</li> <li>STE (p. 147)</li> <li>Start Step And Response - Measurem</li> </ul>                                                                                                    | SAI? (p. 138) | Get List Of Current Axis Identifiers    |
| <ul> <li>SEP? (p. 140) Get Non-Volatile Memory Parameters</li> <li>SPA (p. 142) Set Volatile Memory Parameters</li> <li>SPA? (p. 145) Get Volatile Memory Parameters</li> <li>SRG? (p. 146) Query Status Register Value</li> <li>STE (p. 147) Start Step And Response - Measurem</li> </ul>                                                                                                    | SEP (p. 139)  | Set Non-Volatile Memory Parameters      |
| SPA (p. 142)Set Volatile Memory ParametersSPA? (p. 145)Get Volatile Memory ParametersSRG? (p. 146)Query Status Register ValueSTE (p. 147)Start Step And Response - Measurem                                                                                                    | SEP? (p. 140) | Get Non-Volatile Memory Parameters      |
| <ul> <li>SPA? (p. 145) Get Volatile Memory Parameters</li> <li>SRG? (p. 146) Query Status Register Value</li> <li>STE (p. 147) Start Step And Response - Measurem</li> </ul>                                                                                                    | SPA (p. 142)  | Set Volatile Memory Parameters          |
| SRG? (p. 146)Query Status Register ValueSTE (p. 147)Start Step And Response - Measurem                                                                                                    | SPA? (p. 145) | Get Volatile Memory Parameters          |
| STE (p. 147) Start Step And Response - Measuren                                                                                                    | SRG? (p. 146) | Query Status Register Value             |
|                                                                                                    | STE (p. 147)  | Start Step And Response - Measurement   |
| STP (p. 148) Stop All Axes                                                                                                    | STP (p. 148)  | Stop All Axes                           |

SVO (p. 149) Set Motor State

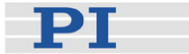

- SVO? (p. 150) Get Motor State
- TAC? (p. 150) Tell Analog Channels
- TAV? (p. 151) Get Analog Input Voltage
- TIO? (p. 151) Tell Digital I/O Lines
- TMN? (p. 152) Get Minimum Commandable Position
- TMX? (p. 152) Get Maximum Commandable Position
- TNR? (p. 153) Get Number Of Record Tables
- TRO (p. 153) Set Trigger Output State
- TRO? (p. 154) Get Trigger Output State
- TRS? (p. 155) Indicate Reference Switch
- TVI? (p. 155) Tell Valid Character Set For Axis Identifiers
- VAR (p. 156) Set Variable Value
- VAR? (p. 157) Get Variable Value
- VEL (p. 158) Set Velocity
- VEL? (p. 158) Get Velocity
- VER? (p. 159) Get Version
- WAC (p. 159) Wait For Condition For Macro Execution
- WPA (p. 160) Save Parameters To Non-Volatile Memory

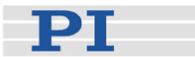

# 9.3 Command Reference (alphabetical)

#### #4 (Request Status Register)

| Description: | Requests system status information. |                                                                                                    |  |
|--------------|-------------------------------------|----------------------------------------------------------------------------------------------------|--|
| Format:      | #4                                  | (single ASCII character number 4)                                                                                                    |  |
| Arguments:   | non                                 | e                                                                                                    |  |
| Response:    | The<br>indiv                        | answer is bit-mapped. See below for the<br><i>v</i> idual codes.                                                                                                    |  |
| Notes:       | This<br>(p. 1<br>the i<br>the o     | command is identical in function to SRG?<br>146), but only one character must be sent via<br>interface. Therefore #4 can also be used while<br>controller is performing time-consuming tasks. |  |
|              | For                                 | the $C_{-663}$ the response is the sum of the                                                                                                    |  |

For the C-663, the response is the sum of the following codes, in hexadecimal format:

| Bit     | 15     | 14          | 13        | 12       | 11 | 10 | 9 | 8          |
|---------|--------|-------------|-----------|----------|----|----|---|------------|
| Descrip | On     | Is referen- | Is Moving | Motor On | -  | -  | - | Error flag |
| tion    | Target | cing        |           |          |    |    |   |            |

| Bit             | 7       | 6       | 5       | 4       | 3 | 2        | 1         | 0        |
|-----------------|---------|---------|---------|---------|---|----------|-----------|----------|
| Descrip<br>tion | Digital | Digital | Digital | Digital | - | Positive | Reference | Negative |

Example:

#4

Send:

Receive: 0x9005

Note: The response is given in hexadecimal format. It means that the axis is on target, the motor is switched on, no error occurred, the states of the digital input lines 1 to 4 are low, and the stage is on the positive side of the reference switch (limits are not active, note that the logic of the signals is inverted in this example)

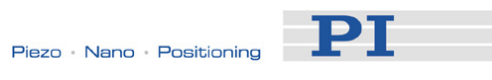

## #5 (Request Motion Status)

| Description:                           | Requests motion status of the axes.                                                                                                    |  |  |  |
|----------------------------------------|----------------------------------------------------------------------------------------------------|--|--|--|
| Format:                                | #5 (single ASCII character number 5)                                                                                                    |  |  |  |
| Arguments:                             | none                                                                                                    |  |  |  |
| Response:                              | The answer <uint> is bit-mapped and returned as the hexadecimal sum of the following codes:</uint>                                                                        |  |  |  |
|                                        | 1=first axis is moving<br>2=second axis is moving<br>4=third axis is moving                                                                                               |  |  |  |
| Examples:                              | <ul> <li>0 indicates motion of all axes complete</li> <li>3 indicates that the first and the second axis are moving</li> </ul>                                            |  |  |  |
| <b>#7 (Request Col</b><br>Description: | <b>ntroller Ready Status)</b><br>Asks controller for ready status (tests if controller is<br>ready to perform a new command).                                             |  |  |  |
|                                        | Note: Use #5 (p. 83) instead of #7 to verify if motion has finished.                                                                                                    |  |  |  |
| Format:                                | #7 (single ASCII character number 7)                                                                                                    |  |  |  |
| Arguments:<br>Response:                | none<br>B1h (ASCII character 177 = "±" in Windows) if<br>controller is ready                                                                                              |  |  |  |
|                                        | B0h (ASCII character 176 = "°" in Windows) if<br>controller is not ready<br>(e.g. performing a referencing command)                                                       |  |  |  |
| Troubleshooting:                       | The response characters may appear differently in<br>non-Western character sets or other operating<br>systems. They may be indistinguishable on the<br>controller screen. |  |  |  |
| #8 (Query If Mad                       | cro Is Running)                                                                                                    |  |  |  |
| Format:                                | #8 (single ASCII character number 8)                                                                                                    |  |  |  |
| Argumente:                             |                                                                                                    |  |  |  |
| Aiguments.                             |                                                                                                    |  |  |  |
| Response:                              |                                                                                                    |  |  |  |

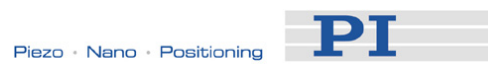

## #24 (Ston All Ayes)

| Description:                   | Stops all axes abruptly. For details see the notes below.                                                                                                    |
|--------------------------------|----------------------------------------------------------------------------------------------------|
|                                | Sets error code to 10.                                                                                                    |
|                                | This command is identical in function to STP (p. 148), but only one character must be sent via the interface. Therefore #24 can also be used while the controller is performing time-consuming tasks.              |
| Format:                        | #24 (ASCII character 24)                                                                                                    |
| Arguments:                     | none                                                                                                    |
| Response:                      | none                                                                                                    |
| Notes:                         | #24 stops all motion caused by move commands<br>(e.g. MOV (p. 130), MVR (p. 131), GOH (p. 110),<br>STE (p. 147)), referencing commands (FNL<br>(p. 105), FPL (p. 107), FRF (p. 108)) and macros<br>(MAC (p. 124)). |
|                                | After the axes are stopped, their target positions are set to their current positions.                                                                                                    |
|                                | HLT (p. 112) in contrast to #24 stops motion with given system deceleration with regard to system inertia.                                                                                                    |
|                                |                                                                                                    |
| *IDN? (Get Dev<br>Description: | Reports the device identity number.                                                                                                    |
| Format:<br>Arguments:          | *IDN?<br>none                                                                                                    |
| Response:                      | One-line string terminated by line feed with controller name, serial number and firmware version                                                                                                    |
| Notes:                         | For C-663, *IDN? replies something like:                                                                                                    |
|                                | (c)2011 Physik Instrumente(PI)<br>Karlsruhe, C-663.11,0,1.2.0.1                                                                                                    |

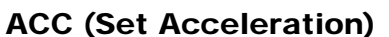

| Description:     | Set acceleration of given axes.                                                                                                    |
|------------------|----------------------------------------------------------------------------------------------------|
|                  | ACC can be changed while the axis is moving.                                                                                                    |
| Format:          | ACC { <axisid> <acceleration>}</acceleration></axisid>                                                                                                    |
| Arguments:       | <axisid> is one axis of the controller</axisid>                                                                                                    |
|                  | <acceleration> is the acceleration value in physical units/<math>s^2</math>.</acceleration>                                                                                                    |
| Response:        | none                                                                                                    |
| Troubleshooting: | Illegal axis identifiers                                                                                                    |
| Notes:           | The lowest possible value for <acceleration> is 0.</acceleration>                                                                                                    |
|                  | ACC changes the value of the Current acceleration<br>parameter (ID 0xB) in volatile memory (can be<br>saved as default with WPA (p. 160), can also be<br>changed with SPA (p. 142) and SEP (p. 139)). |
|                  | The maximum value which can be set with the ACC command is given by the Maximum acceleration parameter, ID 0x4A (can be changed with SPA (p. 142) and SEP (p. 139)).                                  |
| ACC? (Get Acce   | leration)                                                                                                    |
| Description:     | Get the current value of the acceleration.                                                                                                    |
|                  | If all arguments are omitted, gets current value of all axes.                                                                                                    |
| Format:          | ACC? [{ <axisid>}]</axisid>                                                                                                    |
| Arguments:       | <axisid> is one axis of the controller</axisid>                                                                                                    |
| Response:        | { <axisid>"="<float> LF}</float></axisid>                                                                                                    |
|                  | where                                                                                                    |
|                  | <float> is the current active acceleration value in physical units / s<sup>2</sup>.</float>                                                                                                    |

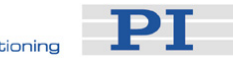

# ADD (Add and Save to Variable)

| Description: | Add two v<br>Local vari<br>only. See<br>local and<br>The varial                                         | Add two values and save the result to a variable.<br>Local variables can be set using ADD in macros<br>only. See "Variables" (p. 76) for details regarding<br>local and global variables.<br>The variable is present in RAM only.                                                                                                    |  |  |  |
|--------------|----------------------------------------------------------------------------------------------------|----------------------------------------------------------------------------------------------------|--|--|--|
| Format:      | ADD <va< td=""><td colspan="3">ADD <variable> <float1> <float2></float2></float1></variable></td></va<> | ADD <variable> <float1> <float2></float2></float1></variable>                                                                                                    |  |  |  |
| Arguments:   | <variable<br><float1<br><float2<br>See "Varia<br/>variable n</float2<br></float1<br></variable<br>      | <ul> <li>is the name of the variable to which the result is to be saved.</li> <li>is the first summand.</li> <li>is the second summand.</li> <li>For the summands, floating point numbers are expected. They can be given directly or via the value of a variable.</li> <li>ables" (p. 76) for conventions regarding ames and values.</li> </ul> |  |  |  |
| Response:    | None                                                                                                    |                                                                                                    |  |  |  |
| Example 1:   | Value \$B<br>saved to v<br>ADD C \$A                                                                    | Value \$B is added to value \$A, and the result is saved to variable C:<br>ADD C \$A \$B                                                                                                    |  |  |  |
|              | Value \$A<br>result is s<br>ADD C \$E                                                                   | is subtracted from value \$B, and the<br>aved to variable C:<br>3 -\$A                                                                                                    |  |  |  |
| Example 2:   | The name copied is g                                                                                    | of the variable to which the result is to be iven via the value of another variable:                                                                                                    |  |  |  |
|              | Send:<br>Receive:                                                                                       | Var?<br>A=468<br>B=123<br>37=WORKS                                                                                                    |  |  |  |
|              | Send:<br>Send:<br>Receive:                                                                              | ADD A\${3Z} \$A \$B<br>VAR?<br>A=468<br>B=123<br>AWORKS=591                                                                                                    |  |  |  |
|              | Send:<br>Send:<br>Receive:                                                                              | 3Z=WORKS<br>ADD \${3Z} \$A \$B<br>VAR?<br>A=468<br>B=123<br>AWORKS=591<br>WORKS=591<br>3Z=WORKS                                                                                                    |  |  |  |

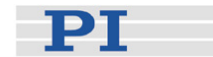

| Send:    | ADD C \$B -\$A         |
|----------|------------------------|
|          | // subtract with "ADD" |
| Send:    | VAR? C                 |
| Receive: | C=-345                 |

Example 3: Using the macros below, it is possible to create a "flashing light" with LEDs that are connected to the digital output lines of the controller. \$1 and \$2 are values of local variables and must be given as arguments of the MAC START or MAC NSTART command when starting the macros.

Variable value \$1: Delay in ms between each step in the STEPS macro. The value is incremented by 10 by the TEST macro until it reaches 110.

Variable value \$2: Number of repetitions of the whole "flashing light" procedure.

DIO 0 <bitmask>: Sets the output channels according to <bitmask>. For example, "DIO 0 5" enables the channels 1 and 3 and disables all other channels (5 is 0000 0101 in binary numbers).

To implement the "flashing light", perform the following steps:

1. Write macro "STEPS": MAC BEG STEPS DIO 0 \$1 ADD 1 \$1 1 **DEL \$2** JRC -3 VAR? 1 <= 15 ADD 1 \$1 -1 DIO 0 \$1 **DEL \$2** JRC -3 VAR? 1 > 0 MAC END 2. Write macro "TEST": MAC BEG TEST MAC START STEPS 0 \$1 ADD 1 \$1 10 JRC -2 VAR? 1 < 110 VAR 1 10 ADD 2 \$2 -1 JRC -5 VAR? 2 > 0 MAC END

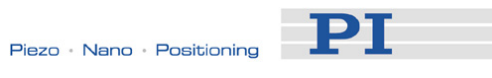

3. Start the TEST macro with arguments that define the variable values \$1 and \$2: MAC START Test 10 50

## **BRA (Set Brake Activation State)**

| Description:     | Activates/deactivates brake for given axes.                                                          |
|------------------|----------------------------------------------------------------------------------------------------|
| Format:          | BRA { <axisid> <brakestate>}</brakestate></axisid>                                                   |
| Arguments:       | <axisid> is one axis of the controller</axisid>                                                      |
| Response:        | <brakestate> can have the following values:<br/>0 = brake off<br/>1 = brake on<br/>None</brakestate> |
| Troubleshooting: | Illegal axis identifier                                                                              |

# **BRA? (Get Brake Activation State)**

| Description:     | Gets brake activation state of given axes.                                                                                                    |
|------------------|----------------------------------------------------------------------------------------------------|
| Format:          | If all arguments are omitted, gets status of all axes.<br>BRA? [{ <axisid>}]</axisid>                                                           |
| Arguments:       | <axisid> is one axis of the controller</axisid>                                                                                                 |
| Response:        | { <axisid>"="<brakestate> LF}</brakestate></axisid>                                                                                             |
|                  | where                                                                                                    |
| Troubleshooting: | <brakestate> is the current brake activation state<br/>of the axis:<br/>0 = brake off<br/>1 = brake on<br/>Illegal axis identifier</brakestate> |

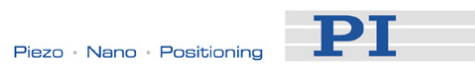

# CPY (Copy into Variable)

| Description: | Copy a com<br>Local variab<br>only. See "V<br>local and glo<br>The variable      | mand response into a variable.<br>les can be set using CPY in macros<br>'ariables" (p. 76) for details regarding<br>obal variables.<br>e is present in RAM only.                               |
|--------------|----------------------------------------------------------------------------------|----------------------------------------------------------------------------------------------------|
| Format:      | CPY <varia< td=""><td>ble&gt; <cmd?></cmd?></td></varia<>                        | ble> <cmd?></cmd?>                                                                                                    |
| Arguments:   | <variable></variable>                                                            | is the name of the variable to which<br>the command response is to be<br>copied. See "Variables" (p. 76) for<br>name conventions.                                                              |
|              | <cmd?></cmd?>                                                                    | is one query command in its usual<br>syntax. The response has to be a<br>single value and not more.                                                                                            |
| Response:    | None                                                                             |                                                                                                    |
| Example 1:   | Using the fol<br>through the c<br>controller. 1 i<br>given as argu<br>NSTART cor | lowing macro, it is possible to connect<br>digital input and output lines of the<br>is a local variable whose value must be<br>ument of the MAC START or MAC<br>mmand when starting the macro. |
|              | Write macro<br>MAC BEG co<br>CPY 1 DIO?<br>DIO 0 \$1<br>MAC START<br>MAC END     | "connect":<br>onnect<br>0<br>F CONNECT                                                                                                    |
| Example 2:   | It is possible<br>SOURCE) to                                                     | to copy the value of one variable (e.g.<br>another variable (e.g. TARGET):                                                                                                    |
|              | CPY TARGE                                                                        | ET VAR? SOURCE                                                                                                    |

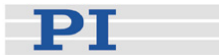

## **CST?** (Get Assignment of Stages to Axes) Description: Returns the name of the connected stage for the queried axis. Format: CST? [{<AxisID>}] Arguments: <AxisID> is one axis of the controller Response: {<AxisID>"="<string> LF} where <string> is the name of the stage assigned to the axis. Notes: The stage name is read from the Stage Name parameter (ID 0x3C) whose factory default value is "DEFAULT\_STAGE". You can set the parameter value to the name of your stage using SPA (p. 142) or SEP (p. 139). See also "Controller Parameters" (p. 27). **CSV? (Get Current Syntax Version)**

| Description: | Get current GCS syntax version used in the firmware.    |
|--------------|---------------------------------------------------------|
| Format:      | CSV?                                                    |
| Arguments:   | none                                                    |
| Response:    | The current GCS syntax version (e.g. "2.0" for GCS 2.0) |

## CTO (Set Configuration of Trigger Output)

| Description: | Configures the trigger output conditions for the given digital output line.                     |
|--------------|-------------------------------------------------------------------------------------------------|
| Format:      | CTO { <trigoutid> <ctopam> <value>}</value></ctopam></trigoutid>                                |
| Arguments:   | <trigoutid> is one digital output line of the<br/>controller, see below for details</trigoutid> |
|              | <ctopam> is the CTO parameter ID in decimal format, see below for the available IDs</ctopam>    |
|              | <value> is the value to which the CTO parameter is set, see below</value>                       |
| Response:    | None                                                                                            |

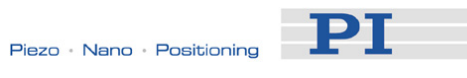

| Notes:                                         | The trigger output conditions will become active<br>when activated with TRO (p. 153). Do not use DIO<br>(p. 96) on output lines for which the trigger output is<br>activated with TRO.                                                                                                    |
|------------------------------------------------|----------------------------------------------------------------------------------------------------|
|                                                | The CTO settings are lost when you power down or reboot the C-663. An easy way to keep them is to save them to a macro.                                                                                                    |
| Available output lines and trigger conditions: | <trigoutid> corresponds to the output lines Output<br/>1 to Output 4, IDs = 1 to 4; see "I/O Socket"<br/>(p. 191).</trigoutid>                                                                                                    |
|                                                | <pre><ctopam> parameter IDs available for C-663:<br/>1 = TriggerStep<br/>2 = Axis<br/>3 = TriggerMode<br/>7 = Polarity<br/>8 = StartThreshold<br/>9 = StopThreshold<br/>10 = TriggerPosition</ctopam></pre>                                                                                                    |
|                                                | <value> available for the appropriate <ctopam><br/>ID:</ctopam></value>                                                                                                    |
|                                                | for TriggerStep: step size in physical units (default value is 10.0).                                                                                                    |
|                                                | for Axis: the identifier of the axis to be connected to<br>the trigger output line. The axis identifier might<br>have been changed with SAI (p. 138).                                                                                                    |
|                                                | for TriggerMode (default value is 0):<br>0 = PositionDistance; a trigger pulse is written<br>whenever the axis has covered the<br>TriggerStep distance ( <ctopam> ID 1).<br/>Optionally, values for StartThreshold and<br/>StopThreshold (<ctopam> IDs 8 and 9)<br/>can be defined to enable the trigger output<br/>for a limited position range and a certain<br/>direction of motion only (negative or<br/>positive; Note: Should the motion direction<br/>be reversed before the axis position has<br/>reached the stop threshold, trigger pulses<br/>will continue to be generated). When<br/>StartThreshold and StopThreshold are set<br/>to the same value, they will not be used.<br/>2 = OnTarget; the on-target status of the</ctopam></ctopam> |

selected axis is written to the selected trigger output line (this status can also be

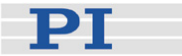

read with the ONT? command)

- 6 = InMotion; the selected trigger line is active as long as the selected axis is in motion (the in-motion state can also be read with #4, #5 or the SRG? command).
- 7 = Position+Offset; the first trigger pulse is written when the axis has reached the position given by TriggerPosition (<CTOPam> ID 10). The next trigger pulses each are written when the axis position equals the sum of the last valid trigger position and the increment value given by TriggerStep (<CTOPam> ID 1). Trigger output ends when the axis position exceeds the value given by StopThreshold (<CTOPam> ID 9). The sign of the TriggerStep value determines for which direction of motion trigger pulses are to be output. Trigger processing is done by the DSP of the C-663.

for Polarity (default value is 1): sets the signal polarity for the trigger line 0 = Active Low

1 = Active High

for StartThreshold/StopThreshold: position value in physical units;

if used for the PositionDistance trigger mode, both thresholds must be set to determine the position range and the direction of motion for trigger output;

StopThreshold is used as stop condition for Position+Offset trigger mode; default values are -2147483647.0 and 2147483647.0

for TriggerPosition: position where the first trigger pulse is to be output in the Position+Offset trigger modes; in physical units (default value is 0.0)

For application examples and further details see "Configuring Trigger Output" (p. 40) and the lines below.

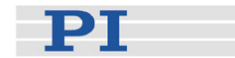

Example 1: A pulse on the digital Output 1 line (ID 1) is to be generated whenever the axis 1 has covered a distance of 0.05 µm. The following parameters must be set:

TrigOutID = 1 Axis = 1 TriggerMode = 0 TriggerStep = 0.05Send: CTO 1 2 1 Send: CTO 1 3 0 Send: CTO 1 1 0.00005

Example 2: In this example, the trigger output line 1 shall be set from low to high when axis A starts to move. The following parameters must be set: TrigOutID = 1 Axis = A (axis identifier was changed with SAI) TriggerMode = 6 Polarity = Active High So you have to send: CTO 1 2 A CTO 1 3 6 CTO 1 7 1

Example 3: The stage is connected to axis 1. The reference position of the stage is 12.5 mm. Starting from its reference position, the axis is to be moved alternating forwards and backwards, and trigger pulses are to be output for both directions of motion in a range of 1 mm using the Position+Offset trigger mode. For that purpose, two macros are written to the controller. Macro TRIGREF initializes the controller and could also be defined as start-up macro, while macro TRIGGER starts motion and hence trigger output. Write the macros as shown below. For further macro details see "Working with Controller Macros" (p. 59). Make sure that the velocity setting for the axis is suitable for the Stepsize setting made with CTO. Recommended value: maximum velocity = Stepsize \* 20 kHz / 2 where 20 kHz is the frequency of the controller cycle of the C-663.

In this example, *Stepsize* is set to 0.02 mm so that the axis velocity should not exceed 200 mm/s.

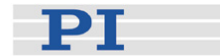

mac beg TRIGREF СТО 1 3 7 SVO 1 1 FRF СТО 1 1 0.02 СТО 1 9 14.5 CTO 1 10 13.5 TRO 1 1 mac end mac beg TRIGGER СТО 1 1 0.02 CTO 1 9 14.5 СТО 1 10 13.5 DEL 1000 MOV 1 15.5 WAC POS? 1 > 15.3 MEX CTO?  $1 \ 10 < 14.4$ CTO 1 1 -0.02 СТО 1 9 13.5 СТО 1 10 14.5 DEL 1000 MOV 1 12.5 WAC POS? 1 < 12.7MEX CTO? 1 10 > 13.6 MAC START TRIGGER mac end

### **CTO? (Get Configuration of Trigger Output)**

| Description: | Replies with the values set for specified trigger<br>output lines and parameters            |
|--------------|---------------------------------------------------------------------------------------------|
| Format:      | CTO? [{ <trigoutid> <ctopam>}]</ctopam></trigoutid>                                         |
| Arguments:   | <trigoutid>: is one digital output line of the controller; see CTO.</trigoutid>             |
|              | <ctopam>: parameter ID; see CTO.</ctopam>                                                   |
|              | If all arguments are omitted, the values for all parameters are given for all output lines. |
| Response:    | { <trigoutid> <ctopam>"="<value> LF}</value></ctopam></trigoutid>                           |
|              | For <value> see CTO.</value>                                                                |

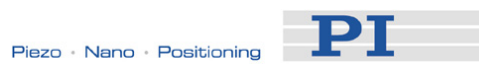

# **DEC (Set Deceleration)**

| Description:     | Set deceleration of given axes.                                                                                                    |
|------------------|----------------------------------------------------------------------------------------------------|
|                  | DEC can be changed while the axis is moving.                                                                                                    |
| Format:          | DEC { <axisid> <deceleration>}</deceleration></axisid>                                                                                                    |
| Arguments:       | <axisid> is one axis of the controller</axisid>                                                                                                    |
|                  | <deceleration> is the deceleration value in physical units/s<sup>2</sup>.</deceleration>                                                                                                    |
| Response:        | none                                                                                                    |
| Troubleshooting: | Illegal axis identifiers                                                                                                    |
| Notes:           | The lowest possible value for <deceleration> is 0.</deceleration>                                                                                                    |
|                  | DEC changes the value of the Current deceleration<br>parameter (ID 0xC in volatile memory (can be<br>saved as default with WPA (p. 160), can also be<br>changed with SPA (p. 142) and SEP (p. 139)). |
|                  | The maximum value which can be set with the DEC command is given by the Maximum deceleration parameter, ID 0x4B (can be changed with SPA (p. 142) and SEP (p. 139)).                                 |
| DEC? (Get Dece   | leration)                                                                                                    |
| Description:     | Get the current value of the deceleration.                                                                                                    |
|                  | If all arguments are omitted, gets current value of all axes.                                                                                                    |
| Format:          | DEC? [{ <axisid>}]</axisid>                                                                                                    |
| Arguments:       | <axisid> is one axis of the controller</axisid>                                                                                                    |
| Response:        | { <axisid>"="<float> LF}</float></axisid>                                                                                                    |
|                  | where                                                                                                    |
|                  | <float> is the current active deceleration value in physical units / s<sup>2</sup>.</float>                                                                                                    |

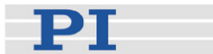

### **DEL (Delay The Command Interpreter)**

| Description:                            | Delays <uint> milliseconds.</uint>                                                                 |
|-----------------------------------------|----------------------------------------------------------------------------------------------------|
| Format:                                 | DEL <uint></uint>                                                                                  |
| Arguments:                              | <uint> is the delay value in milliseconds.</uint>                                                  |
| Response:                               | none                                                                                               |
| Notes:                                  | See the MAC command (p. 124) and "Working with<br>Controller Macros" (p. 59) for more information. |
| <b>DIO (Set Digital</b><br>Description: | <b>Output Line)</b><br>Switches the specified digital output line(s) to<br>specified state(s).     |
|                                         | Use TIO? (p. 151) to get the number of installed digital I/O lines.                                |
| Format:                                 | DIO { <dioid> <outputon>}</outputon></dioid>                                                       |
| Arguments:                              | <dioid> is one digital output line of the controller, see below for details</dioid>                |
|                                         | <outputon> is the state of the digital output line, see below for details</outputon>               |

Response: none

Notes: Using the DIO command, you can activate/deactivate the Output 1 to Output 4 lines which are located on the "I/O" socket (p. 191). With the C-663, you can either set a single line per DIO command, or all lines at once.

The <DIOID> identifiers to use for the lines are 1 to 4. With the identifier 0, all lines are set according to a bit pattern given by <OutputOn>.

If <OutputOn>=1 the line is set to HIGH/ON, if <OutputOn>=0 it is set to LOW/OFF. If <DIOID> = 0, a bit pattern can be set in decimal or hexadecimal format which gives the states for all lines.

Do not use DIO on output lines for which the trigger output is activated with TRO (p. 153).

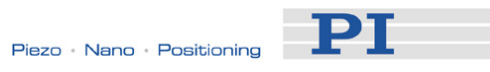

# **DIO? (Get Digital Input Lines)**

| Description: | Lists the states of the specified digital input lines.<br>Can be used to query externally generated signals.                                                                                                    |
|--------------|----------------------------------------------------------------------------------------------------|
|              | Use TIO? (p. 151) to get the number of installed digital I/O lines.                                                                                                    |
| Format:      | DIO? [{ <dioid>}]</dioid>                                                                                                    |
| Arguments:   | <dioid> is the identifier of the digital input line, see below for details.</dioid>                                                                                                    |
| Response:    | { <dioid>"="<inputon> LF}</inputon></dioid>                                                                                                    |
|              | where                                                                                                    |
|              | <inputon> gives the state of the digital input line, see below for details.</inputon>                                                                                                    |
| Notes:       | Using the DIO? command, you can directly read<br>the Input 1 to Input 4 lines which are located on the<br>"I/O" socket (p. 191). With the C-663, you can<br>either read a single line per DIO? command, or all<br>lines at once.                     |
|              | The <dioid> identifiers to use for the lines are 1 to 4. If the identifier is omitted or 0, all lines are queried.</dioid>                                                                                                    |
|              | If <inputon>=0, the digital input is LOW/OFF, if<br/><inputon>=1, the digital input is HIGH/ON. If<br/><dioid> is 0, <inputon> is a bit pattern which<br/>gives the states of all lines in hexadecimal format.</inputon></dioid></inputon></inputon> |

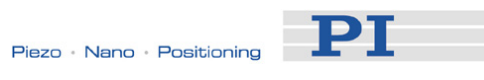

# DRC (Set Data Recorder Configuration)

| Description:                                                         | Set data recorder configuration: determines the data source and the kind of data (RecordOption) used for the given data recorder table.                                                                                                    |
|----------------------------------------------------------------------|----------------------------------------------------------------------------------------------------|
| Format:                                                              | DRC <rectableid> <source/> <recoption></recoption></rectableid>                                                                                                    |
| Arguments:                                                           | <rectableid>: is one data recorder table of the controller, see below.</rectableid>                                                                                                    |
|                                                                      | <source/> : is the data source, for example an axis,<br>output signal channel or input signal channel of the<br>controller. The required source depends on the<br>selected record option.                                                                                                    |
|                                                                      | <recoption>: is the kind of data to be recorded (record option).</recoption>                                                                                                    |
|                                                                      | See below for a list of the available record options and the corresponding data sources.                                                                                                    |
| Response:                                                            | none                                                                                                    |
| Notes:                                                               | The C-663 has two data recorder tables with 1024 points per table.                                                                                                    |
|                                                                      | With HDR? (p. 111) you will obtain a list of<br>available record and trigger options and additional<br>information about data recording. The number of<br>available data recorder tables can be read with<br>TNR? (p. 153).                                                                              |
|                                                                      | For detailed information see "Data Recording" (p. 64).                                                                                                    |
| Available record<br>options with the<br>appropriate data<br>sources: | 0=Nothing is recorded<br>1=Commanded position of axis<br>70=Commanded velocity of axis<br>71=Commanded acceleration of axis<br>73=Motor output of axis<br>74=External encoder of axis<br>80=Signal status register of axis<br>81=Analog input (channel = 1 - 9)                                          |
|                                                                      | The input channels can be the Input 1 to 4 lines of<br>the I/O socket (p. 191) (use source ID 1 to 4) and<br>the joystick axis (source ID 5) and joystick button<br>inputs (source ID 6) on the Joystick socket (p. 193).<br>Source ID 7 and above are reserved for additional<br>analog input channels. |

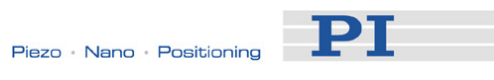

| DRC? (Get Data<br>Description: | Recorder Configuration)<br>Returns settings made with DRC (p. 98).                                                                                     |
|--------------------------------|----------------------------------------------------------------------------------------------------|
| Format:                        | DRC? [{ <rectableid>}]</rectableid>                                                                                                    |
| Arguments:                     | <rectableid>: is one data recorder table of the controller; if omitted settings for all tables are given.</rectableid>                                 |
|                                | ( <pootobleid>"="<source/> <pooontion> LE)</pooontion></pootobleid>                                                                                    |
|                                |                                                                                                    |
|                                | where                                                                                                    |
|                                | <source/> : is the data source, for example an axis<br>or an output signal channel of the controller. The<br>source type depends on the record option. |
|                                | <recoption>: is the kind of data to be recorded</recoption>                                                                                            |
|                                | See DRC for a list of the available record options and the corresponding data sources.                                                                 |
| DRR? (Get Reco                 | orded Data Values)                                                                                                    |
| Description:                   | Reading of the last recorded Data Set.                                                                                                    |
|                                | Reading can take some time depending on the number of points to be read!                                                                               |
|                                | It is possible to read the data while recording is still in progress.                                                                                  |
| Format:                        | DRR? [ <startpoint> <numberofpoints><br/>[{<rectableid>}]]</rectableid></numberofpoints></startpoint>                                                  |
| Arguments:                     | <startpoint>: is the start point in the data recorder table, starts with index 1</startpoint>                                                          |
|                                | <numberofpoints>: is the number of points to be read per table</numberofpoints>                                                                        |
|                                | <rectableid>: is one data recorder table of the controller</rectableid>                                                                                |
| Response:                      | The recorded data in GCS array format, see the separate manual for GCS array, SM146E, and the example below.                                           |

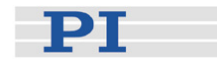

| Notes:   | If <rectableid> is omitted, the data from all tables<br/>with non-zero record option (see DRC (p. 98)) is<br/>read.</rectableid>                                                                                                    |
|----------|----------------------------------------------------------------------------------------------------|
|          | With HDR? (p. 111) you will obtain a list of available record options and trigger options and additional information about data recording.                                                                                                    |
|          | For detailed information see "Data Recording" (p. 64).                                                                                                    |
| Example: | rtr?<br>10<br>drr? 1 20<br># REM C-663<br>#<br># VERSION = 1<br># TYPE = 1<br># SEPARATOR = 32<br># DIM = 1<br># SAMPLE_TIME = 0.000500<br># NDATA = 20<br>#<br># NAME0 = Commanded Position of Axis AXIS:1<br>#<br># END_HEADER<br>50.0000<br>50.0000<br>50.0000<br>50.0000<br>50.0002<br>50.0002<br>50.0002<br>50.0003<br>50.0003<br>50.0003<br>50.0003<br>50.0005<br>50.0005<br>50.0005<br>50.0005<br>50.0006<br>50.0008<br>50.0008<br>50.0008<br>50.0001<br>50.0011<br>50.0011<br>50.0013 |

50.0014

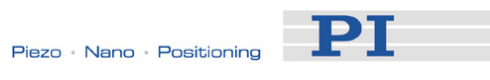

## DRT (Set Data Recorder Trigger Source)

| Description:                  | Defines a trigger source for the given data recorder table.                                                                                                    |
|-------------------------------|----------------------------------------------------------------------------------------------------|
| Format:                       | DRT <rectableid> <triggersource> <value></value></triggersource></rectableid>                                                                                                    |
| Arguments:                    | <rectableid> is one data recorder table of the controller. At present, only 0 is valid, which means that the specified trigger source is set for all data recorder tables.</rectableid> |
|                               | <triggersource> ID of the trigger source, see below for a list of available options</triggersource>                                                                                     |
|                               | <value> depends on the trigger source, can be a dummy, see below.</value>                                                                                                    |
| Response:                     | none                                                                                                    |
| Notes:                        | By default, data recording is triggered when a step response measurement is made with STE (p. 147).                                                                                     |
|                               | A trigger option set with DRT will become valid for<br>all data recorder tables with non-zero record option<br>(see DRC (p. 98)).                                                       |
|                               | With HDR? (p. 111) you will obtain a list of available record options and trigger options and additional information about data recording.                                              |
|                               | For detailed information see "Data Recording" (p. 64).                                                                                                    |
| Available trigger<br>options: | 0 = default setting; data recording is triggered with<br>STE; <value> must be a dummy</value>                                                                                           |
|                               | 1 = any command changing target position (e.g.<br>MVR (p. 131), MOV (p. 130)); <value> must be<br/>a dummy</value>                                                                      |
|                               | 2 = next command, resets trigger after execution;<br><value> must be a dummy</value>                                                                                                    |
|                               | 6 = any command changing target position (e.g.<br>MVR, MOV), resets trigger after execution;<br><value> must be a dummy</value>                                                         |

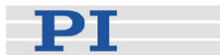

## DRT? (Get Data Recorder Trigger Source)

| Description:            | Returns the trigger source for the data recorder tables.                                                                          |  |
|-------------------------|----------------------------------------------------------------------------------------------------|--|
| Format:                 | DRT? [{ <rectableid>}]</rectableid>                                                                                               |  |
| Arguments:              | <rectableid> is one data recorder table of the<br/>controller</rectableid>                                                        |  |
| Response:               | { <rectableid>"="<triggersource> <value> LF}</value></triggersource></rectableid>                                                 |  |
|                         | where                                                                                                    |  |
|                         | <triggersource> is the ID of the trigger source, see DRT (p. 101) for details.</triggersource>                                    |  |
|                         | <value> depends on the trigger source, if 0 it is a dummy, see DRT for details.</value>                                           |  |
| Notes:                  | Since all data recorder tables of the C-663 have the same trigger source, the DRT? response is given as a single line of the form |  |
|                         | 0= <triggersource> <value></value></triggersource>                                                                                |  |
| EDD2 (Cat Error Number) |                                                                                                    |  |
| Description:            | Get error code <int> of the last occurred error and reset the error to 0.</int>                                                   |  |
|                         | Only the last error is huffered. Therefore you                                                                                    |  |

Only the last error is buffered. Therefore you should call ERR? after each command.

The error codes and their descriptions are fully listed in "Error Codes" (p. 162).

Arguments: none

Response: The error code of the last occurred error (int).

Troubleshooting: Communication breakdown

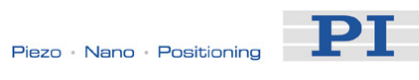

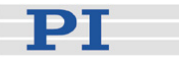

# FED (Find Edge)

| Description:     | Moves given axis to a given signal edge.                                                                                                    |
|------------------|----------------------------------------------------------------------------------------------------|
|                  | The motor must be switched on with SVO (p. 149) for the commanded axis prior to using this command.                                                                                                    |
|                  | In contrast to the referencing commands (FNL (p. 105), FPL (p. 107) and FRF (p. 108)), this command does not change the reference state of the axis and does not set a certain position value at the selected edge. It does move out of the limit condition, therefore the axis motion finishes at the same position as with the corresponding referencing commands. |
|                  | If multiple axes are given in the command, they are moved synchronously.                                                                                                    |
| Format:          | FED { <axisid> <edgeid> <param/>}</edgeid></axisid>                                                                                                    |
| Arguments:       | <axisid> is one axis of the controller</axisid>                                                                                                    |
|                  | <edgeid> is the type of edge the axis has to move to. See below for available edge types.</edgeid>                                                                                                    |
|                  | <param/> depends on the selected edge and qualifies it. See below for details.                                                                                                    |
| Response:        | none                                                                                                    |
| Troubleshooting: | Illegal axis identifier; limit switches and/or reference<br>switch are disabled (see below); the motor is<br>switched off.                                                                                                    |

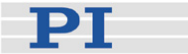

Notes: The C-663 firmware detects the presence or absence of a built-in reference switch and built-in limit switches using controller parameters (ID 0x14 for reference switch; ID 0x32 for limit switches). According to the values of those parameters, the C-663 enables or disables FED motions to the appropriate signal edges. Adapt the parameter values to your hardware using SPA (p. 142) or SEP (p. 139). See "Controller Parameters" (p. 27) for more information.

You can use the digital input lines instead of the switches as source of the signals for FED. See parameters 0x5C (p. 31), 0x5D (p. 32) and 0x5E (p. 33) for details.

The digital input line selected as source of the reference signal is used for FED irrespective of the setting of parameter 0x14 ("Stage has a built-in reference switch").

While the built-in limit switches of the stage are processed only if enabled with parameter 0x32 ("stage has limit switches"), the setting of parameter 0x32 has no influence on the usage of activated digital input lines.

FED can be used to measure the physical travel range of a new mechanical system and thus to identify the values for the corresponding controller parameters: the distance from negative to positive limit switch, the distance between the negative limit switch and the reference switch (DISTANCE\_REF\_TO\_N\_LIM, parameter ID 0x17), and the distance between reference switch and positive limit switch (DISTANCE\_REF\_TO\_P\_LIM, parameter ID 0x2F). See "Travel Range Adjustment" (p. 68) for more information.

The motion can be interrupted by #24 (p. 84), STP (p. 148) and HLT (p. 112).

Motion commands like FED are not allowed when the joystick is active for the axis. See "Joystick Control" (p. 56) for details.
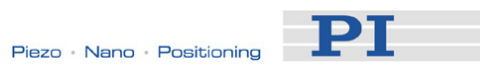

| Available edge<br>types and<br>parameters: | The following edge types with their parameter settings are available:                                                                                                    |
|--------------------------------------------|----------------------------------------------------------------------------------------------------|
|                                            | 1 = negative limit switch, <param/> must be 0                                                                                                    |
|                                            | 2 = positive limit switch, <param/> must be 0                                                                                                    |
|                                            | 3 = reference switch, <param/> must be 0                                                                                                    |
|                                            |                                                                                                    |
| FNL (Fast Refeind Description:             | rence Move To Negative Limit)<br>Performs a reference move. If successful, absolute<br>motion will afterwards be possible.                                                                                                    |
|                                            | Moves the given axis to the negative physical limit<br>of its travel range and sets the current position to a<br>defined value. See below for details.                                                                                                    |
|                                            | If multiple axes are given in the command, they are moved synchronously.                                                                                                    |
| Format:                                    | FNL [{ <axisid>}]</axisid>                                                                                                    |
| Arguments:                                 | <axisid> is one axis of the controller, if omitted, all axes are affected.</axisid>                                                                                                    |
| Response:                                  | none                                                                                                    |
| Troubleshooting:                           | Illegal axis identifier                                                                                                    |
| Notes:                                     | The motor must be switched on with SVO (p. 149) for the commanded axis prior to using this command.                                                                                                    |
|                                            | The reference mode must be set to "1" (factory default) with the RON command (p. 135) if referencing is to be done by performing a reference move. See "Referencing" (p. 37) for further details.                                                                                                    |
|                                            | With the C-663, the negative limit switch of the mechanical system is used to determine the negative physical limit of the travel range. The difference of VALUE_AT_REF_POS (parameter ID 0x16) and DISTANCE_REF_TO_N_LIM (parameter ID 0x17) is set as the current position when the axis is at the negative limit switch (value can be negative). |

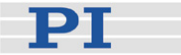

You can use a digital input instead of the negative limit switch as source of the negative limit switch signal for FNL. See parameter 0x5D (p. 32) for details.

This command can be interrupted by #24 (p. 84), STP (p. 148) and HLT (p. 112).

Use FRF? (p. 110) to check whether the reference move was successful.

Use FRF (p. 108) instead of FNL to perform a reference move for an axis which has no limit switches but a reference sensor.

For best repeatability, always reference in the same way.

If the soft limits (MAX\_TRAVEL\_RANGE\_POS and MAX\_TRAVEL\_RANGE\_NEG) are used to reduce the travel range, the limit switches cannot be used for reference moves. The FNL and FPL commands will provoke an error message, and only the reference switch can be used for a reference move (FRF).

The soft limits may not be outside of the physical travel range:

MAX\_TRAVEL\_RANGE\_POS ≤ DISTANCE\_REF\_TO\_P\_LIM + VALUE\_AT\_REF\_POS MAX\_TRAVEL\_RANGE\_NEG ≥ VALUE\_AT\_REF\_POS -DISTANCE\_REF\_TO\_N\_LIM Otherwise, reference moves to the limit switches would have incorrect results because the values of the soft limits would be set at the end of the referencing procedure.

See "Travel Range Adjustment" (p. 68) for more information.

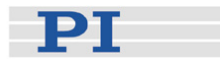

#### FPL (Fast Reference Move To Positive Limit)

Description: Performs a reference move. If successful, absolute motion will afterwards be possible.

Moves the given axis to the positive physical limit of its travel range and sets the current position to a defined value. See below for details.

If multiple axes are given in the command, they are moved synchronously.

- Format: FPL [{<AxisID>}]
- Arguments: <AxisID> is one axis of the controller, if omitted, all
  axes are affected.
- Response: none
- Troubleshooting: Illegal axis identifier
- Notes: The motor must be switched on with SVO (p. 149) for the commanded axis prior to using this command.

The reference mode must be set to "1" (factory default) with the RON command (p. 135) if referencing is to be done by performing a reference move. See "Referencing" (p. 37) for further details.

With the C-663, the positive limit switch of the mechanical system is used to determine the positive physical limit of the travel range. The sum of VALUE\_AT\_REF\_POS (parameter ID 0x16) and DISTANCE\_REF\_TO\_P\_LIM (parameter ID 0x2F) is set as the current position when the axis is at the positive limit switch.

You can use a digital input instead of the positive limit switch as source of the positive limit switch signal for FPL. See parameter 0x5E (p. 33) for details.

This command can be interrupted by #24 (p. 84), STP (p. 148) and HLT (p. 112).

Use FRF? (p. 110) to check whether the reference move was successful.

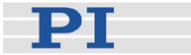

Use FRF (p. 108) instead of FPL to perform a reference move for an axis which has no limit switches but a reference sensor.

For best repeatability, always reference in the same way.

If the soft limits (MAX\_TRAVEL\_RANGE\_POS and MAX\_TRAVEL\_RANGE\_NEG) are used to reduce the travel range, the limit switches cannot be used for reference moves. The FNL and FPL commands will provoke an error message, and only the reference switch can be used for a reference move (FRF).

The soft limits may not be outside of the physical travel range: MAX\_TRAVEL\_RANGE\_POS  $\leq$ DISTANCE\_REF\_TO\_P\_LIM + VALUE\_AT\_REF\_POS MAX\_TRAVEL\_RANGE\_NEG  $\geq$ VALUE\_AT\_REF\_POS -DISTANCE\_REF\_TO\_N\_LIM Otherwise, reference moves to the limit switches would have incorrect results because the values of the soft limits would be set at the end of the referencing procedure.

See "Travel Range Adjustment" (p. 68) for more information.

#### FRF (Fast Reference Move To Reference Switch)

| Description: | Performs a reference move. If successful, absolute motion will afterwards be possible.                                |
|--------------|----------------------------------------------------------------------------------------------------|
|              | Moves the given axis to the reference switch and sets the current position to a defined value. See below for details. |
|              | If multiple axes are given in the command, they are moved synchronously.                                              |
| Format:      | FRF [{ <axisid>}]</axisid>                                                                                            |
| Arguments:   | <axisid> is one axis of the controller, if omitted, all axes are affected.</axisid>                                   |
| Response:    | none                                                                                                    |

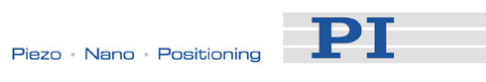

| Troubleshooting: | Illegal axis identifier                                                                                                    |
|------------------|----------------------------------------------------------------------------------------------------|
| Notes:           | The motor must be switched on with SVO (p. 149) for the commanded axis prior to using this command.                                                                                               |
|                  | The reference mode must be set to "1" (factory default) with the RON command (p. 135) if referencing is to be done by performing a reference move. See "Referencing" (p. 37) for further details. |
|                  | The value of the VALUE_AT_REF_POS parameter (ID 0x16) is set as the current position when the axis is at the reference switch.                                                                    |
|                  | You can use a digital input instead of the reference sensor as source of the reference signal for the FRF command. See parameter 0x5C (p. 31) for details.                                        |
|                  | This command can be interrupted by #24 (p. 84),<br>STP (p. 148) and HLT (p. 112).                                                                                                    |
|                  | Use FRF? (p. 110) to check whether the reference move was successful.                                                                                                    |
|                  | Use FNL (p. 105) or FPL (p. 107) instead of FRF to perform a reference move for an axis which has no reference sensor but limit switches.                                                         |
|                  | For best repeatability, always reference in the same way. The FRF command always approaches the reference switch from the same side, no matter where the axis is when it is issued.               |
|                  | See "Travel Range Adjustment" (p. 68) for more information.                                                                                                    |

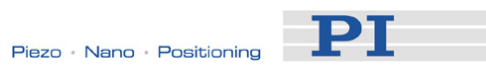

# FRF? (Get Referencing Result)

| Description:                                                         | Indicates whether the given axis is referenced or not.                                                                                                    |
|----------------------------------------------------------------------|----------------------------------------------------------------------------------------------------|
|                                                                      | An axis is considered as "referenced" when the current position value is set to a known position. This is the case when a reference move was successfully performed with FNL (p. 105), FPL (p. 107) or FRF (p. 108) or when the position was set directly with POS (p. 133) (depending on the referencing mode set with RON (p. 135)).                                                                                                    |
| Format:                                                              | FRF? [{ <axisid>}]</axisid>                                                                                                    |
| Arguments:                                                           | <axisid>: is one axis of the controller</axisid>                                                                                                    |
| Response:                                                            | { <axisid>"="<uint> LF}</uint></axisid>                                                                                                    |
|                                                                      | where                                                                                                    |
|                                                                      | <uint> indicates whether the axis was successfully referenced (=1) or not (=0).</uint>                                                                                                    |
| Troubleshooting:                                                     | Illegal axis identifier                                                                                                    |
|                                                                      |                                                                                                    |
|                                                                      |                                                                                                    |
| GOH (Go To Hor                                                       | me Position)                                                                                                    |
| GOH (Go To Hor<br>Description:                                       | <b>me Position)</b><br>Move given axes to home position.                                                                                                    |
| <b>GOH (Go To Hor</b><br>Description:                                | <b>me Position)</b><br>Move given axes to home position.<br>GOH [{ <axisid>}]<br/>is the same as<br/>MOV {<axisid> 0}</axisid></axisid>                                                                                                    |
| <b>GOH (Go To Hor</b><br>Description:                                | me Position)<br>Move given axes to home position.<br>GOH [{ <axisid>}]<br/>is the same as<br/>MOV {<axisid> 0}<br/>The motor must be switched on with SVO (p. 149)<br/>for the commanded axis prior to using this<br/>command.</axisid></axisid>                                                                                                    |
| <b>GOH (Go To Hor</b><br>Description:                                | me Position)Move given axes to home position.GOH [{ <axisid>}]is the same asMOV {<axisid> 0}The motor must be switched on with SVO (p. 149)for the commanded axis prior to using thiscommand.This command can be interrupted by #24 (p. 84),STP (p. 148) and HLT (p. 112).</axisid></axisid>                                                                                                    |
| <b>GOH (Go To Hor</b><br>Description:<br>Format:                     | Move given axes to home position.<br>GOH [{ <axisid>}]<br/>is the same as<br/>MOV {<axisid> 0}<br/>The motor must be switched on with SVO (p. 149)<br/>for the commanded axis prior to using this<br/>command.<br/>This command can be interrupted by #24 (p. 84),<br/>STP (p. 148) and HLT (p. 112).<br/>GOH [{<axisid>}]</axisid></axisid></axisid>                                                                                                    |
| <b>GOH (Go To Hor</b><br>Description:<br>Format:<br>Arguments:       | Move given axes to home position.<br>GOH [{ <axisid>}]<br/>is the same as<br/>MOV {<axisid> 0}<br/>The motor must be switched on with SVO (p. 149)<br/>for the commanded axis prior to using this<br/>command.<br/>This command can be interrupted by #24 (p. 84),<br/>STP (p. 148) and HLT (p. 112).<br/>GOH [{<axisid>}]<br/><axisid>: is one axis of the controller, if omitted, all<br/>axes are affected</axisid></axisid></axisid></axisid>          |
| GOH (Go To Hor<br>Description:<br>Format:<br>Arguments:<br>Response: | Move given axes to home position.<br>GOH [{ <axisid>}]<br/>is the same as<br/>MOV {<axisid> 0}<br/>The motor must be switched on with SVO (p. 149)<br/>for the commanded axis prior to using this<br/>command.<br/>This command can be interrupted by #24 (p. 84),<br/>STP (p. 148) and HLT (p. 112).<br/>GOH [{<axisid>}]<br/><axisid>: is one axis of the controller, if omitted, all<br/>axes are affected<br/>none</axisid></axisid></axisid></axisid> |

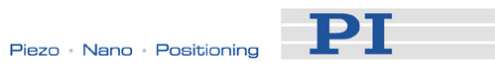

# HDR? (Get All Data Recorder Options)

| Description: | List a help string which contains all information<br>available about data recording (record options and<br>trigger options, information about additional<br>parameters and commands concerned with data<br>recording).                                                                                                    |
|--------------|----------------------------------------------------------------------------------------------------|
| Format:      | HDR?                                                                                                    |
| Arguments:   | none                                                                                                    |
| Response     | #RecordOptions<br>{ <recordoption>"="<descriptionstring>[ of<br/><channel>]}</channel></descriptionstring></recordoption>                                                                                                    |
|              | #TriggerOptions<br>[{ <triggeroption>"="<descriptionstring>}]</descriptionstring></triggeroption>                                                                                                    |
|              | #Parameters to be set with SPA<br>[{ <parameterid>"="<descriptionstring>}]</descriptionstring></parameterid>                                                                                                    |
|              | #Additional information<br>[{ <command description=""/> "(" <command/> ")"}]                                                                                                    |
|              | end of help                                                                                                    |
| Example:     | For the C-663, the HDR? response is as follows:                                                                                                    |
|              | <pre>#RecordOptions<br/>0=Nothing is recorded<br/>1=Commanded Position of Axis<br/>70=Commanded Velocity of Axis<br/>71=Commanded Acceleration of Axis<br/>73=Motor Output of Axis<br/>74=External Encoder of Axis<br/>80=Signal Status Register of Axis<br/>81=Analog input (Channel = 1 - 9)<br/>#TriggerOptions<br/>0=default setting<br/>1=any command changing position (e.g. MOV)<br/>2=next command<br/>6=any command changing position (e.g. MOV), reset<br/>trigger after execution<br/>#Additional information<br/>2 record tables<br/>1024 datapoints per table<br/>end of help</pre> |

TriggerOptions = 0 (default) means that recording is triggered by the STE command (p. 147).

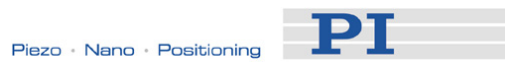

# HLP? (Get List Of Available Commands)

| Description:     | List a help string which contains all commands available. |
|------------------|-----------------------------------------------------------|
| Format:          | HLP?                                                      |
| Arguments:       | none                                                      |
| Response:        | List of commands available                                |
| Troubleshooting: | Communication breakdown                                   |

# HLT (Halt Motion Smoothly)

| Description:     | Halt the motion of given axes smoothly. For details see the notes below.                                                                                                    |
|------------------|----------------------------------------------------------------------------------------------------|
|                  | Error code 10 is set.                                                                                                    |
|                  | #24 (p. 84) and STP (p. 148) in contrast abort<br>current motion as fast as possible for the controller<br>without taking care of systems inertia or<br>oscillations.                                              |
| Format:          | HLT [{ <axisid>}]</axisid>                                                                                                    |
| Arguments:       | <axisid>: is one axis of the controller, if omitted all axes are halted</axisid>                                                                                                    |
| Response:        | none                                                                                                    |
| Troubleshooting: | Illegal axis identifier                                                                                                    |
| Notes:           | HLT stops motion with given system deceleration with regard to system inertia.                                                                                                    |
|                  | HLT stops all motion caused by move commands<br>(e.g. MOV (p. 130), MVR (p. 131), GOH (p. 110),<br>STE (p. 147)), referencing commands (FNL<br>(p. 105), FPL (p. 107), FRF (p. 108)) and macros<br>(MAC (p. 124)). |
|                  | After the axes are stopped, their target positions are set to their current positions.                                                                                                    |

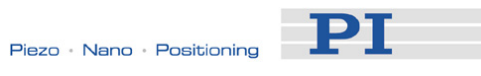

### HPA? (Get List Of Available Parameters)

| Description: | Responds with a help string which contains all<br>available parameters with short descriptions. See<br>"Controller Parameters" (p. 27) for further details.                                                                                                    |
|--------------|----------------------------------------------------------------------------------------------------|
|              | The listed parameters can be changed and/or saved using the following commands:                                                                                                    |
|              | SPA (p. 142) affects the parameter settings in volatile memory (RAM).                                                                                                    |
|              | WPA (p. 160) copies parameter settings from RAM to non-volatile memory.                                                                                                    |
|              | SEP (p. 139) writes parameter settings directly into non-volatile memory (without changing RAM settings).                                                                                                    |
|              | RPA (p. 136) resets RAM to the values from non-volatile memory.                                                                                                    |
| Format:      | HPA?                                                                                                    |
| Arguments:   | none                                                                                                    |
| Response     | { <pamid>"="<string> LF}</string></pamid>                                                                                                    |
|              | where                                                                                                    |
|              | <pamid> is the ID of one parameter, hexadecimal format</pamid>                                                                                                    |
|              | <string> is a string which describes the corresponding parameter.</string>                                                                                                    |
|              | The string has following format:                                                                                                    |
|              | <cmdlevel>TAB<maxitem>TAB<datatype>TAB<functiongroup<br>Description&gt;TAB<parameterdescription>[{TAB<possiblev<br>alue&gt;"="<valuedescription>}]</valuedescription></possiblev<br></parameterdescription></functiongroup<br></datatype></maxitem></cmdlevel> |
|              | where                                                                                                    |
|              | <cmdlevel> is the command level which allows write access to the parameter value</cmdlevel>                                                                                                    |
|              | <maxitem> is the maximum number of items of the same type which are affected by the parameter. With the C-663, an "item" is an axis</maxitem>                                                                                                    |
|              | <datatype> is the data type of the parameter value, can be INT, FLOAT or CHAR</datatype>                                                                                                    |

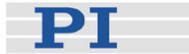

<FunctionGroupDescription> is the name of the function group to which the parameter belongs

<ParameterDescription> is the parameter name

<PossibleValue> is one value from the allowed data range

<ValueDescription> is the meaning of the corresponding value

#### **JAS? (Query Joystick Axis Status)**

| Description: | Get the current status of the given axis of the given<br>joystick device which is directly connected to the<br>controller.                                                                                                    |
|--------------|----------------------------------------------------------------------------------------------------|
| Format:      | JAS? [{ <joystickid> <joystickaxis>}]</joystickaxis></joystickid>                                                                                                    |
| Arguments:   | <joystickid> is one joystick device connected to the controller; see below for details.</joystickid>                                                                                                    |
|              | <joystickaxis> is one of the axes of the joystick device; see below for details.</joystickaxis>                                                                                                    |
| Response:    | { <joystickid> <joystickaxis>"="<amplitude>}</amplitude></joystickaxis></joystickid>                                                                                                    |
|              | where                                                                                                    |
|              | <amplitude> is the factor which is currently applied<br/>to the current valid velocity setting of the controlled<br/>motion axis, corresponds to the current<br/>displacement of the joystick axis. See below for<br/>details.</amplitude>                                                                                                    |
| Notes:       | One joystick device can be connected to the<br>Joystick socket (p. 193) of the C-663, the identifier<br>is 1. The C-663 supports one axis of the joystick<br>device, the identifier of the joystick axis is 1. See<br>also "Accessible Items and Their Identifiers"<br>(p. 51).                                                                                                    |
|              | The <amplitude> factor is applied to the velocity<br/>set with VEL (p. 158), the range is -1.0 to 1.0.<br/>Examples: With a factor of 0, the joystick axis is at<br/>the center position; with a factor of -0.7, the<br/>displacement of the joystick axis is about 2/3 in<br/>negative direction, provided that a linear lookup<br/>table is currently valid (see JLT (p. 117) for an<br/>example).</amplitude> |

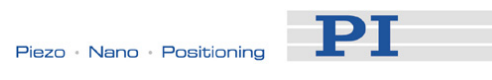

## JAX (Set Axis Controlled By Joystick)

| Description:                | Set axis controlled by a joystick which is directly connected to the controller.                                                                                                    |
|-----------------------------|----------------------------------------------------------------------------------------------------|
|                             | Each axis of the controller can only be controlled by one joystick axis.                                                                                                    |
| Format:                     | JAX <joystickid> <joystickaxis> <axisid></axisid></joystickaxis></joystickid>                                                                                                    |
| Arguments:                  | <joystickid> is one joystick device connected to the controller; see below for details</joystickid>                                                                                                    |
|                             | <joystickaxis> is one of the axes of the joystick device; see below for details</joystickaxis>                                                                                                    |
|                             | <axisid> is one axis of the controller</axisid>                                                                                                    |
| Response:                   | none                                                                                                    |
| Notes:                      | One joystick device can be connected to the<br>Joystick socket (p. 193) of the C-663, the identifier<br>is 1. The C-663 supports one axis of the joystick<br>device, the identifier of the joystick axis is 1. See<br>also "Accessible Items and Their Identifiers"<br>(p. 51). |
| JAX? (Get Axis Description: | Controlled By Joystick)<br>Get axis controlled by a joystick which is directly                                                                                                    |
|                             | connected to the controller.                                                                                                    |
| Format:                     | JAX? [{ <joystickid> <joystickaxis>}]</joystickaxis></joystickid>                                                                                                    |
| Arguments:                  | <joystickid> is one joystick device connected to the controller; see below for details</joystickid>                                                                                                    |
|                             | <joystickaxis> is one of the axes of the joystick device; see below for details</joystickaxis>                                                                                                    |
| Response:                   | { <joystickid> <joystickaxis>"="{<axisid> }LF}</axisid></joystickaxis></joystickid>                                                                                                    |
|                             | where                                                                                                    |
|                             | <axisid> is one axis of the controller</axisid>                                                                                                    |
| Notes:                      | One joystick device can be connected to the<br>Joystick socket (p. 193) of the C-663, the identifier<br>is 1. The C-663 supports one axis of the joystick<br>device, the identifier of the joystick axis is 1. See<br>also "Accessible Items and Their Identifiers"<br>(p. 51). |

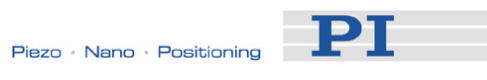

### **JBS?** (Query Joystick Button Status)

| Description:                     | Get the current status of the given button of the given joystick device which is directly connected to the controller.                                                                                                    |
|----------------------------------|----------------------------------------------------------------------------------------------------|
| Format:                          | JBS? [{ <joystickid> <joystickbutton>}]</joystickbutton></joystickid>                                                                                                    |
| Arguments:                       | <joystickid> is one joystick device connected to the controller; see below for details.</joystickid>                                                                                                    |
|                                  | <joystickbutton> is one of the buttons of the joystick device; see below for details.</joystickbutton>                                                                                                    |
| Response:                        | < <joystickid> <joystickbutton> "="<state>}</state></joystickbutton></joystickid>                                                                                                    |
|                                  | where                                                                                                    |
|                                  | <state> indicates if the joystick button is pressed; 0<br/>= not pressed, 1 = pressed</state>                                                                                                    |
| Notes:                           | One joystick device can be connected to the<br>Joystick socket (p. 193) of the C-663, the identifier<br>is 1. The C-663 supports one button of the joystick<br>device, the identifier of the joystick button is 1. See<br>also "Accessible Items and Their Identifiers"<br>(p. 51). |
| JDT (Set Joystic<br>Description: | <b>ck Default Lookup Table)</b><br>Set lookup table type for the given axis of the given<br>joystick device which is directly connected to the<br>controller.                                                                                                    |
|                                  | The current valid lookup table content for the specified joystick axis is overwritten by the selection made with JDT.                                                                                                    |
| Format:                          | JDT { <joystickid> <joystickaxis> <uint>}</uint></joystickaxis></joystickid>                                                                                                    |
| Arguments:                       | <joystickid> is one joystick device connected to the controller; see below for details.</joystickid>                                                                                                    |
|                                  | <joystickaxis> is one of the axes of the joystick device; see below for details.</joystickaxis>                                                                                                    |
|                                  | <uint> defines the type of lookup table profile to use; see below for details.</uint>                                                                                                    |
|                                  |                                                                                                    |

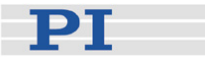

- Notes: One joystick device can be connected to the Joystick socket (p. 193) of the C-663, the identifier is 1. The C-663 supports one axis of the joystick device, the identifier of the joystick axis is 1. See also "Accessible Items and Their Identifiers" (p. 51).
- Available lookup The C-663 provides the following types for the lookup table profile:

1 = linear (default) 2 = parabolic Use parameter 0x61 (p. 35) to invert the direction of motion.

#### JLT (Fill Joystick Lookup Table)

| Description: | Fill the lookup table for the given axis of the given<br>joystick device which is directly connected to the<br>controller.                                                                                                    |
|--------------|----------------------------------------------------------------------------------------------------|
|              | The amplitudes of the joystick axes (i.e. their<br>displacements) are mapped to the current valid<br>velocity settings of the controller axes. For each<br>joystick axis there is a lookup table that defines this<br>mapping. With JLT this table can be written, or a<br>default table profile provided by the controller can<br>be loaded with the JDT command (p. 116). |
| Format:      | JLT <joystickid> <joystickaxis> <addr> <floatn></floatn></addr></joystickaxis></joystickid>                                                                                                    |
| Arguments:   | <joystickid> is one joystick device connected to the controller; see below for details.</joystickid>                                                                                                    |
|              | <joystickaxis> is one of the axes of the joystick device; see below for details.</joystickaxis>                                                                                                    |
|              | <addr> is the index of a point in the lookup table, starts with 1.</addr>                                                                                                    |
|              | <floatn> is the value of point n (n is 1 to 256). The<br/>first point corresponds to the maximum joystick axis<br/>displacement in negative direction, the 256th point<br/>to the maximum displacement in positive direction.</floatn>                                                                                                    |
| Response:    | none                                                                                                    |

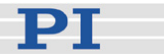

Notes: One joystick device can be connected to the Joystick socket (p. 193) of the C-663, the identifier is 1. The C-663 supports one axis of the joystick device, the identifier of the joystick axis is 1. See also "Accessible Items and Their Identifiers" (p. 51).

The <floatn> values are factors which will during joystick control be applied to the velocity set with VEL (p. 158), the range is -1.0000 to 1.0000.

Example: In the current lookup table, point 1 has the value -1, hence the controlled axis will move with full velocity in negative direction at the maximum negative displacement of the joystick. Points 124 to 133 have the value 0, i.e. at the center position of the joystick and in a small area around the center, the velocity is 0 and the controlled axis will not move. Point 236 has the value 0.8369, i.e. when the displacement of the joystick axis is about 2/3 in positive direction, the controlled axis will move in positive direction with about 4/5 of the full velocity. Point 256 has the value 1, i.e. the controlled axis will move with full velocity in positive direction at the maximum positive displacement of the joystick.

For further information see "Trajectory Generation" (p. 53).

| JLT? (Get Joystick Lookup Table Values |
|----------------------------------------|
|----------------------------------------|

| Description: | Reading of the current valid lookup table values.                                                                                |
|--------------|----------------------------------------------------------------------------------------------------|
| Format:      | JLT? <startpoint> <numberofpoints><br/>[{<joystickid> <joystickaxis>}]</joystickaxis></joystickid></numberofpoints></startpoint> |
| Arguments:   | <startpoint>: is the start point in the lookup table, starts with 1.</startpoint>                                                |
|              | <numberofpoints>: is the number of points to be read per joystick axis; maximum number is 256.</numberofpoints>                  |
|              | <joystickid> is one joystick device connected to the controller; see below for details.</joystickid>                             |
|              |                                                                                                    |

<JoystickAxis> is one of the axes of the joystick device; see below for details.

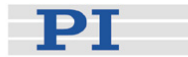

| Response: | The lookup table content in GCS array format, see<br>the separate manual for GCS array, SM146E, and<br>the example below.                                                                                                    |
|-----------|----------------------------------------------------------------------------------------------------|
| Notes:    | With the C-663, <joystickid> and <joystickaxis><br/>must be omitted in the JLT? command, while<br/><startpoint> and <numberofpoints> are always<br/>required.</numberofpoints></startpoint></joystickaxis></joystickid>                                                  |
|           | The <floatn> values in the lookup table are factors<br/>which will during joystick control be applied to the<br/>velocity set with VEL (p. 158), the range is -1.0000<br/>to 1.0000.</floatn>                                                                            |
| Example:  | <pre>jlt? 1 20 # TYPE = 1 # # SEPARATOR = 32 # DIM = 1 # NDATA = 20 # NAME0 = Joysticktable 1 # END HEADER -1.0000 -0.9922 -0.9834 -0.9756 -0.9678 -0.9512 -0.9434 -0.9346 -0.9268 -0.9189 -0.9102 -0.9023 -0.8857 -0.8857 -0.8779 -0.8701 -0.8613 -0.8535 -0.8457</pre> |

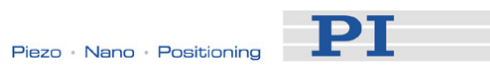

# JON (Set Joystick Activation Status)

| Description: | Enable or disable a joystick device which is directly connected to the controller.                                                                                                    |
|--------------|----------------------------------------------------------------------------------------------------|
|              | For joystick control of a controller axis, this axis<br>must be assigned to a joystick axis with JAX<br>(p. 115), and the corresponding joystick device<br>must be enabled with JON.                                                                                                    |
| Format:      | JON { <joystickid> <uint>}</uint></joystickid>                                                                                                    |
| Arguments:   | <joystickid> is one joystick device connected to the controller; see below for details.</joystickid>                                                                                                    |
|              | <uint> 1 enables the joystick device, 0 disables joystick device.</uint>                                                                                                    |
| Response:    | none                                                                                                    |
| Notes:       | One joystick device can be connected to the Joystick socket (p. 193) of the C-663, the identifier is 1. See also "Accessible Items and Their Identifiers" (p. 51).                                                                                                    |
|              | Before a joystick device can be activated with JON, its axes must have been assigned to the controller axes using JAX (p. 115).                                                                                                    |
|              | While a joystick connected to the C-663 is enabled<br>with the JON command, this joystick controls the<br>axis velocity ("commanded velocity" output by the<br>trajectory generator). During joystick control, the<br>target position is set to the travel range limits given<br>by the Max_Travel_Range_pos and<br>Max_Travel_Range_neg parameters (0x15 and<br>0x30, see "Travel Range Adjustment" (p. 68) for<br>more information). For joystick operation, the motor<br>of the stage must be switched on with SVO. When<br>disabling a joystick, the target position is set to the<br>current position for joystick-controlled axes. |
|              | Motion commands like MOV (p. 130) are not<br>allowed when a joystick is active on the axis. See<br>"Joystick Control" (p. 56) for details.                                                                                                    |

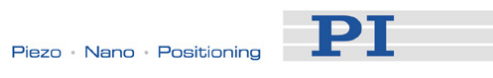

# JON? (Get Joystick Activation Status)

| Description: | Get activation state of the given joystick device<br>which is directly connected to the controller.                                                                |
|--------------|----------------------------------------------------------------------------------------------------|
| Format:      | JON? [{ <joystickid>}]</joystickid>                                                                                                    |
| Arguments:   | <joystickid> is one joystick device connected to the controller; see below for details.</joystickid>                                                               |
| Response:    | { <joystickid>"="<uint>}</uint></joystickid>                                                                                                    |
|              | where                                                                                                    |
|              | <uint> is the joystick activation state: 1 = joystick device enabled, 0 = joystick device disabled.</uint>                                                         |
| Notes:       | One joystick device can be connected to the Joystick socket (p. 193) of the C-663, the identifier is 1. See also "Accessible Items and Their Identifiers" (p. 51). |

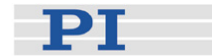

#### JRC (Jump Relatively Depending on Condition)

| Description: | Jump Relatively depending on a given Condition of |
|--------------|---------------------------------------------------|
|              | the following type: one given value is compared   |
|              | with a queried value according to a given rule.   |
|              | Can only be used in macros.                       |

| Format: | JRC <jump> <cmd?> <op> <value></value></op></cmd?></jump> | • |
|---------|-----------------------------------------------------------|---|
|---------|-----------------------------------------------------------|---|

- Arguments: sis the size of the relative jump. -1 means
  the macro execution pointer goes to the
  previous line, 0 means the command is
  executed again, which is the same
  behaviour as WAC. 1 goes to the next
  line, making the command unnecessary,
  and 2 jumps over the next command.
  Only jumps within the current macro are
  allowed.
  - <CMD?> is one query command in its usual syntax. The response has to be a single value and not more. Which commands are supported by a firmware is controller specific.
  - <OP> is the operator to be used. The following
     are possible: = <= < > >= !=.
     Which operators are supported by a
     firmware is controller-specific.
  - <Value> is the value to be compared with the response of <CMD?>.
- Response: None

Troubleshooting: Check proper jump target

Example: Using the following macro, you can stop motion of axis "1" using a stop button connected to a digital input. The result of the POS? 1 query is being copied to the variable TARGET. Then this variable is used as second argument for the MOV command. Thus the stage stays where it just was. To clean up, TARGET is then defined empty with the VAR command which deletes the variable.

> Write macro "stop": MAC BEG stop MOV 1 20 JRC 2 DIO? 1 = 1 JRC -1 ONT? 1 = 0 CPY TARGET POS? 1 MOV 1 \${TARGET} VAR TARGET MAC END

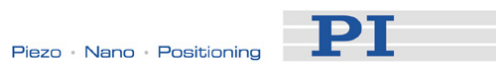

# LIM? (Indicate Limit Switches)

| Description:     | Indicates whether axes have built-in limit switches.                                                                                                    |
|------------------|----------------------------------------------------------------------------------------------------|
| Format:          | LIM? [{ <axisid>}]</axisid>                                                                                                    |
| Arguments:       | <axisid>: is one axis of the controller</axisid>                                                                                                    |
| Response:        | { <axisid>"="<uint> LF}</uint></axisid>                                                                                                    |
|                  | where                                                                                                    |
|                  | <uint> indicates whether the axis has built-in limit switches (=1) or not (=0).</uint>                                                                                                    |
| Troubleshooting: | Illegal axis identifier                                                                                                    |
| Notes:           | The C-663 firmware detects the presence or<br>absence of built-in limit switches using a controller<br>parameter (ID 0x32). According to the value of this<br>parameter, the C-663 enables or disables the<br>stopping of the motion at the built-in limit switches<br>and reference moves to those limit switches using<br>FNL (p. 105) or FPL (p. 107). |
|                  | You can use the digital input lines as source of the negative or positive limit signal. See parameters 0x5D (p. 32) and 0x5E (p. 33) for details. The setting of parameter 0x32 has no influence on the usage of activated digital input lines.                                                                                                    |
|                  | Adapt the parameter value to your hardware using<br>SPA (p. 142) or SEP (p. 139). See "Controller<br>Parameters" (p. 27) for more information.                                                                                                    |

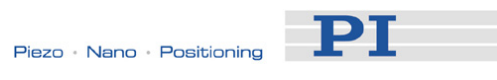

### MAC (Call Macro Function)

| Description: | Call a macro function. Permits recording, deleting and running macros on the controller.                                                                                                    |
|--------------|----------------------------------------------------------------------------------------------------|
| Format:      | MAC <keyword> {<parameter>}</parameter></keyword>                                                                                                    |
|              | in particular:                                                                                                    |
|              | MAC BEG <macroname><br/>MAC DEF <macroname><br/>MAC DEF?<br/>MAC DEL <macroname><br/>MAC END<br/>MAC ERR?<br/>MAC NSTART <macroname> <uint> [<string1><br/>[<string2>]]<br/>MAC START <macroname> [<string1> [<string2>]]</string2></string1></macroname></string2></string1></uint></macroname></macroname></macroname></macroname>                                                                                        |
| Arguments:   | <keyword> determines which macro function is<br/>called. The following keywords and parameters are<br/>used:</keyword>                                                                                                    |
|              | MAC BEG <macroname><br/>Start recording a macro to be named<br/><i>macroname</i> on the controller; may not be used<br/>in a macro; the commands that follow become<br/>the macro, so if successful, the error code<br/>cannot be queried. End the recording with<br/>MAC END.</macroname>                                                                                                    |
|              | MAC ERR?<br>Reports the first error which occurred during<br>macro execution.<br>Response: <macroname> <uint1>"="<unit2><br/>&lt;"&lt;"CMD"&gt;"&gt;<br/>where <macroname> is the name of the<br/>macro, <unit1> is the line in the macro,<br/><unit2> is the error code and &lt;"&lt;"CMD"&gt;"&gt; is<br/>the erroneous command which was sent to the<br/>parser.</unit2></unit1></macroname></unit2></uint1></macroname> |
|              | MAC END<br>Stop macro recording (cannot become part of<br>a macro)                                                                                                    |
|              | MAC DEF <macroname><br/>Set specified macro as start-up macro. This<br/>macro will be automatically executed with the<br/>next power-on or reboot of the controller. If<br/><macroname> is omitted, the current start-up<br/>macro selection is canceled.</macroname></macroname>                                                                                                    |

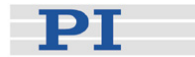

|                  | MAC DEF?<br>Ask for the start-up macro<br>Response: <macroname><br/>If no start-up macro is defined, the response is<br/>an empty string with the terminating character.</macroname>                                                                                                    |
|------------------|----------------------------------------------------------------------------------------------------|
|                  | MAC DEL <macroname><br/>Deletes specified macro</macroname>                                                                                                    |
|                  | MAC NSTART <macroname> <uint> [<string1><br/>[<string2>]]<br/>Execute the specified macro <uint> times.<br/>Another execution is started when the last one<br/>is finished.<br/><string1> and <string2> are optional<br/>arguments which give the values for the local<br/>variables 1 and 2 used in the specified macro.<br/><string1> and <string2> can be given<br/>directly or via the values of variables. Macro<br/>execution will fail if the macro contains local<br/>variables but <string1> and <string2><br/>are omitted in the MAC NSTART command.<br/>See "Variables" (p. 76) for more information.</string2></string1></string2></string1></string2></string1></uint></string2></string1></uint></macroname> |
|                  | Starts one execution of specified macro.<br><string1> and <string2> have the same<br/>function as with MAC NSTART.</string2></string1>                                                                                                    |
| Response:        | None                                                                                                    |
| Troubleshooting: | Macro recording is active (keywords BEG, DEL) or inactive (END).<br>Macro contains a disallowed MAC command.                                                                                                    |
| Notes:           | During macro recording no macro execution is allowed.                                                                                                    |
|                  | When a macro is recorded for a controller whose<br>address is different from 1, the target ID must be<br>part of each command line, but will not become<br>part of the macro content. See "Defining Macros"<br>(p. 59) and "Target and Sender Address" (p. 75) for<br>more information.                                                                                                    |
|                  | A macro can be overwritten by a macro with the same name.                                                                                                    |

РТ

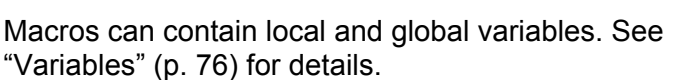

A running macro sends no responses to any interface. This means questioning commands are allowed in macros but not answered and therefore useless.

Depending on the value of parameter 0x72 (Ignore Macro Error), there are the following possibilities when an error is caused by the running macro:

- 0 = macro execution is aborted
- 1 = the error is ignored and macro execution will be continued

Irrespective of the parameter setting, MAC ERR? always reports the first error which occurred during macro execution.

The following commands provided by the C-663 can only be used in macros: DEL (p. 96), JRC (p. 122), MEX (p. 128) and WAC (p. 159).

A macro can start another macro. The maximum number of nesting levels is 5. A macro can call itself to form an infinite loop.

Any commands can be sent from the command line when a macro is running. The macro content and move commands received from the command line may overwrite each other, and only the last move command will be executed, irrespective of its source.

Macro execution can be stopped with #24 (p. 84), STP (p. 148) and HLT (p. 112).

Simultaneous execution of multiple macros is not possible. Only one macro can be executed at a time.

A running macro may not be deleted.

Macro execution is not allowed when a joystick is active on the axis, but macro recording is possible. See "Joystick Control" (p. 56) for details.

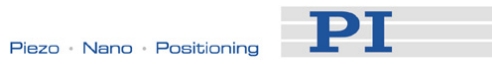

You can query with #8 (p. 83) if a macro is currently running on the controller.

### Warning: The number of write cycles of non-volatile memory is limited.

### MAC? (List Macros)

| Description:     | List macros or content of a given macro.                                                                                                    |
|------------------|----------------------------------------------------------------------------------------------------|
| Format:          | MAC? [ <macroname>]</macroname>                                                                                                    |
| Arguments        | <macroname>: name of the macro whose content<br/>shall be listed; if omitted, the names of all stored<br/>macros are listed.</macroname>                                                                                        |
| Response:        | <string><br/>if <macroname> was given, <string> is the content<br/>of this macro;<br/>if <macroname> was omitted, <string> is a list with<br/>the names of all stored macros</string></macroname></string></macroname></string> |
| Troubleshooting: | Macro <macroname> not found</macroname>                                                                                                    |

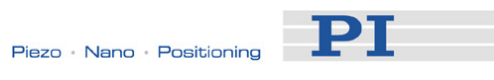

# MEX (Stop Macro Execution Due To Condition)

| Description: | Stop macro execution due to a given condition of<br>the following type: a specified value is compared<br>with a queried value according to a specified rule.                                                                                                    |
|--------------|----------------------------------------------------------------------------------------------------|
|              | Can only be used in macros.                                                                                                    |
|              | When the macro interpreter accesses this<br>command the condition is checked. If it is true the<br>current macro is stopped, otherwise macro<br>execution is continued with the next line. Should<br>the condition be fulfilled later, the interpreter will<br>ignore it. |
|              | See also WAC (p. 159).                                                                                                    |
| Format:      | MEX <cmd?> <op> <value></value></op></cmd?>                                                                                                    |
| Arguments:   | <cmd?> is one questioning command in its usual syntax. The answer must consist of a single value. For an example see below.</cmd?>                                                                                                    |
|              | <op> is the operator to be used. The following operators are possible:<br/>= &lt;= &lt; &gt; &gt;= !=</op>                                                                                                    |
|              | <value> is the value to be compared with the response of <cmd?></cmd?></value>                                                                                                    |
| Response:    | none                                                                                                    |

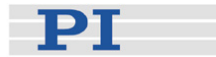

Example:

Send: MAC START AMC001

Note: Macro "AMC001" has the following contents: MAC START AMC002 MAC START AMC003

MAC START AMC003 MEX DIO? 4 = 1 MAC START AMC001

Macro " AMC002" has the following contents: MEX DIO? 4 = 1

MEX DIO? 1 = 0 MVR 1 1.0 DEL 100

Macro AMC003" has the following content: MEX DIO? 4 = 1 MEX DIO? 2 = 0 MVR 1 -1.0 DEL 100

Macro AMC001 forms an infinite loop by permanently calling AMC002, AMC003 and itself.

AMC002 checks the state of the digital input channel 1 (located on the I/O socket (p. 191)). If it is not set (0), the macro is aborted, otherwise the macro will move axis 1 by 1.0 in positive direction (relative move).

AMC003 checks the state of the digital input channel 2 and moves axis 1 in negative direction accordingly.

Connecting the digital input channels 1, 2 and 4 with pushbuttons, e.g. with the C-170.PB pushbutton box, it is possible to implement interactive control of an axis without any software assistance. The delay (DEL 100) is required to avoid generation of multiple MVR commands while pressing the pushbutton for a short time.

Channel 4 is used as a global exit. Since MEX stops execution of the current macro only, it must also be included in the calling macro, which would otherwise continue.

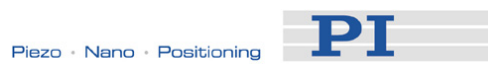

### **MOV (Set Target Position)**

| Description: | Set new absolute target position for given axis.                                                                                                    |
|--------------|----------------------------------------------------------------------------------------------------|
|              | The motor must be switched on with SVO (p. 149) for the commanded axis prior to using this command.                                                                                                    |
| Format:      | MOV { <axisid> <position>}</position></axisid>                                                                                                    |
| Arguments    | <axisid> is one axis of the controller</axisid>                                                                                                    |
|              | <position> is the new absolute target position in physical units.</position>                                                                                                    |
| Response:    | none                                                                                                    |
| Notes:       | The target position must be inside the travel range limits. Use TMN? (p. 152) and TMX? (p. 152) to ask for the current valid travel range limits.                                                                                                    |
|              | The motion can be interrupted by #24 (p. 84), STP (p. 148) and HLT (p. 112).                                                                                                    |
|              | During a move, a new move command resets the<br>target to a new value and the old one may never be<br>reached. This is also valid with macros: move<br>commands can be sent from the command line<br>when a macro is running. The macro content and<br>move commands received from the command line<br>may overwrite each other, and only the last move<br>command will be executed, irrespective of its<br>source. |
|              | Motion commands like MOV are not allowed when<br>a joystick is active on the axis. See "Joystick<br>Control" (p. 56) for details.                                                                                                    |
| Example 1:   | Send: MOV 1 10<br>Note: Axis 1 moves to 10 (target position in mm)                                                                                                    |
| Example 2:   | Send: MOV 1 243<br>Send: ERR?<br>Receive: 7<br>Note: The axis does not move. The error code "7"<br>in reply to the ERR? command (p. 102) indicates<br>that the target position given in the move command<br>is out of limits.                                                                                                    |

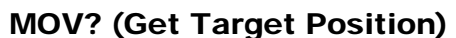

| Description:            | Returns last valid commanded target position.                                                                                                    |
|-------------------------|----------------------------------------------------------------------------------------------------|
| Format:                 | MOV? [{ <axisid>}]</axisid>                                                                                                    |
| Arguments:<br>Response: | <axisid> is one axis of the controller<br/>{<axisid>"="<float> LF}</float></axisid></axisid>                                                                                                    |
|                         | where                                                                                                    |
|                         | <float> is the last commanded target position in physical units</float>                                                                                                    |
| Troubleshooting:        | Illegal axis identifier                                                                                                    |
| Notes:                  | The target position can be changed by commands<br>that cause motion (e.g. MOV (p. 130), MVR<br>(p. 131), GOH (p. 110), STE (p. 147)) or by the<br>joystick (when disabling a joystick, the target<br>position is set to the current position for joystick-<br>controlled axes). |
|                         | MOV? gets the commanded positions. Use POS? (p. 134) to get the current positions.                                                                                                    |
| MVR (Set Targe          | t Relative To Current Position)                                                                                                    |
| Description:            | Move given axes relative to the last commanded target position.                                                                                                    |
|                         | The new target position is calculated by adding the given value <distance> to the last commanded target value.</distance>                                                                                                    |
| Format:                 | The motor must be switched on with SVO (p. 149)<br>for the commanded axis prior to using this<br>command.<br>MVR { <axisid> <distance>}</distance></axisid>                                                                                                    |
| Arguments:              | <axisid> is one axis of the controller.</axisid>                                                                                                    |
|                         | <distance> gives the distance to move; the sum of<br/>the distance and the last commanded target<br/>position is set as new target position (in physical<br/>units).</distance>                                                                                                 |
| Response:               | none                                                                                                    |

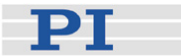

Notes: The target position must be inside the travel range limits. Use TMN? (p. 152) and TMX? (p. 152) to ask for the current valid travel range limits, and MOV? (p. 131) for the current target. The motion can be interrupted by #24 (p. 84), STP (p. 148) and HLT (p. 112). During a move, a new move command resets the target to a new value and the old one may never be reached. This is also valid with macros: move commands can be sent from the command line when a macro is running. The macro content and move commands received from the command line may overwrite each other, and only the last move command will be executed, irrespective of its source. Motion commands like MVR are not allowed when a joystick is active on the axis. See "Joystick Control" (p. 56) for details. Example: Send: MOV 1 0.5 Note: This is an absolute move. Send<sup>.</sup> POS? 1 Receive: 1=0.500000 Send: MOV? 1 Receive: 1=0.500000 Send: **MVR 1 2** Note: This is a relative move. **POS?** 1 Send: Receive: 1=2.500000 Send: MVR 1 2000 New target position of axis 1 would Note: exceed motion range. Command is ignored, i.e. the target position remains unchanged, and the axis does not move. Send: **MOV?** 1 Receive: 1=2.500000Send: **POS?** 1 Receive: 1=2.500000

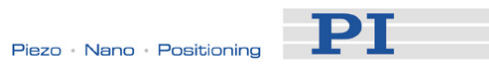

# **ONT? (Get On Target State)**

| Description:     | Get on-target status of given axis.                                          |
|------------------|------------------------------------------------------------------------------|
|                  | If all arguments are omitted, gets status of all axes.                       |
| Format:          | ONT? [{ <axisid>}]</axisid>                                                  |
| Arguments:       | <axisid> is one axis of the controller.</axisid>                             |
| Response:        | { <axisid>"="<uint> LF}</uint></axisid>                                      |
|                  | where                                                                        |
|                  | <uint> = "1" when the specified axis is on-target,<br/>"0" otherwise.</uint> |
| Troubleshooting: | Illegal axis identifier                                                      |
| Notes:           | The on-target status becomes true when the trajectory has finished.          |

### **POS (Set Real Position)**

| Description:     | Sets the current position (does not cause motion).                   |
|------------------|----------------------------------------------------------------------|
| Format:          | POS { <axisid> <position>}</position></axisid>                       |
| Arguments:       | <axisid> is one axis of the controller.</axisid>                     |
|                  | <position> is the new current position in physical units.</position> |
| Response:        | none                                                                 |
| Troubleshooting: | Illegal axis identifier                                              |

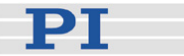

Notes: Setting the current position with POS is only possible when the reference mode is set to "0", see RON (p. 135).

An axis is considered as "referenced" when the position was set with POS (for more information refer to "Referencing" (p. 37)).

The minimum and maximum commandable positions (TMN? (p. 152), TMX? (p. 152)) are not adapted when a position is set with POS. This may result in target positions which are allowed by the software and cannot be reached by the hardware. Also target positions are possible which can be reached by the hardware but are denied by the software. Furthermore, the home position can be outside of the physical travel range after using POS.

#### **POS? (Get Real Position)**

| Description:     | Returns the current axis position.                               |
|------------------|------------------------------------------------------------------|
|                  | If all arguments are omitted, gets current position of all axes. |
| Format:          | POS? [{ <axisid>}]</axisid>                                      |
| Arguments:       | <axisid> is one axis of the controller.</axisid>                 |
| Response:        | { <axisid>"="<float> LF}</float></axisid>                        |
|                  | where                                                            |
|                  | <float> is the current axis position in physical units</float>   |
| Troubleshooting: | Illegal axis identifier                                          |
|                  |                                                                  |

#### **RBT (Reboot System)**

| Description: | Reboot system. Controller behaves just like after power-on.                            |
|--------------|----------------------------------------------------------------------------------------|
| Format:      | RBT                                                                                    |
| Arguments:   | none                                                                                   |
| Response:    | none                                                                                   |
| Notes:       | RBT cannot be used in macros. This is to avoid problems with start-up macro execution. |

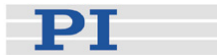

### **RMC? (List Running Macros)**

|              | _                 |                        |
|--------------|-------------------|------------------------|
| Description: | List macros which | are currently running. |

Arguments: none

Format:

Response: {<macroname> LF}

where

RMC?

<macroname> is the name of one macro which is saved on the controller and currently running. The response is an empty line when no macro is running.

#### **RON (Set Reference Mode)**

| Description:     | Set reference mode of given axes.                                                                                                    |
|------------------|----------------------------------------------------------------------------------------------------|
| Format:          | RON { <axisid> <referenceon>}</referenceon></axisid>                                                                                                    |
| Arguments:       | <axisid> is one axis of the controller.</axisid>                                                                                                    |
|                  | <referenceon> can be 0 or 1:</referenceon>                                                                                                    |
|                  | 0= referencing moves with FRF (p. 108), FNL<br>(p. 105) and FPL (p. 107) are not possible,<br>absolute position must be set with POS (p. 133) to<br>reference the axis. |
|                  | 1= FRF or FNL or FPL is required to reference the axis, usage of POS is not allowed.                                                                                    |
|                  | 1 is default.                                                                                                    |
| Response:        | none                                                                                                    |
| Troubleshooting: | Illegal axis identifier                                                                                                    |
| Notes:           | For more information refer to "Referencing" (p. 37) and "Travel Range Adjustment" (p. 68).                                                                              |

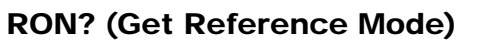

| Description:     | Get reference mode of given axes.                                                              |
|------------------|------------------------------------------------------------------------------------------------|
| Format:          | RON? [{ <axisid>}]</axisid>                                                                    |
| Arguments:       | <axisid> is one axis of the controller.</axisid>                                               |
| Response:        | { <axisid>"="<referenceon> LF}</referenceon></axisid>                                          |
|                  | where                                                                                          |
|                  | <referenceon> is the current reference mode of the controller, see RON (p. 135).</referenceon> |
| Troubleshooting: | Illegal axis identifier                                                                        |

# **RPA (Reset Volatile Memory Parameters)**

| Description:     | Resets the given parameter of the given item. The value from non-volatile memory is written into volatile memory.                                                                                                    |
|------------------|----------------------------------------------------------------------------------------------------|
|                  | Related commands:                                                                                                    |
|                  | With HPA? (p. 113) you can obtain a list of the<br>available parameters. SPA (p. 142) affects the<br>parameter settings in volatile memory, WPA<br>(p. 160) writes parameter settings from volatile to<br>non-volatile memory, and SEP (p. 139) writes<br>parameter settings directly into non-volatile<br>memory (without changing the settings in volatile<br>memory). |
|                  | See SPA for an example.                                                                                                    |
| Format:          | RPA [{ <itemid> <pamid>}]</pamid></itemid>                                                                                                    |
| Arguments:       | <itemid> is the item for which a parameter is to be reset. See below for details.</itemid>                                                                                                    |
|                  | <pamid> is the parameter ID, can be written in hexadecimal or decimal format. See below for details.</pamid>                                                                                                    |
| Response:        | none                                                                                                    |
| Troubleshooting: | Illegal item identifier, wrong parameter ID                                                                                                    |
| Notes:           | With the C-663, you can reset either all parameters or one single parameter with RPA.                                                                                                    |

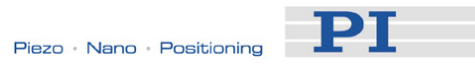

| Available item | An item is an axis, the identifier can be changed                    |
|----------------|----------------------------------------------------------------------|
| IDs and        | with SAI (p. 138). See "Accessible Items and Their                   |
| parameter IDs: | Identifiers" (p. 51) for more information.                           |
|                | Valid parameter IDs are given in "Controller<br>Parameters" (p. 27). |

#### **RTR (Set Record Table Rate)**

| Description: | Sets the record table rate, i.e. the number of<br>controller-loop cycles to be used in data recording<br>operations. Settings larger than 1 make it possible<br>to cover longer time periods. |
|--------------|----------------------------------------------------------------------------------------------------|
| Format:      | RTR <recordtablerate></recordtablerate>                                                                                                    |
| Arguments:   | <recordtablerate> is the table rate to be used for<br/>recording operations (unit: number of controller-<br/>loop cycles), must be an integer value larger than<br/>zero</recordtablerate>    |
| Response.    | INDIE                                                                                                    |
| Notes:       | The duration of the recording can be calculated as follows:                                                                                                    |
|              | Rec. Duration = Controller Cycle Time * RTR value<br>* Number of Points                                                                                                    |
|              | where                                                                                                    |
|              | Controller Cycle Time is 50 $\mu s$ for the C-663                                                                                                    |
|              | Number of Points is 1024 for the C-663 (length of data recorder table)                                                                                                    |
|              | For more information see "Data Recording" (p. 64).                                                                                                    |
|              | The record table rate set with RTR is saved in volatile memory (RAM) only.                                                                                                    |

PI

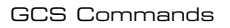

### RTR? (Get Record Table Rate)

| Description: | Gets the current record table rate, i.e. the number |
|--------------|-----------------------------------------------------|
|              | of controller-loop cycles used in data recording    |
|              | operations.                                         |
|              |                                                     |

Format: RTR?

Arguments: None

Response: <RecordTableRate> is the table rate used for recording operations (unit: number of controllerloop cycles)

# SAI (Set Current Axis Identifiers)

| Description:                                                                           | Sets the axis identifiers for the given axes.                                                                                                    |
|----------------------------------------------------------------------------------------|----------------------------------------------------------------------------------------------------|
|                                                                                        | After it was set with SAI, the new axis identifier<br>must be used as <axisid> in all axis-related<br/>commands.</axisid>                           |
| Format:                                                                                | SAI { <axisid> <newidentifier>}</newidentifier></axisid>                                                                                            |
| Arguments:                                                                             | <axisid> is one axis of the controller</axisid>                                                                                                    |
|                                                                                        | <newidentifier> is the new identifier to use for the axis, see below for details</newidentifier>                                                    |
| Response:                                                                              | none                                                                                                    |
| Notes:                                                                                 | An axis could be identified with up to 8 characters.<br>Use TVI? (p. 155) to ask for valid characters.                                              |
|                                                                                        | The new axis identifier is saved automatically and thus still available after reboot or next power-on.                                              |
| SAI? (Get List Of Current Axis Identifiers)<br>Description: Gets the axis identifiers. |                                                                                                    |
|                                                                                        | See also "Accessible Items and Their Identifiers" (p. 51).                                                                                          |
| Format:                                                                                | SAI? [ALL]                                                                                                    |
| Arguments:                                                                             | [ALL] is optional. For controllers which allow for axis deactivation, [ALL] ensures that the answer also includes the axes which are "deactivated". |

Piezo Nano Positioning

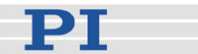

Response:

{<AxisID> LF}

<AxisID> is one axis of the controller.

#### SEP (Set Non-Volatile Memory Parameters)

Description: Set a parameter of a given item to a different value in non-volatile memory, where it becomes the new power-on default.

After parameters were set with SEP, you can use RPA (p. 136) to activate them (write them to volatile memory) without controller reboot.

# Caution: This command is for setting hardware-specific parameters. Wrong values may lead to improper operation or damage of your hardware!

Related commands:

HPA? (p. 113) returns a list of the available parameters.

SPA (p. 142) writes parameter settings into volatile memory (without changing the settings in non-volatile memory).

WPA (p. 160) writes parameter settings from volatile to non-volatile memory.

See SPA for an example.

Format: SEP <Pswd> {<ItemID> <PamID> <PamValue>}

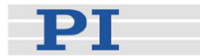

| Arguments                                   | <pswd> is the password for writing to non-volatile memory, default is "100"</pswd>                                                                    |
|---------------------------------------------|----------------------------------------------------------------------------------------------------|
|                                             | <itemid> is the item for which a parameter is to be changed in non-volatile memory. See below for details.</itemid>                                   |
|                                             | <pamid> is the parameter ID, can be written in hexadecimal or decimal format. See below for details.</pamid>                                          |
|                                             | <pamvalue> is the value to which the given<br/>parameter of the given item is set.</pamvalue>                                                         |
| Response:                                   | none                                                                                                    |
| Troubleshooting:                            | Illegal item identifier, wrong parameter ID, invalid password                                                                                         |
| Notes:                                      | Warning: The number of write cycles of                                                                                                    |
|                                             | default values only when necessary.                                                                                                    |
|                                             | With the C 662 year write only one single                                                                                                    |
|                                             | parameter per SEP command.                                                                                                    |
| Available item<br>IDs and<br>parameter IDs: | An item is an axis, the identifier can be changed<br>with SAI (p. 138). See "Accessible Items and Their<br>Identifiers" (p. 51) for more information. |
|                                             | Valid parameter IDs are given in "Controller<br>Parameters" (p. 27).                                                                                  |
|                                             |                                                                                                    |
| SEP? (Get Non-<br>Description:              | Volatile Memory Parameters)<br>Get the value of a parameter of a given item from<br>non-volatile memory.                                              |
|                                             | With HPA? (p. 113) you can obtain a list of the available parameters and their IDs.                                                                   |
| Format:                                     | SEP? [{ <itemid> <pamid>}]</pamid></itemid>                                                                                                    |
| Arguments:                                  | <itemid> is the item for which a parameter value<br/>from non-volatile memory is to be queried. See<br/>below for details.</itemid>                   |
|                                             | <pamid> is the parameter ID, can be written in hexadecimal or decimal format. See below for details.</pamid>                                          |
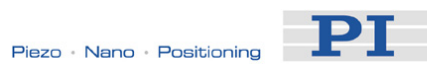

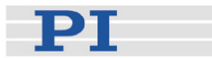

| Response:                                   | { <itemid> <pamid>"="<pamvalue> LF}</pamvalue></pamid></itemid>                                                                                       |  |  |
|---------------------------------------------|----------------------------------------------------------------------------------------------------|--|--|
|                                             | where                                                                                                    |  |  |
|                                             | <pamvalue> is the value of the given parameter for the given item.</pamvalue>                                                                         |  |  |
| Troubleshooting:                            | Illegal item identifier, wrong parameter ID                                                                                                    |  |  |
| Notes:                                      | With the C-663, you can query either all parameters or one single parameter per SEP? command.                                                         |  |  |
| Available item<br>IDs and<br>parameter IDs: | An item is an axis, the identifier can be changed<br>with SAI (p. 138). See "Accessible Items and Their<br>Identifiers" (p. 51) for more information. |  |  |
|                                             | Valid parameter IDs are given in "Controller<br>Parameters" (p. 27).                                                                                  |  |  |

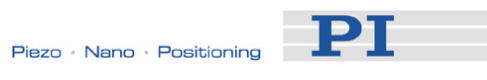

### **SPA (Set Volatile Memory Parameters)**

| Description:     | Set a parameter of a given item to a value in<br>volatile memory (RAM). Parameter changes will be<br>lost when the controller is powered down or<br>rebooted or when the parameters are restored with<br>RPA (p. 136). |
|------------------|----------------------------------------------------------------------------------------------------|
|                  | Caution: This command is for setting<br>hardware-specific parameters. Wrong<br>values may lead to improper operation or<br>damage of your hardware!                                                                    |
|                  | Related commands:                                                                                                    |
|                  | HPA? (p. 113) returns a list of the available parameters.                                                                                                    |
|                  | SEP (p. 139) writes parameter settings directly into non-volatile memory (without changing the settings in volatile memory).                                                                                           |
|                  | WPA (p. 160) writes parameter settings from volatile to non-volatile memory.                                                                                                    |
|                  | RPA resets volatile memory to the value in non-volatile memory.                                                                                                    |
| Format:          | SPA { <itemid> <pamid> <pamvalue>}</pamvalue></pamid></itemid>                                                                                                    |
| Arguments        | <itemid> is the item for which a parameter is to be changed in volatile memory. See below for details.</itemid>                                                                                                    |
|                  | <pamid> is the parameter ID, can be written in hexadecimal or decimal format. See below for details.</pamid>                                                                                                    |
|                  | <pamvalue> is the value to which the given parameter of the given item is set.</pamvalue>                                                                                                    |
| Response:        | none                                                                                                    |
| Troubleshooting: | Illegal item identifier, wrong parameter ID, value out of range                                                                                                    |
| Notes:           | With the C-663, you can write only one single parameter per SPA command.                                                                                                    |

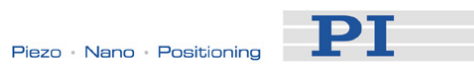

| Available item<br>IDs and<br>parameter IDs: | An item is an axis, the identifier can be changed<br>with SAI (p. 138). See "Accessible Items and Their<br>Identifiers" (p. 51) for more information.                                                                                                    |
|---------------------------------------------|----------------------------------------------------------------------------------------------------|
|                                             | Valid parameter IDs are given in "Controller<br>Parameters" (p. 27).                                                                                                    |
| Example 1:                                  | Send: SPA 1 0x41 700                                                                                                    |
|                                             | Note: Set the operating current for axis 1 to 700, parameter ID written in hexadecimal format.                                                                                                    |
|                                             | Send: SPA 1 64 140                                                                                                    |
|                                             | Note: Set the holding current for axis 1 to 140, parameter ID written in decimal format.                                                                                                    |
|                                             |                                                                                                    |
| Example 2:                                  | The parameters must be adapted to a new load applied to the connected mechanical system.                                                                                                    |
|                                             | Send: SPA 1 0x41 900                                                                                                    |
|                                             | Note: The operating current is set to 900 for axis 1. The setting is made in the volatile memory only.                                                                                                    |
|                                             | Now set the holding current and holding current<br>delay in the volatile memory using SPA and then<br>test the functioning of the system. If the system<br>performance proves satisfactory and you want to<br>use this system configuration after the next power-<br>on, save the parameter settings from the volatile to<br>the non-volatile memory. |
|                                             | Send: WPA 100                                                                                                    |
|                                             | Note: This command saves the values of all parameters whose password is 100 (see the list in "Controller Parameters" (p. 27)), since WPA is used without specifying any parameter.                                                                                                    |

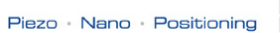

РТ

#### Example 3:

#### Send: SEP 100 LEFT 0x41 800

Note: The maximum operating current is to be set to 800 for axis LEFT (axis was renamed with SAI). The setting is made in the non-volatile memory and hence is the new default, but is not yet active. To use the new settings immediately, you now have to load them to the volatile memory (otherwise they would become active only after the next power-on or reboot of the controller).

#### Send: RPA

- Note: The new configuration is now active.
- Send: SPA? LEFT 0x41
- Receive: LEFT 0X41=804 The difference between the sent value (800) and the received value (804) is due to the resolution of the D/A converter.
- Note: Check the parameter settings in the volatile memory.

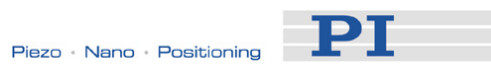

### **SPA? (Get Volatile Memory Parameters)**

| Description:                                | Get the value of a parameter of a given item from volatile memory (RAM).                                                                              |
|---------------------------------------------|----------------------------------------------------------------------------------------------------|
|                                             | With HPA? (p. 113) you can obtain a list of the available parameters and their IDs.                                                                   |
| Format:                                     | SPA? [{ <itemid> <pamid>}]</pamid></itemid>                                                                                                    |
| Arguments:                                  | <itemid> is the item for which a parameter is to be<br/>queried in volatile memory. See below for details.</itemid>                                   |
|                                             | <pamid> is the parameter ID, can be written in hexadecimal or decimal format. See below for details.</pamid>                                          |
| Response:                                   | { <itemid> <pamid>"="<pamvalue> LF}</pamvalue></pamid></itemid>                                                                                       |
|                                             | where                                                                                                    |
|                                             | <pamvalue> is the value of the given parameter for the given item.</pamvalue>                                                                         |
| Troubleshooting:                            | Illegal item identifier, wrong parameter ID                                                                                                    |
| Notes:                                      | With the C-663, you can query either all parameters or one single parameter per SPA? command.                                                         |
| Available item<br>IDs and<br>parameter IDs: | An item is an axis, the identifier can be changed<br>with SAI (p. 138). See "Accessible Items and Their<br>Identifiers" (p. 51) for more information. |
|                                             | Valid parameter IDs are given in "Controller Parameters" (p. 27).                                                                                     |

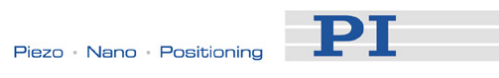

### SRG? (Query Status Register Value)

| Description:      | Returns register values for queried axes and register numbers.                                                                        |
|-------------------|----------------------------------------------------------------------------------------------------|
| Format:           | SRG? { <axisid> <registerid>}</registerid></axisid>                                                                                   |
| Arguments:        | <axisid>: is one axis of the controller</axisid>                                                                                      |
|                   | <registerid>: is the ID of the specified register, see below for available registers.</registerid>                                    |
| Response:         | { <axisid><registerid>"="<value> LF}</value></registerid></axisid>                                                                    |
|                   | where                                                                                                    |
|                   | <value> is the value of the register, see below for details.</value>                                                                  |
| Note:             | This command is identical in function to #4 (p. 82) which should be preferred when the controller is performing time-consuming tasks. |
| Possible register | <registerid> can be 1.</registerid>                                                                                                   |
| values:           | <value> is the bit-mapped answer and returned as the sum of the individual codes, in hexadecimal format:</value>                      |

| Bit     | 15      | 14          | 13      | 12      |       | 11      | 10 | 9      | 8    |          |
|---------|---------|-------------|---------|---------|-------|---------|----|--------|------|----------|
| Descrip | On      | Is referen- | - Is    | Mot     | or On | -       | -  | -      | Erro | r flag   |
| tion    | Target  | cing        | Movin   | g       |       |         |    |        |      |          |
|         |         |             |         |         |       |         |    |        |      |          |
| Bit     | 7       | 6           | 5       | 4       | 3     | 2       |    | 1      |      | 0        |
| Descrip | Digital | Digital     | Digital | Digital | -     | Positiv | /e | Refere | ence | Negative |
| tion    | Input 4 | Input 3     | Input 2 | Input 1 |       | Limit   |    |        |      | Limit    |

| Example: | Send:         | SRG? 1 1                                                |  |  |  |  |
|----------|---------------|---------------------------------------------------------|--|--|--|--|
|          | Receive:      | 1 1=0x9002                                              |  |  |  |  |
|          | Note:         | The response is given in                                |  |  |  |  |
|          | hexadecima    | hexadecimal format. It means that axis 1 is on          |  |  |  |  |
|          | target, the r | target, the motor is switched on for that axis, no      |  |  |  |  |
|          | error occurr  | error occurred, the states of the digital input lines 1 |  |  |  |  |
|          | to 4 are low  | to 4 are low, and axis 1 is on the positive side of     |  |  |  |  |
|          | the reference | ce switch.                                              |  |  |  |  |

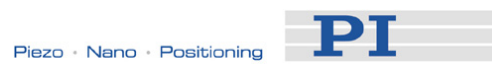

# STE (Start Step And Response Measurement)

| Description:     | Starts performing a step and recording the step response for the given axis.                                                                                                    |
|------------------|----------------------------------------------------------------------------------------------------|
|                  | The data recorder configuration, i.e. the assignment of data sources and record options to the recorder tables, can be set with DRC (p. 98).                                                |
|                  | The recorded data can be read with the DRR? (p. 99) command.                                                                                                    |
| Format:          | STE <axisid> <amplitude></amplitude></axisid>                                                                                                    |
| Arguments        | <axisid> is one axis of the controller.</axisid>                                                                                                    |
|                  | <amplitude> is the height of the step. See below for details.</amplitude>                                                                                                    |
| Response:        | none                                                                                                    |
| Troubleshooting: | The motor must be switched on with SVO (p. 149) for the commanded axis prior to using this command.                                                                                         |
|                  | The target position must be inside the travel range limits. Use TMN? (p. 152) and TMX? (p. 152) to ask for the current valid travel range limits, and MOV? (p. 131) for the current target. |
|                  | Motion commands like STE are not allowed when<br>the joystick is active for the axis. See "Joystick<br>Control" (p. 56) for details.                                                        |
| Notes:           | A "step" consists of a relative move of the specified<br>amplitude which is performed relative to the current<br>position.                                                                  |

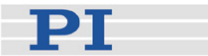

#### **STP (Stop All Axes)**

| Description: | Stops all motion abruptly. For details see the notes |
|--------------|------------------------------------------------------|
|              | below.                                               |

Sets error code to 10.

This command is identical in function to #24 (p. 84) which should be preferred when the controller is performing time-consuming tasks.

- Format: STP
- Arguments: none
- Response: none

Troubleshooting: Communication breakdown

Notes:

STP stops all motion caused by move commands (e.g. MOV (p. 130), MVR (p. 131), GOH (p. 110), STE (p. 147)), referencing commands (FNL (p. 105), FPL (p. 107), FRF (p. 108)) and macros (MAC (p. 124)).

After the axes are stopped, their target positions are set to their current positions.

HLT (p. 112) in contrast to STP stops motion with given system deceleration with regard to system inertia.

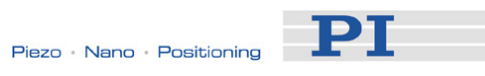

# SVO (Set Motor State)

| Description:     | Sets the motor state for given axes (motor on / motor off).                                                                                                    |  |
|------------------|----------------------------------------------------------------------------------------------------|--|
| Format:          | SVO { <axisid> <motorstate>}</motorstate></axisid>                                                                                                    |  |
| Arguments:       | <axisid> is one axis of the controller</axisid>                                                                                                    |  |
|                  | <motorstate> can have the following values:<br/>0 = motor off<br/>1 = motor on</motorstate>                                                                                                    |  |
| Response:        | None                                                                                                    |  |
| Troubleshooting: | Illegal axis identifier                                                                                                    |  |
| Notes:           | The motor must be switched on with SVO before<br>motions can be commanded. Use the motion<br>commands MOV (p. 130), MVR (p. 131) and GOH<br>(p. 110), or use the joystick control (p. 56). For<br>reference moves with FRF (p. 108), FNL (p. 105) or<br>FPL (p. 107), the motor must also be switched on. |  |
|                  | If the motor is switched off with SVO while the axis<br>is moving, the axis stops and the target position is<br>set to the current position.                                                                                                    |  |
|                  | Using a start-up macro, you can configure the controller so that the motor is automatically switched on upon power-on or reboot. See "Start-Up Macro" (p. 62) for details.                                                                                                    |  |

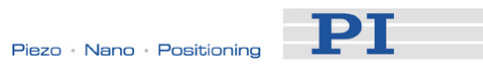

# SVO? (Get Motor State)

| Description:     | Gets the motor state of given axes.                                                                  |  |  |
|------------------|----------------------------------------------------------------------------------------------------|--|--|
| Format:          | If all arguments are omitted, gets status of all axes.<br>SVO? [{ <axisid>}]</axisid>                |  |  |
| Arguments:       | <axisid> is one axis of the controller</axisid>                                                      |  |  |
| Response:        | { <axisid>"="<motorstate> LF}</motorstate></axisid>                                                  |  |  |
|                  | where                                                                                                |  |  |
|                  | <motorstate> is the current motor state of the axis:<br/>0 = motor off<br/>1 = motor on</motorstate> |  |  |
| Troubleshooting: | Illegal axis identifier                                                                              |  |  |

# TAC? (Tell Analog Channels)

| Description:<br>Format: | Get the number of installed analog lines.<br>TAC?                                                                                                    |
|-------------------------|----------------------------------------------------------------------------------------------------|
| Parameter:              | None                                                                                                    |
| Response:               | <uint> gives the total number of analog lines.</uint>                                                                                                    |
| Notes:                  | Gets the number of analog input lines located on<br>the I/O socket (p. 191) of the C-663 (Input 1 to<br>Input 4). Note that these lines can also be used for<br>digital input. See "Accessible Items and Their<br>Identifiers" (p. 51) for more information. |

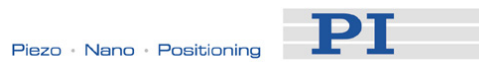

# TAV? (Get Analog Input Voltage)

| Description: | Get voltage at analog input.                                                                                                    |
|--------------|----------------------------------------------------------------------------------------------------|
| Format:      | TAV? [{ <analoginputid>}]</analoginputid>                                                                                                    |
| Arguments:   | <analoginputid> is the identifier of the analog input channel, see below for details</analoginputid>                                                                                                    |
| Response:    | <float> is the current voltage at the analog input in volts</float>                                                                                                    |
| Notes:       | Using the TAV? command, you can directly read<br>the Input 1 to Input 4 lines on the I/O socket<br>(p. 191) of the C-663. The identifiers of the lines<br>are 1 to 4. See "Accessible Items and Their<br>Identifiers" (p. 51) for more information.<br>You can record the values of the analog input lines<br>using the DBC record option 81 (p. 98) |

# TIO? (Tell Digital I/O Lines)

| Description: | Tell number of installed digital I/O lines                                                                                        |
|--------------|----------------------------------------------------------------------------------------------------|
| Format:      | TIO?                                                                                                    |
| Arguments:   | none                                                                                                    |
| Response:    | I= <uint1><br/>O=<uint2></uint2></uint1>                                                                                          |
|              | where                                                                                                    |
|              | <uint1> is the number of digital input lines.<br/><uint2> is the number of digital output lines.</uint2></uint1>                  |
| Notes:       | The digital output lines reported by TIO? are<br>Output 1 to Output 4. They can be set with DIO<br>(p. 96).                       |
|              | The digital input lines reported by TIO? are Input 1 to Input 4. The can be read with DIO? (p. 97), #4 (p. 82) and SRG? (p. 146). |
|              | All the lines are located on the I/O socket (p. 191) of the C-663.                                                                |

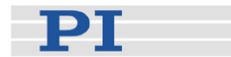

### **TMN? (Get Minimum Commandable Position)** Description: Get the minimum commandable position in physical units. Format: TMN? [{ <AxisID>}] Arguments: <AxisID> is one axis of the controller Response {<AxisID>"="<float> LF} where <float> is the minimum commandable position in physical units. Note: The minimum commandable position is defined by the MAX\_TRAVEL\_RANGE\_NEG parameter, ID 0x30. **TMX? (Get Maximum Commandable Position)** Get the maximum commandable position in Description: physical units. Format: TMX? [{ <AxisID>}] <AxisID> is one axis of the controller Arguments: {<AxisID>"="<float> LF} Response where <float> is the maximum commandable position in physical units.

Note: The maximum commandable position is defined by the MAX\_TRAVEL\_RANGE\_POS parameter, ID 0x15.

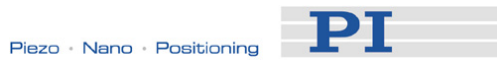

### **TNR? (Get Number of Record Tables)**

| Description: | Get the number of data recorder tables currently available on the controller. |
|--------------|-------------------------------------------------------------------------------|
| Format:      | TNR?                                                                          |

Arguments: none

Response <uint> is the number of data recorder tables which are currently available

Notes: The C-663 has 2 data recorder tables with 1024 data points per table.

For more information see "Data Recording" (p. 64).

### **TRO (Set Trigger Output State)**

| Description:     | Enables or disables the trigger output conditions<br>which were set with CTO (p. 90) for the given<br>trigger output line.     |
|------------------|----------------------------------------------------------------------------------------------------|
| Format:          | TRO { <trigoutid> <trigmode>}</trigmode></trigoutid>                                                                           |
| Arguments:       | <trigoutid> is one digital output line of the controller, see below for details.</trigoutid>                                   |
| Response:        | <trigmode> can have the following values:<br/>0 = trigger output disabled<br/>1 = trigger output enabled<br/>none</trigmode>   |
| Troubleshooting: | Illegal output line identifier                                                                                                 |
| Notes:           | <trigoutid> corresponds to the output lines<br/>Output 1 to Output 4, IDs = 1 to 4; see "I/O Socket"<br/>(p. 191).</trigoutid> |
|                  | Do not use DIO (p. 96) on output lines for which the trigger output is activated with TRO.                                     |

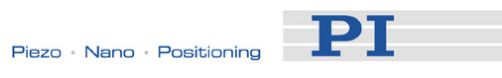

# TRO? (Get Trigger Output State)

| Description:     | Gets enable status for given trigger output line (the trigger output configuration is made with CTO (p. 90)).                                    |
|------------------|----------------------------------------------------------------------------------------------------|
|                  | If all arguments are omitted, gets status of all trigger output lines.                                                                           |
| Format:          | TRO? [{ <trigoutid>}]</trigoutid>                                                                                                    |
| Arguments:       | <trigoutid> is one digital output line of the controller, see TRO (p. 153) for details.</trigoutid>                                              |
| Response:        | { <trigoutid>"="<trigmode> LF}</trigmode></trigoutid>                                                                                            |
|                  | where                                                                                                    |
|                  | <trigmode> is the current enable state of the<br/>trigger output line:<br/>0 = trigger output disabled<br/>1 = trigger output enabled</trigmode> |
| Troubleshooting: | Illegal output line identifier                                                                                                    |

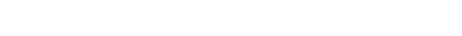

| TRS? (Indicate<br>Description:   | Reference Switch)<br>Indicates whether axes have a built-in reference                                                                                                    |
|----------------------------------|----------------------------------------------------------------------------------------------------|
|                                  | sensor with direction sensing.                                                                                                    |
| Format:                          | TRS? [{ <axisid>}]</axisid>                                                                                                    |
| Arguments:                       | <axisid>: is one axis of the controller</axisid>                                                                                                    |
| Response:                        | { <axisid>"="<uint> LF}</uint></axisid>                                                                                                    |
|                                  | where                                                                                                    |
|                                  | <uint> indicates whether the axis has a built-in direction-sensing reference sensor (=1) or not (=0).</uint>                                                                                                    |
| Troubleshooting:                 | Illegal axis identifier                                                                                                    |
| Notes:                           | The C-663 firmware detects the presence or<br>absence of a built-in reference switch using a<br>controller parameter (ID 0x14). According to the<br>value of this parameter, the C-663 enables or<br>disables reference moves to the built-in reference<br>sensor of the stage (FRF command (p. 108)).<br>Adapt the parameter value to your hardware using<br>SPA (p. 142) or SEP (p. 139). See "Controller<br>Parameters" (p. 27) for more information.<br>You can use a digital input instead of the reference<br>sensor as source of the reference signal for the |
|                                  | FRF command. See parameter 0x5Č (p. 31) for details. The digital input line selected as source of the reference signal is used for referencing irrespective of the setting of parameter 0x14.                                                                                                    |
| TVI? (Tell Valid<br>Description: | <b>Character Set For Axis Identifiers)</b><br>Gets a string with characters which can be used for<br>axis identifiers.                                                                                                    |
|                                  | Use SAI (p. 138) to change the axis identifiers and SAI? (p. 138) to ask for the current valid axis identifiers.                                                                                                    |
| Format:                          | TVI?                                                                                                    |
| Arguments:                       | none                                                                                                    |
| Response:                        | <string> is a list of characters</string>                                                                                                    |
|                                  | With the C-663, the string consists of<br>1234567890ABCDEFGHIJKLMNOPQRSTUVWXYZ                                                                                                    |

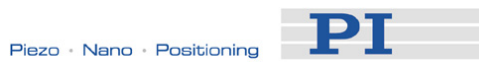

### VAR (Set Variable Value)

| Description: | Set a variable<br>Local variable<br>only. See "Var<br>local and glob<br>The variable is             | to a certain value.<br>s can be set using VAR in macros<br>riables" (p. 76) for details regarding<br>al variables.<br>s present in RAM only. |
|--------------|----------------------------------------------------------------------------------------------------|----------------------------------------------------------------------------------------------------|
| Format:      | VAR <variable< td=""><td>e&gt; <string></string></td></variable<>                                   | e> <string></string>                                                                                                    |
| Arguments:   | <variable></variable>                                                                               | is the name of the variable whose value is to be set.                                                                                        |
|              | <string></string>                                                                                   | is the value to which the variable is to<br>be set. If omitted, the variable is<br>deleted.<br>The value can be given directly or via        |
|              | See "Variables<br>variable name                                                                     | the value of a variable.<br>s" (p. 76) for conventions regarding<br>s and values.                                                            |
| Response:    | None                                                                                                |                                                                                                    |
| Example:     | It is possible to<br>TARGET) to the<br>SOURCE):                                                     | o set the value of one variable (e.g.<br>hat of another variable (e.g.                                                                       |
|              | VAR TARGET                                                                                          | \${SOURCE}                                                                                                    |
|              | Use curly brac<br>longer than or                                                                    | ckets if the name of the variable is ne character:                                                                                           |
|              | VAR A ONE<br>VAR VARB T\<br>VAR \$A 1<br>VAR \${VARB}                                               | NO<br>.2                                                                                                    |
|              | VAR \$VARB                                                                                          | <ul> <li>// this will result in an unwanted</li> <li>behavior</li> </ul>                                                                     |
|              | VAR?<br>< <a=one<br>&lt;<varb=tw0<br>&lt;<one=1< td=""><td>0</td></one=1<></varb=tw0<br></a=one<br> | 0                                                                                                    |
|              | < <two=2< td=""><td><pre>// \${VARB}: is replaced by its value "TWO"</pre></td></two=2<>            | <pre>// \${VARB}: is replaced by its value "TWO"</pre>                                                                                       |
|              | < <arb=2< td=""><td>// \$VARB: \$V is replaced by its (empty) value</td></arb=2<>                   | // \$VARB: \$V is replaced by its (empty) value                                                                                              |

See ADD (p. 86) for another example.

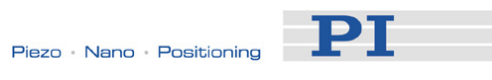

# VAR? (Get Variable Values)

| Description: | Get variable values.<br>Local variables can be queried using VAR? only if a<br>macro with local variables is running. See<br>"Variables" (p. 76) for details regarding local and<br>global variables.<br>If VAR? is combined with CPY, JRC, MEX or WAC,<br>the response to VAR? has to be a single value and<br>not more. |                                                                                                    |
|--------------|----------------------------------------------------------------------------------------------------|----------------------------------------------------------------------------------------------------|
| Format:      | VAR? [{ <va< td=""><td>riable&gt;}]</td></va<>                                                                                                    | riable>}]                                                                                                    |
| Arguments:   | <variable></variable>                                                                                                    | is the name of the variable to be<br>queried. See "Variables" (p. 76) for<br>name conventions.<br>If <variable> is omitted, all global<br/>variables present in RAM are listed.</variable> |
| Response:    | { <variable>'<br/>where<br/><string></string></variable>                                                                                                    | '=" <string>LF}<br/>gives the value to which the variable</string>                                                                                                    |
| Example:     | See ADD (p                                                                                                    | . 86) for an example.                                                                                                    |

PI

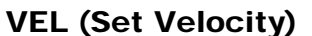

| Description:        | Set velocity of given axes.                                                                                                    |  |
|---------------------|----------------------------------------------------------------------------------------------------|--|
|                     | VEL can be changed while the axis is moving.                                                                                                    |  |
| Format:             | VEL { <axisid> <velocity>}</velocity></axisid>                                                                                                    |  |
| Arguments:          | <axisid> is one axis of the controller</axisid>                                                                                                    |  |
|                     | <velocity> is the velocity value in physical units/s.</velocity>                                                                                                    |  |
| Response:           | none                                                                                                    |  |
| Troubleshooting:    | Illegal axis identifiers                                                                                                    |  |
| Notes:              | The lowest possible value for <velocity> is 0.</velocity>                                                                                                    |  |
|                     | VEL changes the value of the Current velocity<br>parameter (ID 0x49) in volatile memory (can be<br>saved as default with WPA (p. 160), can also be<br>changed with SPA (p. 142) and SEP (p. 139)). |  |
|                     | The maximum value which can be set with the VEL command is given by the Maximum velocity parameter, ID 0xA (can be changed with SPA (p. 142) and SEP (p. 139)).                                    |  |
| VEL? (Get Velocity) |                                                                                                    |  |
| Description:        | Get the current velocity value.                                                                                                    |  |
|                     | If all arguments are omitted, gets current value of all axes.                                                                                                    |  |
| Format:             | VEL? [{ <axisid>}]</axisid>                                                                                                    |  |
| Arguments:          | <axisid> is one axis of the controller</axisid>                                                                                                    |  |

Response: {<AxisID>"="<float> LF}

where

<float> is the current active velocity value in physical units / s.

Notes: VEL? queries the current value of the velocity.

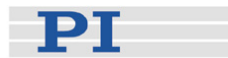

# VER? (Get Versions of Firmware and Drivers)

| Description: | Gets the versions of the C-663 firmware and the |
|--------------|-------------------------------------------------|
|              | drivers and libraries used.                     |
| Format:      | VER?                                            |

Arguments: none

Response: {<string1>":" <string2> [<string3>]LF}

where

<string1> is the name of the component <string2> is the version information of the component <string1> <string3> is an optional note

### WAC (Wait For Condition)

| Description: | Wait until a given condition of the following type occurs: a specified value is compared with a queried value according to a specified rule. |
|--------------|----------------------------------------------------------------------------------------------------|
|              | Can only be used in macros.                                                                                                    |
|              | See also MEX (p. 128).                                                                                                    |
| Format:      | WAC <cmd?> <op> <value></value></op></cmd?>                                                                                                  |
| Arguments    | <cmd?> is one questioning command in its usual syntax. The answer must consist of a single value. For an example see below.</cmd?>           |
|              | <op> is the operator to be used. The following operators are possible:<br/>= &lt;= &lt; &gt; &gt;= !=</op>                                   |
|              | <value> is the value to be compared with the response of <cmd?></cmd?></value>                                                               |
| Response:    | none                                                                                                    |

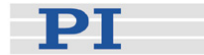

Example:

Send: MAC BEG AMC028 MVR 1 1 WAC ONT? 1 = 1 MVR 1 -1 WAC ONT? 1 = 1 MAC START AMC028 MAC END MAC START AMC028

Note: Macro AMC028 is recorded and then started. WAC ONT? 1 = 1 waits until the answer to ONT? 1 is 1=1. To form an infinite loop, the macro calls itself.

#### WPA (Save Parameters To Non-Volatile Memory)

| Description: | Write the currently valid value of a parameter of a given item from volatile memory (RAM) to non-volatile memory. The values saved this way become the default values.         |
|--------------|----------------------------------------------------------------------------------------------------|
|              | Caution: If current parameter values are<br>incorrect, the system may malfunction.<br>Be sure that you have the correct<br>parameter settings before using the WPA<br>command. |
|              | RAM settings not saved with WPA will be lost when<br>the controller is powered down or rebooted or when<br>RPA (p. 136) is used to restore the parameters.                     |
|              | With HPA? (p. 113) you can obtain a list of all available parameters.                                                                                                    |
|              | Use SPA? (p. 142) to check the current parameter settings in volatile memory.                                                                                                  |
|              | See SPA (p. 142) for an example.                                                                                                    |
| Format:      | WPA <pswd> [{<itemid> <pamid>}]</pamid></itemid></pswd>                                                                                                    |

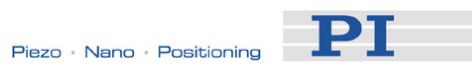

| Arguments                                   | <pswd> is the password for writing to non-volatile memory. See below for details.</pswd>                                                                                                    |
|---------------------------------------------|----------------------------------------------------------------------------------------------------|
|                                             | <itemid> is the item for which parameters are to be<br/>saved from volatile to non-volatile memory. See<br/>below for details.</itemid>                                                                                                    |
|                                             | <pamid> is the parameter ID, can be written in hexadecimal or decimal format. See below for details.</pamid>                                                                                                    |
| Response:                                   | none                                                                                                    |
| Troubleshooting:                            | Illegal item identifier, wrong parameter ID, invalid password                                                                                                    |
| Notes:                                      | Parameters can be changed in volatile memory<br>with SPA (p. 142), ACC (p. 85), DEC (p. 95) and<br>VEL (p. 158).                                                                                                    |
|                                             | When WPA is used without specifying any<br>arguments except the password, the currently valid<br>values of all parameters affected by the specified<br>password are saved. Otherwise only one single<br>parameter can be saved per WPA command. |
|                                             | Warning: The number of write cycles of<br>non-volatile memory is limited. Write<br>default values only when necessary.                                                                                                    |
| Valid passwords:                            | The password for writing to non-volatile memory is "100".                                                                                                    |
| Available item<br>IDs and<br>parameter IDs: | An item is an axis, the identifier can be changed<br>with SAI (p. 138). See "Accessible Items and Their<br>Identifiers" (p. 51) for more information.                                                                                           |
|                                             | Valid parameter IDs are given in "Controller<br>Parameters" (p. 27).                                                                                                    |

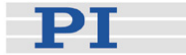

### 9.4 Error Codes

The error codes listed here are those of the PI General Command Set. As such, some may be not relevant to your controller and will simply never occur.

### **Controller Errors**

| 0  | PI_CNTR_NO_ERROR                     | No error                                                                                      |
|----|--------------------------------------|-----------------------------------------------------------------------------------------------|
| 1  | PI_CNTR_PARAM_SYNTAX                 | Parameter syntax error                                                                        |
| 2  | PI_CNTR_UNKNOWN_COMMAND              | Unknown command                                                                               |
| 3  | PI_CNTR_COMMAND_TOO_LONG             | Command length out of limits or command buffer overrun                                        |
| 4  | PI_CNTR_SCAN_ERROR                   | Error while scanning                                                                          |
| 5  | PI_CNTR_MOVE_WITHOUT_REF_OR_NO_SERVO | Unallowable move<br>attempted on<br>unreferenced axis, or<br>move attempted with<br>servo off |
| 6  | PI_CNTR_INVALID_SGA_PARAM            | Parameter for SGA not valid                                                                   |
| 7  | PI_CNTR_POS_OUT_OF_LIMITS            | Position out of limits                                                                        |
| 8  | PI_CNTR_VEL_OUT_OF_LIMITS            | Velocity out of limits                                                                        |
| 9  | PI_CNTR_SET_PIVOT_NOT_POSSIBLE       | Attempt to set pivot point while U,V and W not all $0 \label{eq:constraint}$                  |
| 10 | PI_CNTR_STOP                         | Controller was stopped by command                                                             |
| 11 | PI_CNTR_SST_OR_SCAN_RANGE            | Parameter for SST or for<br>one of the embedded<br>scan algorithms out of<br>range            |
| 12 | PI_CNTR_INVALID_SCAN_AXES            | Invalid axis combination for fast scan                                                        |
| 13 | PI_CNTR_INVALID_NAV_PARAM            | Parameter for NAV out of range                                                                |
| 14 | PI_CNTR_INVALID_ANALOG_INPUT         | Invalid analog channel                                                                        |
| 15 | PI_CNTR_INVALID_AXIS_IDENTIFIER      | Invalid axis identifier                                                                       |
| 16 | PI_CNTR_INVALID_STAGE_NAME           | Unknown stage name                                                                            |
| 17 | PI_CNTR_PARAM_OUT_OF_RANGE           | Parameter out of range                                                                        |
| 18 | PI_CNTR_INVALID_MACRO_NAME           | Invalid macro name                                                                            |

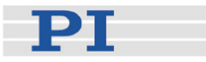

| 19 | PI_CNTR_MACRO_RECORD                | Error while recording macro                                |
|----|-------------------------------------|------------------------------------------------------------|
| 20 | PI_CNTR_MACRO_NOT_FOUND             | Macro not found                                            |
| 21 | PI_CNTR_AXIS_HAS_NO_BRAKE           | Axis has no brake                                          |
| 22 | PI_CNTR_DOUBLE_AXIS                 | Axis identifier specified more than once                   |
| 23 | PI_CNTR_ILLEGAL_AXIS                | Illegal axis                                               |
| 24 | PI_CNTR_PARAM_NR                    | Incorrect number of<br>parameters                          |
| 25 | PI_CNTR_INVALID_REAL_NR             | Invalid floating point number                              |
| 26 | PI_CNTR_MISSING_PARAM               | Parameter missing                                          |
| 27 | PI_CNTR_SOFT_LIMIT_OUT_OF_RANGE     | Soft limit out of range                                    |
| 28 | PI_CNTR_NO_MANUAL_PAD               | No manual pad found                                        |
| 29 | PI_CNTR_NO_JUMP                     | No more step-response<br>values                            |
| 30 | PI_CNTR_INVALID_JUMP                | No step-response values<br>recorded                        |
| 31 | PI_CNTR_AXIS_HAS_NO_REFERENCE       | Axis has no reference sensor                               |
| 32 | PI_CNTR_STAGE_HAS_NO_LIM_SWITCH     | Axis has no limit switch                                   |
| 33 | PI_CNTR_NO_RELAY_CARD               | No relay card installed                                    |
| 34 | PI_CNTR_CMD_NOT_ALLOWED_FOR_STAGE   | Command not allowed<br>for selected stage(s)               |
| 35 | PI_CNTR_NO_DIGITAL_INPUT            | No digital input installed                                 |
| 36 | PI_CNTR_NO_DIGITAL_OUTPUT           | No digital output configured                               |
| 37 | PI_CNTR_NO_MCM                      | No more MCM responses                                      |
| 38 | PI_CNTR_INVALID_MCM                 | No MCM values<br>recorded                                  |
| 39 | PI_CNTR_INVALID_CNTR_NUMBER         | Controller number invalid                                  |
| 40 | PI_CNTR_NO_JOYSTICK_CONNECTED       | No joystick configured                                     |
| 41 | PI_CNTR_INVALID_EGE_AXIS            | Invalid axis for electronic gearing, axis can not be slave |
| 42 | PI_CNTR_SLAVE_POSITION_OUT_OF_RANGE | Position of slave axis is<br>out of range                  |

Slave axis cannot be commanded directly when electronic gearing is enabled

43

PI CNTR COMMAND EGE SLAVE

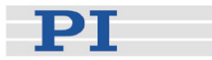

| 44 | PI_CNTR_JOYSTICK_CALIBRATION_FAILED |
|----|-------------------------------------|
|----|-------------------------------------|

- 45 PI\_CNTR\_REFERENCING\_FAILED
- 46 PI\_CNTR\_OPM\_MISSING
- 47 PI\_CNTR\_OPM\_NOT\_INITIALIZED
- 48 PI\_CNTR\_OPM\_COM\_ERROR
- 49 PI\_CNTR\_MOVE\_TO\_LIMIT\_SWITCH\_FAILED
- 50 PI\_CNTR\_REF\_WITH\_REF\_DISABLED
- 51 PI\_CNTR\_AXIS\_UNDER\_JOYSTICK\_CONTROL
- 52 PI\_CNTR\_COMMUNICATION\_ERROR
- 53 PI\_CNTR\_DYNAMIC\_MOVE\_IN\_PROCESS
- 54 PI\_CNTR\_UNKNOWN\_PARAMETER
- 55 PI\_CNTR\_NO\_REP\_RECORDED
- 56 PI\_CNTR\_INVALID\_PASSWORD
- 57 PI\_CNTR\_INVALID\_RECORDER\_CHAN
- 58 PI\_CNTR\_INVALID\_RECORDER\_SRC\_OPT
- 59 PI\_CNTR\_INVALID\_RECORDER\_SRC\_CHAN
- 60 PI\_CNTR\_PARAM\_PROTECTION
- 61 PI\_CNTR\_AUTOZERO\_RUNNING
- 62 PI\_CNTR\_NO\_LINEAR\_AXIS
- 63 PI\_CNTR\_INIT\_RUNNING
- 64 PI\_CNTR\_READ\_ONLY\_PARAMETER

Calibration of joystick failed

Referencing failed

OPM (Optical Power Meter) missing

OPM (Optical Power Meter) not initialized or cannot be initialized

OPM (Optical Power Meter) Communication Error

Move to limit switch failed

Attempt to reference axis with referencing disabled

Selected axis is controlled by joystick

Controller detected communication error

MOV! motion still in progress

Unknown parameter

No commands were recorded with REP

Password invalid

Data Record Table does not exist

Source does not exist; number too low or too high

Source Record Table number too low or too high

Protected Param: current Command Level (CCL) too low

Command execution not possible while Autozero is running

Autozero requires at least one linear axis

Initialization still in progress

Parameter is read-only

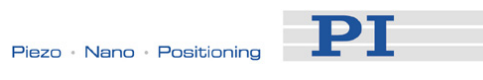

| 65 | PI_CNTR_PAM_NOT_FOUND            | Parameter not found in<br>non-volatile memory                                                                         |
|----|----------------------------------|----------------------------------------------------------------------------------------------------|
| 66 | PI_CNTR_VOL_OUT_OF_LIMITS        | Voltage out of limits                                                                                                 |
| 67 | PI_CNTR_WAVE_TOO_LARGE           | Not enough memory<br>available for requested<br>wave curve                                                            |
| 68 | PI_CNTR_NOT_ENOUGH_DDL_MEMORY    | Not enough memory<br>available for DDL table;<br>DDL can not be started                                               |
| 69 | PI_CNTR_DDL_TIME_DELAY_TOO_LARGE | Time delay larger than<br>DDL table; DDL can not<br>be started                                                        |
| 70 | PI_CNTR_DIFFERENT_ARRAY_LENGTH   | The requested arrays<br>have different lengths;<br>query them separately                                              |
| 71 | PI_CNTR_GEN_SINGLE_MODE_RESTART  | Attempt to restart the generator while it is running in single step mode                                              |
| 72 | PI_CNTR_ANALOG_TARGET_ACTIVE     | Motion commands and<br>wave generator<br>activation are not allowed<br>when analog target is<br>active                |
| 73 | PI_CNTR_WAVE_GENERATOR_ACTIVE    | Motion commands are<br>not allowed when wave<br>generator output is<br>active; use WGO to<br>disable generator output |
| 74 | PI_CNTR_AUTOZERO_DISABLED        | No sensor channel or no<br>piezo channel connected<br>to selected axis (sensor<br>and piezo matrix)                   |
| 75 | PI_CNTR_NO_WAVE_SELECTED         | Generator started (WGO)<br>without having selected a<br>wave table (WSL).                                             |
| 76 | PI_CNTR_IF_BUFFER_OVERRUN        | Interface buffer did<br>overrun and command<br>couldn't be received<br>correctly                                      |
| 77 | PI_CNTR_NOT_ENOUGH_RECORDED_DATA | Data Record Table does<br>not hold enough<br>recorded data                                                            |
| 78 | PI_CNTR_TABLE_DEACTIVATED        | Data Record Table is not<br>configured for recording                                                                  |

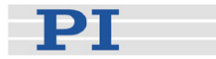

| 79  | PI_CNTR_OPENLOOP_VALUE_SET_WHEN_SERVO_ON     | Open-loop commands<br>(SVA, SVR) are not<br>allowed when servo is on                                                |
|-----|----------------------------------------------|----------------------------------------------------------------------------------------------------|
| 80  | PI_CNTR_RAM_ERROR                            | Hardware error affecting RAM                                                                                        |
| 81  | PI_CNTR_MACRO_UNKNOWN_COMMAND                | Not macro command                                                                                                   |
| 82  | PI_CNTR_MACRO_PC_ERROR                       | Macro counter out of range                                                                                          |
| 83  | PI_CNTR_JOYSTICK_ACTIVE                      | Joystick is active                                                                                                  |
| 84  | PI_CNTR_MOTOR_IS_OFF                         | Motor is off                                                                                                    |
| 85  | PI_CNTR_ONLY_IN_MACRO                        | Macro-only command                                                                                                  |
| 86  | PI_CNTR_JOYSTICK_UNKNOWN_AXIS                | Invalid joystick axis                                                                                               |
| 87  | PI_CNTR_JOYSTICK_UNKNOWN_ID                  | Joystick unknown                                                                                                    |
| 88  | PI_CNTR_REF_MODE_IS_ON                       | Move without referenced stage                                                                                       |
| 89  | PI_CNTR_NOT_ALLOWED_IN_CURRENT_MOTION_MODE   | Command not allowed in current motion mode                                                                          |
| 90  | PI_CNTR_DIO_AND_TRACING_NOT_POSSIBLE         | No tracing possible while<br>digital IOs are used on<br>this HW revision.<br>Reconnect to switch<br>operation mode. |
| 91  | PI_CNTR_COLLISION                            | Move not possible, would cause collision                                                                            |
| 92  | PI_CNTR_SLAVE_NOT_FAST_ENOUGH                | Stage is not capable of<br>following the master.<br>Check the gear<br>ratio(SRA).                                   |
| 93  | PI_CNTR_CMD_NOT_ALLOWED_WHILE_AXIS_IN_MOTION | This command is not<br>allowed while the<br>affected axis or its<br>master is in motion.                            |
| 100 | PI_LABVIEW_ERROR                             | PI LabVIEW driver<br>reports error. See source<br>control for details.                                              |
| 200 | PI_CNTR_NO_AXIS                              | No stage connected to axis                                                                                          |
| 201 | PI_CNTR_NO_AXIS_PARAM_FILE                   | File with axis parameters not found                                                                                 |
| 202 | PI_CNTR_INVALID_AXIS_PARAM_FILE              | Invalid axis parameter<br>file                                                                                      |
| 203 | PI_CNTR_NO_AXIS_PARAM_BACKUP                 | Backup file with axis<br>parameters not found                                                                       |
| 204 | PI_CNTR_RESERVED_204                         | PI internal error code 204                                                                                          |

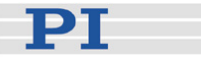

- 205 PI\_CNTR\_SMO\_WITH\_SERVO\_ON
- 206 PI\_CNTR\_UUDECODE\_INCOMPLETE\_HEADER
- 207 PI\_CNTR\_UUDECODE\_NOTHING\_TO\_DECODE
- 208 PI\_CNTR\_UUDECODE\_ILLEGAL\_FORMAT
- 209 PI\_CNTR\_CRC32\_ERROR
- 210 PI\_CNTR\_ILLEGAL\_FILENAME
- 211 PI\_CNTR\_FILE\_NOT\_FOUND
- 212 PI\_CNTR\_FILE\_WRITE\_ERROR
- 213 PI\_CNTR\_DTR\_HINDERS\_VELOCITY\_CHANGE
- 214 PI\_CNTR\_POSITION\_UNKNOWN
- 215 PI\_CNTR\_CONN\_POSSIBLY\_BROKEN
- 216 PI\_CNTR\_ON\_LIMIT\_SWITCH
- 217 PI\_CNTR\_UNEXPECTED\_STRUT\_STOP
- 218 PI\_CNTR\_POSITION\_BASED\_ON\_ESTIMATION
- 219 PI\_CNTR\_POSITION\_BASED\_ON\_INTERPOLATION
- 230 PI\_CNTR\_INVALID\_HANDLE
- 231 PI\_CNTR\_NO\_BIOS\_FOUND
- 232 PI\_CNTR\_SAVE\_SYS\_CFG\_FAILED
- 233 PI\_CNTR\_LOAD\_SYS\_CFG\_FAILED
- 301 PI\_CNTR\_SEND\_BUFFER\_OVERFLOW
- 302 PI\_CNTR\_VOLTAGE\_OUT\_OF\_LIMITS

SMO with servo on

- uudecode: incomplete header
- uudecode: nothing to decode
- uudecode: illegal UUE format
- CRC32 error
- Illegal file name (must be 8-0 format)
- File not found on controller
- Error writing file on controller
- VEL command not allowed in DTR Command Mode
- Position calculations failed
- The connection between controller and stage may be broken
- The connected stage has driven into a limit switch, some controllers need CLR to resume operation
- Strut test command failed because of an unexpected strut stop
- While MOV! is running position can only be estimated!
- Position was calculated during MOV motion

Invalid handle

No bios found

- Save system configuration failed
- Load system configuration failed

Send buffer overflow

Voltage out of limits

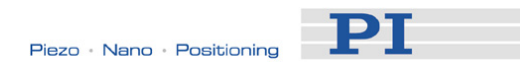

| 303 | PI_CNTR_OPEN_LOOP_MOTION_SET_WHEN_SERVO_ON  | Open-loop motion<br>attempted when servo<br>ON                                           |
|-----|---------------------------------------------|------------------------------------------------------------------------------------------|
| 304 | PI_CNTR_RECEIVING_BUFFER_OVERFLOW           | Received command is too long                                                             |
| 305 | PI_CNTR_EEPROM_ERROR                        | Error while<br>reading/writing EEPROM                                                    |
| 306 | PI_CNTR_I2C_ERROR                           | Error on I2C bus                                                                         |
| 307 | PI_CNTR_RECEIVING_TIMEOUT                   | Timeout while receiving command                                                          |
| 308 | PI_CNTR_TIMEOUT                             | A lengthy operation has<br>not finished in the<br>expected time                          |
| 309 | PI_CNTR_MACRO_OUT_OF_SPACE                  | Insufficient space to store macro                                                        |
| 310 | PI_CNTR_EUI_OLDVERSION_CFGDATA              | Configuration data has old version number                                                |
| 311 | PI_CNTR_EUI_INVALID_CFGDATA                 | Invalid configuration data                                                               |
| 333 | PI_CNTR_HARDWARE_ERROR                      | Internal hardware error                                                                  |
| 400 | PI_CNTR_WAV_INDEX_ERROR                     | Wave generator index error                                                               |
| 401 | PI_CNTR_WAV_NOT_DEFINED                     | Wave table not defined                                                                   |
| 402 | PI_CNTR_WAV_TYPE_NOT_SUPPORTED              | Wave type not supported                                                                  |
| 403 | PI_CNTR_WAV_LENGTH_EXCEEDS_LIMIT            | Wave length exceeds limit                                                                |
| 404 | PI_CNTR_WAV_PARAMETER_NR                    | Wave parameter number<br>error                                                           |
| 405 | PI_CNTR_WAV_PARAMETER_OUT_OF_LIMIT          | Wave parameter out of range                                                              |
| 406 | PI_CNTR_WGO_BIT_NOT_SUPPORTED               | WGO command bit not<br>supported                                                         |
| 500 | PI_CNTR_EMERGENCY_STOP_BUTTON_ACTIVATED     | The \"red knob\" is still<br>set and disables system                                     |
| 501 | PI_CNTR_EMERGENCY_STOP_BUTTON_WAS_ACTIVATED | The \"red knob\" was<br>activated and still<br>disables system -<br>reanimation required |
| 502 | PI_CNTR_REDUNDANCY_LIMIT_EXCEEDED           | Position consistency check failed                                                        |
| 503 | PI_CNTR_COLLISION_SWITCH_ACTIVATED          | Hardware collision sensor(s) are activated                                               |

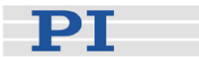

### 504 PI\_CNTR\_FOLLOWING\_ERROR

- 555 PI CNTR UNKNOWN ERROR
- 601 PI\_CNTR\_NOT\_ENOUGH\_MEMORY
- 602 PI\_CNTR\_HW\_VOLTAGE\_ERROR
- 603 PI\_CNTR\_HW\_TEMPERATURE\_ERROR
- 1000 PI\_CNTR\_TOO\_MANY\_NESTED\_MACROS
- 1001 PI\_CNTR\_MACRO\_ALREADY\_DEFINED
- 1002 PI\_CNTR\_NO\_MACRO\_RECORDING
- 1003 PI\_CNTR\_INVALID\_MAC\_PARAM
- 1004 PI\_CNTR\_MACRO\_DELETE\_ERROR
- 1005 PI\_CNTR\_CONTROLLER\_BUSY
- 1006 PI\_CNTR\_INVALID\_IDENTIFIER
- 1007 PI\_CNTR\_UNKNOWN\_VARIABLE\_OR\_ARGUMENT
- 1008 PI\_CNTR\_RUNNING\_MACRO
- 1009 PI\_CNTR\_MACRO\_INVALID\_OPERATOR
- 1063 PI\_CNTR\_EXT\_PROFILE\_UNALLOWED\_CMD
- 1064 PI\_CNTR\_EXT\_PROFILE\_EXPECTING\_MOTION\_ERROR
- 1065 PI\_CNTR\_PROFILE\_ACTIVE
- 1066 PI\_CNTR\_PROFILE\_INDEX\_OUT\_OF\_RANGE

Strut following error occurred, e.g. caused by overload or encoder failure

BasMac: unknown controller error

Not enough memory

Hardware voltage error

Hardware temperature out of range

Too many nested macros

Macro already defined

Macro recording not activated

Invalid parameter for MAC

Deleting macro failed

Controller is busy with some lengthy operation (e.g. reference move, fast scan algorithm)

Invalid identifier (invalid special characters, ...)

Variable or argument not defined

Controller is (already) running a macro

Invalid or missing operator for condition. Check necessary spaces around operator.

User Profile Mode: Command is not allowed, check for required preparatory commands

User Profile Mode: First target position in User Profile is too far from current position

Controller is (already) in User Profile Mode

User Profile Mode: Block or Data Set index out of allowed range

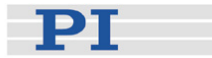

- 1071 PI\_CNTR\_PROFILE\_OUT\_OF\_MEMORY
- 1072 PI\_CNTR\_PROFILE\_WRONG\_CLUSTER
- 1073 PI\_CNTR\_PROFILE\_UNKNOWN\_CLUSTER\_IDENTIFIER
- 2000 PI\_CNTR\_ALREADY\_HAS\_SERIAL\_NUMBER
- 4000 PI\_CNTR\_SECTOR\_ERASE\_FAILED
- 4001 PI\_CNTR\_FLASH\_PROGRAM\_FAILED
- 4002 PI\_CNTR\_FLASH\_READ\_FAILED
- 4003 PI\_CNTR\_HW\_MATCHCODE\_ERROR
- 4004 PI\_CNTR\_FW\_MATCHCODE\_ERROR
- 4005 PI\_CNTR\_HW\_VERSION\_ERROR
- 4006 PI\_CNTR\_FW\_VERSION\_ERROR
- 4007 PI\_CNTR\_FW\_UPDATE\_ERROR
- 4008 PI\_CNTR\_FW\_CRC\_PAR\_ERROR
- 4009 PI\_CNTR\_FW\_CRC\_FW\_ERROR
- 5000 PI\_CNTR\_INVALID\_PCC\_SCAN\_DATA
- 5001 PI\_CNTR\_PCC\_SCAN\_RUNNING

#### 5002 PI\_CNTR\_INVALID\_PCC\_AXIS

- 5003 PI\_CNTR\_PCC\_SCAN\_OUT\_OF\_RANGE
- 5004 PI\_CNTR\_PCC\_TYPE\_NOT\_EXISTING
- 5005 PI\_CNTR\_PCC\_PAM\_ERROR
- 5006 PI\_CNTR\_PCC\_TABLE\_ARRAY\_TOO\_LARGE

User Profile Mode: Out of memory

User Profile Mode: Cluster is not assigned to this axis

Unknown cluster identifier

Controller already has a serial number

Sector erase failed

Flash program failed

Flash read failed

HW match code missing/invalid

FW match code missing/invalid

HW version missing/invalid

FW version missing/invalid

FW update failed

FW Parameter CRC wrong

FW CRC wrong

PicoCompensation scan data is not valid

PicoCompensation is running, some actions can not be executed during scanning/recording

Given axis can not be defined as PPC axis

Defined scan area is larger than the travel range

Given PicoCompensation type is not defined

PicoCompensation parameter error

PicoCompensation table is larger than maximum table length

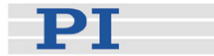

- 5100 PI\_CNTR\_NEXLINE\_ERROR
- 5101 PI\_CNTR\_CHANNEL\_ALREADY\_USED
- 5102 PI\_CNTR\_NEXLINE\_TABLE\_TOO\_SMALL
- 5103 PI\_CNTR\_RNP\_WITH\_SERVO\_ON
- 5104 PI\_CNTR\_RNP\_NEEDED
- 5200 PI\_CNTR\_AXIS\_NOT\_CONFIGURED

Common error in Nexline firmware module

Output channel for Nexline can not be redefined for other usage

Memory for Nexline signals is too small

RNP can not be executed if axis is in closed loop

Relax procedure (RNP) needed

Axis must be configured for this action

#### Interface Errors

| 0   | COM_NO_ERROR           | No error occurred during<br>function call                   |
|-----|------------------------|-------------------------------------------------------------|
| -1  | COM_ERROR              | Error during com<br>operation (could not be<br>specified)   |
| -2  | SEND_ERROR             | Error while sending data                                    |
| -3  | REC_ERROR              | Error while receiving data                                  |
| -4  | NOT_CONNECTED_ERROR    | Not connected (no port with given ID open)                  |
| -5  | COM_BUFFER_OVERFLOW    | Buffer overflow                                             |
| -6  | CONNECTION_FAILED      | Error while opening port                                    |
| -7  | COM_TIMEOUT            | Timeout error                                               |
| -8  | COM_MULTILINE_RESPONSE | There are more lines waiting in buffer                      |
| -9  | COM_INVALID_ID         | There is no interface or<br>DLL handle with the<br>given ID |
| -10 | COM_NOTIFY_EVENT_ERROR | Event/message for<br>notification could not be<br>opened    |
| -11 | COM_NOT_IMPLEMENTED    | Function not supported by this interface type               |
| -12 | COM_ECHO_ERROR         | Error while sending<br>\"echoed\" data                      |
| -13 | COM_GPIB_EDVR          | IEEE488: System error                                       |

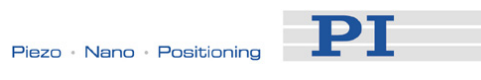

| -14 | COM_GPIB_ECIC                | IEEE488: Function<br>requires GPIB board to<br>be CIC                                                                     |
|-----|------------------------------|----------------------------------------------------------------------------------------------------|
| -15 | COM_GPIB_ENOL                | IEEE488: Write function detected no listeners                                                                             |
| -16 | COM_GPIB_EADR                | IEEE488: Interface board not addressed correctly                                                                          |
| -17 | COM_GPIB_EARG                | IEEE488: Invalid<br>argument to function call                                                                             |
| -18 | COM_GPIB_ESAC                | IEEE488: Function<br>requires GPIB board to<br>be SAC                                                                     |
| -19 | COM_GPIB_EABO                | IEEE488: I/O operation aborted                                                                                            |
| -20 | COM_GPIB_ENEB                | IEEE488: Interface board not found                                                                                        |
| -21 | COM_GPIB_EDMA                | IEEE488: Error<br>performing DMA                                                                                          |
| -22 | COM_GPIB_EOIP                | IEEE488: I/O operation<br>started before previous<br>operation completed                                                  |
| -23 | COM_GPIB_ECAP                | IEEE488: No capability for intended operation                                                                             |
| -24 | COM_GPIB_EFSO                | IEEE488: File system<br>operation error                                                                                   |
| -25 | COM_GPIB_EBUS                | IEEE488: Command<br>error during device call                                                                              |
| -26 | COM_GPIB_ESTB                | IEEE488: Serial poll-<br>status byte lost                                                                                 |
| -27 | COM_GPIB_ESRQ                | IEEE488: SRQ remains asserted                                                                                             |
| -28 | COM_GPIB_ETAB                | IEEE488: Return buffer<br>full                                                                                            |
| -29 | COM_GPIB_ELCK                | IEEE488: Address or<br>board locked                                                                                       |
| -30 | COM_RS_INVALID_DATA_BITS     | RS-232: 5 data bits with<br>2 stop bits is an invalid<br>combination, as is 6, 7, or<br>8 data bits with 1.5 stop<br>bits |
| -31 | COM_ERROR_RS_SETTINGS        | RS-232: Error configuring the COM port                                                                                    |
| -32 | COM_INTERNAL_RESOURCES_ERROR | Error dealing with internal system resources (events, threads,)                                                           |

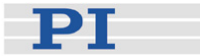

### -33 COM\_DLL\_FUNC\_ERROR

- -34 COM\_FTDIUSB\_INVALID\_HANDLE
- -35 COM\_FTDIUSB\_DEVICE\_NOT\_FOUND
- -36 COM\_FTDIUSB\_DEVICE\_NOT\_OPENED
- -37 COM\_FTDIUSB\_IO\_ERROR
- -38 COM\_FTDIUSB\_INSUFFICIENT\_RESOURCES
- -39 COM\_FTDIUSB\_INVALID\_PARAMETER
- -40 COM\_FTDIUSB\_INVALID\_BAUD\_RATE
- -41 COM\_FTDIUSB\_DEVICE\_NOT\_OPENED\_FOR\_ERASE
- -42 COM\_FTDIUSB\_DEVICE\_NOT\_OPENED\_FOR\_WRITE
- -43 COM\_FTDIUSB\_FAILED\_TO\_WRITE\_DEVICE
- -44 COM\_FTDIUSB\_EEPROM\_READ\_FAILED
- -45 COM\_FTDIUSB\_EEPROM\_WRITE\_FAILED
- -46 COM\_FTDIUSB\_EEPROM\_ERASE\_FAILED
- -47 COM\_FTDIUSB\_EEPROM\_NOT\_PRESENT
- -48 COM\_FTDIUSB\_EEPROM\_NOT\_PROGRAMMED
- -49 COM\_FTDIUSB\_INVALID\_ARGS
- -50 COM\_FTDIUSB\_NOT\_SUPPORTED
- -51 COM\_FTDIUSB\_OTHER\_ERROR
- -52 COM\_PORT\_ALREADY\_OPEN

-53 COM\_PORT\_CHECKSUM\_ERROR

A DLL or one of the required functions could not be loaded

FTDIUSB: invalid handle

FTDIUSB: device not found

FTDIUSB: device not opened

FTDIUSB: IO error

FTDIUSB: insufficient resources

FTDIUSB: invalid parameter

FTDIUSB: invalid baud rate

FTDIUSB: device not opened for erase

FTDIUSB: device not opened for write

FTDIUSB: failed to write device

FTDIUSB: EEPROM read failed

FTDIUSB: EEPROM write failed

FTDIUSB: EEPROM erase failed

FTDIUSB: EEPROM not present

FTDIUSB: EEPROM not programmed

FTDIUSB: invalid arguments

FTDIUSB: not supported

FTDIUSB: other error

Error while opening the COM port: was already open

Checksum error in received data from COM port

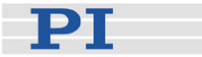

| -54 | COM_SOCKET_NOT_READY     | Socket not ready, you should call the function again   |
|-----|--------------------------|--------------------------------------------------------|
| -55 | COM_SOCKET_PORT_IN_USE   | Port is used by another socket                         |
| -56 | COM_SOCKET_NOT_CONNECTED | Socket not connected (or not valid)                    |
| -57 | COM_SOCKET_TERMINATED    | Connection terminated (by peer)                        |
| -58 | COM_SOCKET_NO_RESPONSE   | Can't connect to peer                                  |
| -59 | COM_SOCKET_INTERRUPTED   | Operation was<br>interrupted by a<br>nonblocked signal |
| -60 | COM_PCI_INVALID_ID       | No Device with this ID is present                      |
| -61 | COM_PCI_ACCESS_DENIED    | Driver could not be                                    |

#### **DLL Errors**

| -1001 | PI_UNKNOWN_AXIS_IDENTIFIER | Unknown axis identifier                                                                     |
|-------|----------------------------|---------------------------------------------------------------------------------------------|
| -1002 | PI_NR_NAV_OUT_OF_RANGE     | Number for NAV out of rangemust be in [1,10000]                                             |
| -1003 | PI_INVALID_SGA             | Invalid value for SGA<br>must be one of {1, 10,<br>100, 1000}                               |
| -1004 | PI_UNEXPECTED_RESPONSE     | Controller sent<br>unexpected response                                                      |
| -1005 | PI_NO_MANUAL_PAD           | No manual control pad<br>installed, calls to SMA<br>and related commands<br>are not allowed |
| -1006 | PI_INVALID_MANUAL_PAD_KNOB | Invalid number for<br>manual control pad knob                                               |
| -1007 | PI_INVALID_MANUAL_PAD_AXIS | Axis not currently<br>controlled by a manual<br>control pad                                 |
| -1008 | PI_CONTROLLER_BUSY         | Controller is busy with                                                                     |

Controller is busy with some lengthy operation (e.g. reference move, fast scan algorithm)

opened (on Vista: run as

administrator!)

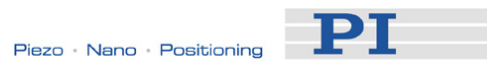

| -1009 | PI_THREAD_ERROR             | Internal errorcould not start thread                                                            |
|-------|-----------------------------|-------------------------------------------------------------------------------------------------|
| -1010 | PI_IN_MACRO_MODE            | Controller is (already) in<br>macro modecommand<br>not valid in macro mode                      |
| -1011 | PI_NOT_IN_MACRO_MODE        | Controller not in macro<br>modecommand not<br>valid unless macro mode<br>active                 |
| -1012 | PI_MACRO_FILE_ERROR         | Could not open file to write or read macro                                                      |
| -1013 | PI_NO_MACRO_OR_EMPTY        | No macro with given<br>name on controller, or<br>macro is empty                                 |
| -1014 | PI_MACRO_EDITOR_ERROR       | Internal error in macro<br>editor                                                               |
| -1015 | PI_INVALID_ARGUMENT         | One or more arguments<br>given to function is invalid<br>(empty string, index out<br>of range,) |
| -1016 | PI_AXIS_ALREADY_EXISTS      | Axis identifier is already<br>in use by a connected<br>stage                                    |
| -1017 | PI_INVALID_AXIS_IDENTIFIER  | Invalid axis identifier                                                                         |
| -1018 | PI_COM_ARRAY_ERROR          | Could not access array data in COM server                                                       |
| -1019 | PI_COM_ARRAY_RANGE_ERROR    | Range of array does not<br>fit the number of<br>parameters                                      |
| -1020 | PI_INVALID_SPA_CMD_ID       | Invalid parameter ID given to SPA or SPA?                                                       |
| -1021 | PI_NR_AVG_OUT_OF_RANGE      | Number for AVG out of rangemust be >0                                                           |
| -1022 | PI_WAV_SAMPLES_OUT_OF_RANGE | Incorrect number of<br>samples given to WAV                                                     |
| -1023 | PI_WAV_FAILED               | Generation of wave failed                                                                       |
| -1024 | PI_MOTION_ERROR             | Motion error: position<br>error too large, servo is<br>switched off automatically               |
| -1025 | PI_RUNNING_MACRO            | Controller is (already) running a macro                                                         |
| -1026 | PI_PZT_CONFIG_FAILED        | Configuration of PZT                                                                            |

Configuration of PZT stage or amplifier failed

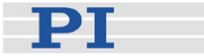

-1027 PI\_PZT\_CONFIG\_INVALID\_PARAMS

-1028 PI\_UNKNOWN\_CHANNEL\_IDENTIFIER

- -1029 PI\_WAVE\_PARAM\_FILE\_ERROR
- -1030 PI\_UNKNOWN\_WAVE\_SET
- -1031 PI\_WAVE\_EDITOR\_FUNC\_NOT\_LOADED
- -1032 PI\_USER\_CANCELLED
- -1033 PI\_C844\_ERROR
- -1034 PI\_DLL\_NOT\_LOADED
- -1035 PI\_PARAMETER\_FILE\_PROTECTED
- -1036 PI\_NO\_PARAMETER\_FILE\_OPENED
- -1037 PI\_STAGE\_DOES\_NOT\_EXIST
- -1038 PI\_PARAMETER\_FILE\_ALREADY\_OPENED
- -1039 PI\_PARAMETER\_FILE\_OPEN\_ERROR
- -1040 PI\_INVALID\_CONTROLLER\_VERSION
- -1041 PI\_PARAM\_SET\_ERROR

-1042 PI\_NUMBER\_OF\_POSSIBLE\_WAVES\_EXCEEDED

Current settings are not valid for desired configuration

Unknown channel identifier

Error while reading/writing wave generator parameter file

Could not find description of wave form. Maybe WG.INI is missing?

The WGWaveEditor DLL function was not found at startup

The user cancelled a dialog

Error from C-844 Controller

DLL necessary to call function not loaded, or function not found in DLL

The open parameter file is protected and cannot be edited

There is no parameter file open

Selected stage does not exist

There is already a parameter file open. Close it before opening a new file

Could not open parameter file

The version of the connected controller is invalid

Parameter could not be set with SPA--parameter not defined for this controller!

The maximum number of wave definitions has been exceeded
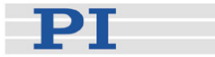

### -1043 PI\_NUMBER\_OF\_POSSIBLE\_GENERATORS\_EXCEEDED

- -1044 PI\_NO\_WAVE\_FOR\_AXIS\_DEFINED
- -1045 PI\_CANT\_STOP\_OR\_START\_WAV
- -1046 PI\_REFERENCE\_ERROR
- -1047 PI\_REQUIRED\_WAVE\_NOT\_FOUND
- -1048 PI\_INVALID\_SPP\_CMD\_ID
- -1049 PI\_STAGE\_NAME\_ISNT\_UNIQUE
- -1050 PI\_FILE\_TRANSFER\_BEGIN\_MISSING
- -1051 PI\_FILE\_TRANSFER\_ERROR\_TEMP\_FILE
- -1052 PI\_FILE\_TRANSFER\_CRC\_ERROR
- -1053 PI\_COULDNT\_FIND\_PISTAGES\_DAT

### -1054 PI\_NO\_WAVE\_RUNNING

- -1055 PI\_INVALID\_PASSWORD
- -1056 PI\_OPM\_COM\_ERROR

-1057 PI\_WAVE\_EDITOR\_WRONG\_PARAMNUM

-1058 PI\_WAVE\_EDITOR\_FREQUENCY\_OUT\_OF\_RANGE

The maximum number of wave generators has been exceeded

No wave defined for specified axis

Wave output to axis already stopped/started

Not all axes could be referenced

Could not find parameter set required by frequency relation

Command ID given to SPP or SPP? is not valid

A stage name given to CST is not unique

A uuencoded file transfered did not start with \"begin\" followed by the proper filename

Could not create/read file on host PC

Checksum error when transfering a file to/from the controller

The PiStages.dat database could not be found. This file is required to connect a stage with the CST command

No wave being output to specified axis

Invalid password

Error during communication with OPM (Optical Power Meter), maybe no OPM connected

WaveEditor: Error during wave creation, incorrect number of parameters

WaveEditor: Frequency out of range

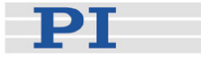

-1059 PI\_WAVE\_EDITOR\_WRONG\_IP\_VALUE

-1060 PI\_WAVE\_EDITOR\_WRONG\_DP\_VALUE

-1061 PI\_WAVE\_EDITOR\_WRONG\_ITEM\_VALUE

-1062 PI\_WAVE\_EDITOR\_MISSING\_GRAPH\_COMPONENT

-1063 PI\_EXT\_PROFILE\_UNALLOWED\_CMD

-1064 PI\_EXT\_PROFILE\_EXPECTING\_MOTION\_ERROR

-1065 PI\_EXT\_PROFILE\_ACTIVE

-1066 PI\_EXT\_PROFILE\_INDEX\_OUT\_OF\_RANGE

-1067 PI\_PROFILE\_GENERATOR\_NO\_PROFILE

-1068 PI\_PROFILE\_GENERATOR\_OUT\_OF\_LIMITS

-1069 PI\_PROFILE\_GENERATOR\_UNKNOWN\_PARAMETER

-1070 PI\_PROFILE\_GENERATOR\_PAR\_OUT\_OF\_RANGE

-1071 PI\_EXT\_PROFILE\_OUT\_OF\_MEMORY

-1072 PI\_EXT\_PROFILE\_WRONG\_CLUSTER

WaveEditor: Error during wave creation, incorrect index for integer parameter

WaveEditor: Error during wave creation, incorrect index for floating point parameter

WaveEditor: Error during wave creation, could not calculate value

WaveEditor: Graph display component not installed

User Profile Mode: Command is not allowed, check for required preparatory commands

User Profile Mode: First target position in User Profile is too far from current position

Controller is (already) in User Profile Mode

User Profile Mode: Block or Data Set index out of allowed range

ProfileGenerator: No profile has been created yet

ProfileGenerator: Generated profile exceeds limits of one or both axes

ProfileGenerator: Unknown parameter ID in Set/Get Parameter command

ProfileGenerator: Parameter out of allowed range

User Profile Mode: Out of memory

User Profile Mode: Cluster is not assigned to this axis

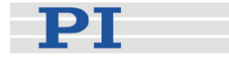

| -1073 | PI_EXT_PROFILE_UNKNOWN_CLUSTER_IDENTIFIER | Unknown cluster<br>identifier                                                                                                    |
|-------|-------------------------------------------|----------------------------------------------------------------------------------------------------|
| -1074 | PI_INVALID_DEVICE_DRIVER_VERSION          | The installed device<br>driver doesn't match the<br>required version. Please<br>see the documentation to<br>determine the required<br>device driver version. |
| -1075 | PI_INVALID_LIBRARY_VERSION                | The library used doesn't<br>match the required<br>version. Please see the<br>documentation to<br>determine the required<br>library version.                  |
| -1076 | PI_INTERFACE_LOCKED                       | The interface is currently<br>locked by another<br>function. Please try again<br>later.                                                                      |
| -1077 | PI_PARAM_DAT_FILE_INVALID_VERSION         | Version of parameter<br>DAT file does not match<br>the required version.<br>Current files are available<br>at <u>www.pi.ws</u> .                             |
| -1078 | PI_CANNOT_WRITE_TO_PARAM_DAT_FILE         | Cannot write to<br>parameter DAT file to<br>store user defined stage<br>type.                                                                                |
| -1079 | PI_CANNOT_CREATE_PARAM_DAT_FILE           | Cannot create parameter<br>DAT file to store user<br>defined stage type.                                                                                     |
| -1080 | PI_PARAM_DAT_FILE_INVALID_REVISION        | Parameter DAT file does not have correct revision.                                                                                                    |
|       |                                           |                                                                                                    |

User stages DAT file does not have correct revision.

-1081 PI\_USERSTAGES\_DAT\_FILE\_INVALID\_REVISION

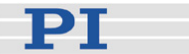

# **10** Troubleshooting

Communication with controller does not work

### Communication cable is wrong or defective

 $\Rightarrow$  Check cable. Does it work properly with another device?

For RS-232, a null-modem cable must be used.

### The interface is not configured correctly

 $\Rightarrow$  With the RS-232 interface, check port and baud rate (depending on your controller, the baud rate can be set via DIP switches on the front panel or via a controller parameter). It is recommended that the host PC have a "genuine" RS-232 interface on board. If the host PC uses a USB-to-serial adapter instead, data loss could occur during communication, especially when transferring large amounts of data.

 $\Rightarrow$  The USB drivers will make the USB interface appear to all software on the host PC as a new COM port. That port will be present only when the controller is connected via USB and powered on.

 $\Rightarrow$  All controllers in a daisy chain network must be set to the same baud rate.

 $\Rightarrow$  Up to 16 C-663 controllers can be controlled from a single host computer interface. The RS-232 output stages of some PCs may not be capable of driving more than 6 units; if this is a problem use USB to interface with the PC.

 $\Rightarrow$  The RS-232 cable must never be connected to a PC at the same time an USB cable is connected.

### Another program is using the interface

 $\Rightarrow$  Close the other program.

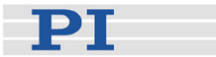

### Specific software has problems

⇒ See if the system works with some other software, e.g. a terminal or development environment. You can, for example, test the communication by starting a terminal program, e.g. PI Terminal, and entering commands like \*IDN? or HLP?. Note that multi-character commands are transferred as terminated by a LF (line feed) character and are executed only after the LF is received.

### Stage does not move

### Cable not connected properly

 $\Rightarrow$  Check the connecting cable(s).

### Stage or stage cable is defective

 $\Rightarrow$  Exchange stage with a working stage to test a new combination of controller and stage.

### Controller address wrong or missing

 $\Rightarrow$  Check the current controller address (see "DIP Switch Settings" (p. 21)).

 $\Rightarrow$  In principle, the address of the target controller is required in every command line, even when recording macros or sending single-character commands. It can only be omitted if the target C-663 has the address 1. See "Target and Sender Address" (p. 75) for more information.

### Wrong command or wrong syntax

 $\Rightarrow$  Check the error code with the ERR? command (p. 102). "Error Codes" (p. 162) gives the complete error reference.

#### Wrong axis commanded

 $\Rightarrow$  Check if the correct axis identifier is used and if the commanded axis is that of the desired stage (axis identifier also required with single-axis systems!)

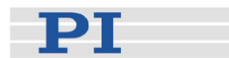

#### Wrong controller parameter settings

 $\Rightarrow$  Check the parameter settings with SPA? (p. 145) and SEP? (p. 140). See "Controller Parameters" (p. 27) for more information.

Stage database cannot be opened, or stage selection in host software is

not possible.

### An error message is displayed saying that the stage database does not have the correct revision

 $\Rightarrow$  To support new hardware (controller or stages), it is necessary to release new revisions of the PIUserStages2.dat and *Prefix*UserStages2.dat files. Although PI aims for highest compatibility, the latest host software may not be able to work with older stage database files. You can check the revision of your stage database files using the PIStageEditor (see the PIStageEditor manual for details).

If your PIStages2.dat file does not have the correct revision, download the latest revision from <u>www.pi.ws</u>. For detailed download and replacement instructions see "Updating PIStages2.dat" (p. 45).

The *Prefix***UserStages2.dat** allows you to create and save your own stages (see "Adding Stages to User DAT Files" (p. 65)). This database is created the first time you connect stages in the host software (i.e. the first time the VST? or CST functions of the GCS library are used). *Prefix* depends on the GCS library used, e.g. if your controller uses the PI GCS 2 library, *Prefix* will be *PI*. There can be one file of this type for each different GCS library. If you already have a *Prefix*UserStages2.dat file for your controller but this file cannot be opened with the latest software, proceed as follows:

- 1 Rename the existing *Prefix*UserStages2.dat file on your host PC.
- 2 Create a new *Prefix*UserStages2.dat. This can be done by opening the stage selection dialog in the host software (e.g. in PIMikroMove) or by calling the VST? or CST functions of the GCS library.
- 3 Open the new *Prefix*UserStages2.dat in the PIStageEditor.
- 4 Import the content of the old (renamed) *Prefix*UserStages2.dat file to the new file. See the PIStageEditor manual for details. Note that during the import procedure, the imported stage parameter sets are

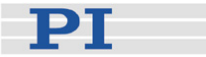

converted to fit the new revision. Parameters which were not present in the old revision are set to default values which may need to be optimized. See "Controller Parameters" (p. 27) for details.

Custom software accessing PI drivers does not run.

### Wrong combination of driver routines/VIs

 $\Rightarrow$  Check if the system runs with a terminal program. If so, read the software manual and compare the sample code from the Mercury product CD with your source code to check the necessary driver routines.

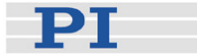

# **11 Customer Service**

For inquiries and orders, contact your PI sales engineer or send us an e-mail (<u>info@pi.ws</u>).

If you have questions concerning your system, have the following information ready:

- Product codes and serial numbers of all products in the system
- Firmware version of the controller (if present)
- Software version of driver or host software (if present)
- Operating system on host PC (if present)

The latest versions of the relevant user manuals for your system are available for download on our website (<u>www.pi.ws</u>).

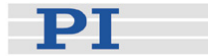

# **12 Old Equipment Disposal**

Since 13 August 2005, in accordance with the EU directive 2002/96/EC (WEEE), electrical and electronic equipment can no longer be disposed of in the member states of the EU with other wastes.

When disposing of your old equipment, observe the international, national and local rules and regulations.

To meet the manufacturer's product responsibility with regard to this product, Physik Instrumente (PI) GmbH & Co. KG ensures environmentally correct disposal of old PI equipment that was first put into circulation after 13 August 2005, free of charge.

If you have old PI equipment, you can send it postage-free to the following address:

Physik Instrumente (PI) GmbH & Co. KG Auf der Römerstr. 1 D-76228 Karlsruhe, Germany

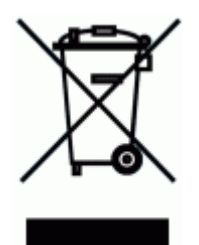

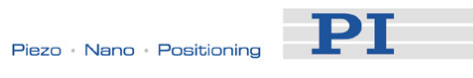

# **13 Technical Data**

# 13.1 Specifications

| Model                              | C-663.11                                         |
|------------------------------------|--------------------------------------------------|
| Function                           | Stepper motor controller, stand-alone capability |
| Drive type                         | 2-phase stepper motor                            |
| Channels                           | 1                                                |
| Motion and control                 |                                                  |
| Trajectory profile modes           | Trapezoidal, point-to-point                      |
| Microstep resolution               | 1/16 full step                                   |
| Limit switches                     | 2 x TTL                                          |
| Reference switches                 | 1 x TTL                                          |
| Motor brake                        | 1 x TTL                                          |
| Electrical properties              |                                                  |
| Operating voltage                  | 15 to 30 V                                       |
| Current limitation per motor phase | 1000 mA                                          |
| Interfaces and operation           |                                                  |
| Communication interfaces           | USB, RS-232 (bus architecture)                   |
| Motor connector                    | Sub-D 15 (f)                                     |
| Controller network                 | Up to 16 units* on single interface              |
| I/O ports                          | 4 analog/digital in, 4 digital out               |
| Command set                        | PI General Command Set (GCS)                     |
| User software                      | PIMikroMove                                      |
| Software drivers                   | LabVIEW drivers                                  |
| Supported functionality            | Start-up macro, data recorder                    |
| Manual control                     | Joystick, Y-cable for 2D-motion, pushbutton box  |
| Miscellaneous                      |                                                  |
| Operating temperature range        | 0 to 50 °C                                       |
| Mass                               | 0.3 kg                                           |
| Dimensions                         | 130 x 76 x 40 mm                                 |

<sup>\*</sup>16 with USB; 6 with RS-232 (depending on RS-232 output driver of the PC)

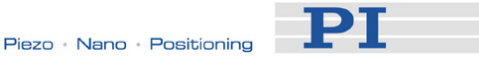

The cycle time of the C-663 is 50  $\mu s.$  It determines the trajectory update rate and the controller-loop calculation rate.

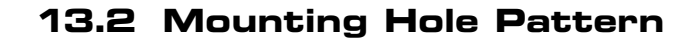

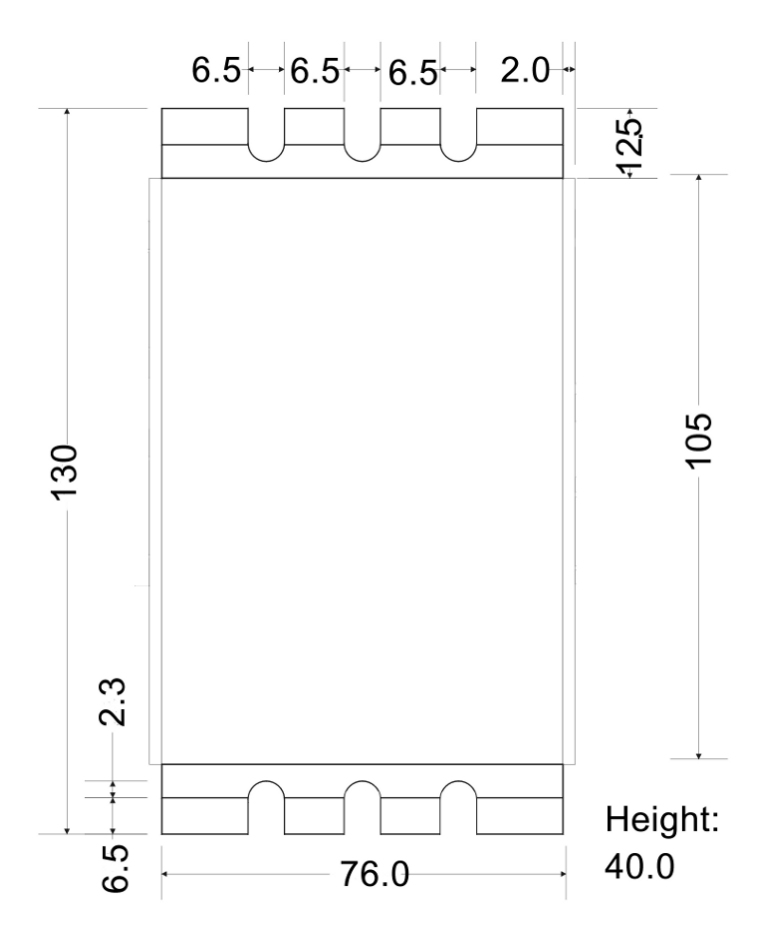

Figure 10: C-663 dimensions in millimeters

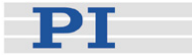

### 13.3 Pin Assignments

### 13.3.1 Motor Connector

Connector type: Sub-D 15 (f)

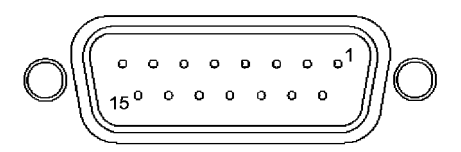

## CAUTION

Stepper motor drives use the same connector as DC-motor stages but are not compatible. Permanent damage can occur if stage and controller types are not compatible.

The motor control signals are all on the 15-pin sub-D "Stepper Motor only" connector. This connector is compatible with all PI stages having stepper motors. Stages with detachable cables come with the C-815.38 motor cable for connection to the controller.

| Pin | Signal<br>direction | Function                     |
|-----|---------------------|------------------------------|
| 1   | output              | Motor phase 1A               |
| 9   | output              | Motor phase 1B               |
| 2   | output              | Motor phase 2A               |
| 10  | output              | Motor phase 2B               |
| 3   | input               | not used (optional enc. A)*  |
| 11  | input               | not used (optional enc. A-)* |
| 4   | input               | not used (optional enc. B)*  |
| 12  | input               | not used (optional enc. B-)* |
| 5   |                     | n.c.                         |
| 13  | output              | Brake signal, active low     |
| 6   | output              | +5V                          |
| 14  | input               | Limit, positive, active low  |
| 7   |                     | GND                          |
| 15  | input               | Position reference           |
| 8   | input               | Limit, negative, active low  |

\*With the current firmware, the signals of an external encoder can be recorded with DRC (record option 74) but they cannot be used for position control.

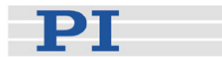

### 13.3.2 RS-232 In and RS-232 Out Sockets

Connector labels: RS-232 IN and RS-232 OUT Connector types: Sub-D, 9-pin, male for OUT, female for IN

### CAUTION

Never connect the RS-232-IN and USB connectors of the same controller to a PC at the same time as this can cause damage to the controller.

The IN and OUT lines are permanently bussed together, straight-through. Only when the USB interface is active, does the controller assert signals on the RxD (receive) line, pin 2, otherwise that line is driven by the host PC only. This is the reason why an RS-232-only network may be limited to as few as 6 units.

Note that the controller RS-232 bus is wired as a DTE and, if connected to a PC, requires a cross-over (null-modem) cable.

| Pin on all<br>C-663<br>Connectors | Signal name on<br>all C-663<br>Connectors* | Signal direction   | Function            |
|-----------------------------------|--------------------------------------------|--------------------|---------------------|
| 1                                 |                                            |                    | n.c.                |
| 2                                 | RxD*                                       | PC to controller** | Commands            |
| 3                                 | TxD*                                       | Controller** to PC | Reports (responses) |
| 4                                 |                                            |                    | n.c.                |
| 5                                 | GND                                        |                    | GND                 |
| 6                                 |                                            |                    | n.c.                |
| 7                                 |                                            |                    | n.c.                |
| 8                                 |                                            |                    | n.c.                |
| 9                                 |                                            |                    | n.c.                |

\*The RS-232 connection with the PC is via null-modem cable, so the connected signal names on the PC side are reversed.

\*\*If the PC connection is via USB, then the C-663 connected to the PC copies everything received from the host over USB to the C-663 RxD line of *both* its RS-232 connectors. It also copies everything it sees on the C-663 TxD line to the host via USB.

USB Socket

Connector type: industry-standard USB Mini-B

When the USB interface is active, the controller asserts signals on the transmit line (TxD) of the RS-232 connectors for networking up to 15 further controllers. As a result the RS-232 cable must not be connected to the host PC when using USB.

рт

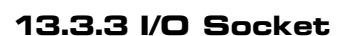

Connector type: Mini DIN 9-pin

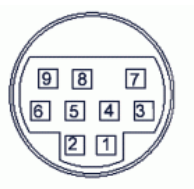

| Pin | Signal | Function                                  | Identifier to use in<br>GCS Commands<br>(see below) |
|-----|--------|-------------------------------------------|-----------------------------------------------------|
| 1   | input  | Input 1 (analog: 0 to +5V / digital: TTL) | 1                                                   |
| 2   | input  | Input 2 (analog: 0 to +5V / digital: TTL) | 2                                                   |
| 3   | input  | Input 3 (analog: 0 to +5V / digital: TTL) | 3                                                   |
| 4   | input  | Input 4 (analog: 0 to +5V / digital: TTL) | 4                                                   |
| 5   | output | Output 1 (digital, TTL)                   | 1                                                   |
| 6   | output | Output 2 (digital, TTL)                   | 2                                                   |
| 7   | output | Output 3 (digital, TTL)                   | 3                                                   |
| 8   | output | Output 4 (digital, TTL)                   | 4                                                   |
| 9   | output | Vcc (+5V)                                 | -                                                   |

If the Input 1 to Input 4 lines are used as analog input lines: Their number is reported by the TAC? command (p. 150), their analog input values can be queried with the TAV? command (p. 151) and recorded using the record option 81 of the DRC command (p. 98).

If the Input 1 to Input 4 lines are used as digital input lines: Their states (high/low) can be queried with the DIO? command (p. 97), the #4 command (p. 82) and the SRG? command (p. 146).

You can use the digital input lines as source of the reference signal, the negative limit signal or the positive limit signal. See parameters 0x5C (p. 31), 0x5D (p. 32) and 0x5E (p. 33) for details.

The states of the Output 1 to Output 4 lines (high/low) can be set using the DIO command (p. 96). Furthermore, you can program the Output 1 to Output 4 lines using the CTO command (p. 90) (trigger configuration) and the TRO command (p. 153) (trigger enabling/disabling). See "Configuring Trigger Output" for examples.

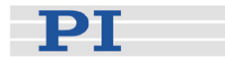

### 13.3.4 C-170.IO Cable

The C-170.IO cable with open end is equipped with a Mini DIN 9-pin connector. You can use it to make the signals of the I/O socket (p. 191) available. This cable has to be ordered separately.

|   |           | Tin     | Plated | 5±1mm*10-<br>50±5mm |
|---|-----------|---------|--------|---------------------|
| : | TINN HER  | 36      |        |                     |
|   | 6.11±0.15 |         |        |                     |
|   |           | 2000±30 |        |                     |

Specifications:

| Temperature range:     | -25 °C to +85 °C      |
|------------------------|-----------------------|
| Current rating:        | 1 A AC/DC             |
| Insulation resistance: | 50 M $\Omega$ min.    |
| Voltage rating:        | 50 V AC/DC            |
| Withstanding voltage:  | 500 V AC for 1 minute |

| Pin of Mini<br>DIN 9-pin | Wire Color                                                                     | Signal on I/O Socket of C-663             |
|--------------------------|--------------------------------------------------------------------------------|-------------------------------------------|
| 1                        | Black                                                                          | Input 1 (analog: 0 to +5V / digital: TTL) |
| 2                        | White                                                                          | Input 2 (analog: 0 to +5V / digital: TTL) |
| 3                        | Red                                                                            | Input 3 (analog: 0 to +5V / digital: TTL) |
| 4                        | Yellow                                                                         | Input 4 (analog: 0 to +5V / digital: TTL) |
| 5                        | Purple                                                                         | Output 1 (digital, TTL)                   |
| 6                        | Blue                                                                           | Output 2 (digital, TTL)                   |
| 7                        | Green                                                                          | Output 3 (digital, TTL)                   |
| 8                        | Brown                                                                          | Output 4 (digital, TTL)                   |
| 9                        | Gray                                                                           | Vcc (+5V)                                 |
| Shell                    | Shield, black<br>coated (thicker than<br>the black wire<br>connected to pin 1) | GND                                       |

PT

3

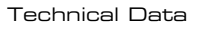

### 13.3.5 Joystick Socket

Connector type: Mini DIN 6-pin

| Pin | Signal direction | Function                                  | Identifier to use in GCS<br>Commands (see below)                                                                          | ہے 6  |
|-----|------------------|-------------------------------------------|----------------------------------------------------------------------------------------------------|-------|
| 1   |                  | GND                                       | -                                                                                                    | 4 (°∎ |
| 2   |                  | n.c.                                      | -                                                                                                    | _^ಲ   |
| 3   | output           | Vcc (3.3 V)                               | -                                                                                                    | -     |
| 4   | input            | Input: Joystick Axis<br>analog 0 to 3.3 V | 1 for JAS? (p. 114), JAX<br>(p. 115), JAX? (p. 115),<br>JDT (p. 116), JLT<br>(p. 117), JLT? (p. 118)<br>5 for DRC (p. 98) |       |
| 5   |                  | n.c.                                      | -                                                                                                    |       |
| 6   | input            | Input: Joystick<br>Button #1              | 1 for JBS? (p. 116)<br>6 for DRC                                                                                          |       |

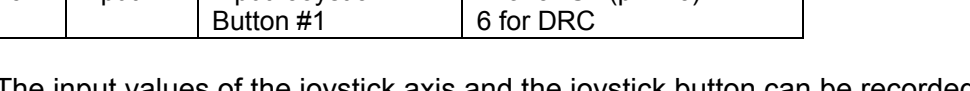

The input values of the joystick axis and the joystick button can be recorded using the record option 81 of the DRC command.

### 13.3.6 Joystick Y-Cable

The joystick Y-cable (C-819.20Y) maps the signals of the second joystick axis (Y) and button to the first-axis inputs for the second controller. This cable has to be ordered separately.

| Joystick<br>Pin | Signal                    | Controller 1<br>Pin | Controller 2<br>Pin |
|-----------------|---------------------------|---------------------|---------------------|
| 1               | GND                       | 1                   | 1                   |
| 2               | Button 2; 0 or 3.3 V      |                     | 6                   |
| 3               | Vcc (3.3 V)               | Vcc (3.3 V)         | n.c.                |
| 4               | X-axis signal, 0 to 3.3 V | 4                   |                     |
| 5               | Y-axis signal, 0 to 3.3 V |                     | 4                   |
| 6               | Button 1; 0 or 3.3 V      | 6                   |                     |

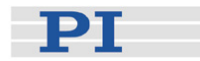

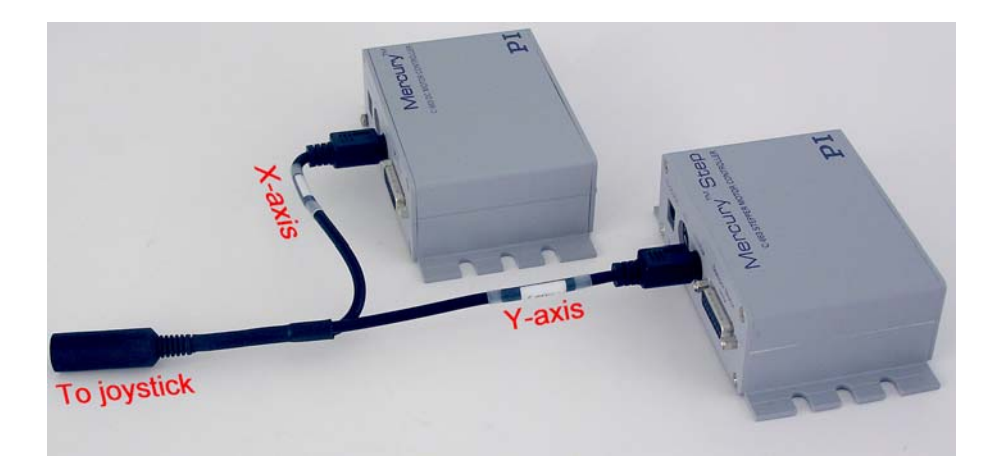

### 13.3.7 15.30 VDC Socket

Connector type: barrel connector

| Pin    | Function   |  |
|--------|------------|--|
| Center | +15-30 VDC |  |

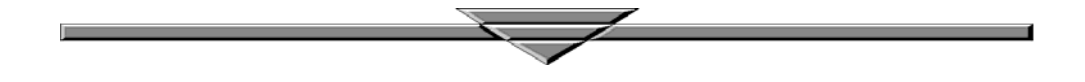